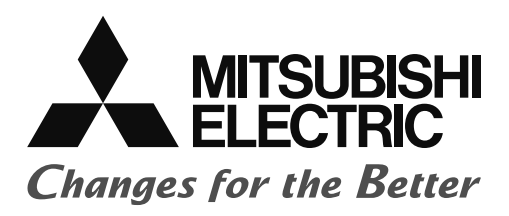

# Satellite Training Series PART2 Your First Inverter

อินเวอร์เตอร์เริ่มต้น

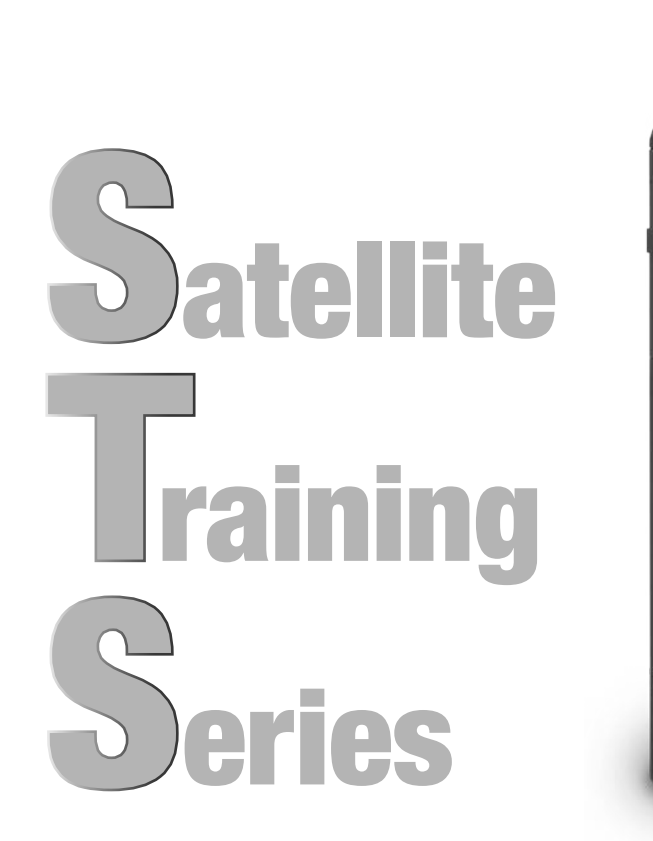

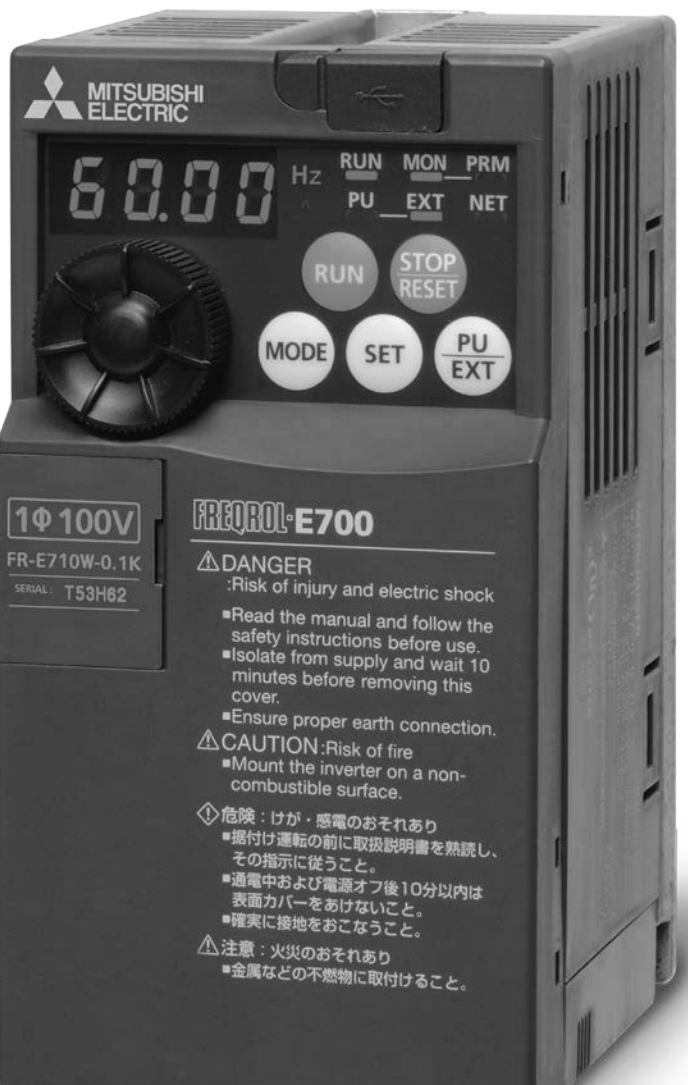

# ข้อควรระวังด้านความปลอดภัย (กรุณาอ่านก่อนใช้งาน)

ระหว่างการออกแบบระบบ กรุณาอ่านกู่มือที่เกี่ยวข้องเสมอไปพร้อมคำนึงถึงความปลอคภัยให้เพียงพอ ทั้งนี้ ในการฝึกปฏิบัติจริง กรุณาระวังสิ่งคังต่อไปนี้ให้เพียงพอ และใช้งานให้ถูกวิธี

การฝึกปฏิบัติจริงนี้ จะใช้อินเวอร์เตอร์ใช้งานทั่วไปของมิตซูบิชิ รุ่น FR-E700 วิธีการใช้งานหรือพารามิเตอร์จะแตก ต่าง

้กันไปตามอินเวอร์เตอร์แต่ละรุ่น กรุณาศึกษาจากคู่มือของอิน เวอร์เตอร์แต่ละรุ่น กรณีที่ใช้งานรุ่นอื่น

## [ข้อพึงระวังในการฝึกปฏิบัติจริง]

# ่∆เตือน

- กรุณาอย่าสัมผัสเทอร์มินอลระหว่างที่มีการปล่อยกระแสไฟฟ้า เพื่อไม่ให้เกิดอุบัติเหตุไฟฟ้าดูด
- งณะเปิดฝากรอบ ให้ปิดแหล่งจ่ายพลังงานหรือยืนยันความปลอดภัยให้เพียงพอก่อนการปฏิบัติงาน
- กรุณาอย่าแหย่มือเข้าไปในส่วนที่มีการเกลื่อนไหวได้

#### <u>ข้อพึงระวังค้านความปลอคภัย</u>

ก่อนการติดตั้ง เดินเครื่อง ซ่อมบำรุง ตรวจสอบ กรุณาอ่านทำความเข้าใจคู่มือและเอกสาร อื่นๆที่แนบมาให้เข้าใจถี่ถ้วน เพื่อใช้งานให้ถูกต้อง กรุณาฝึกซ้อม ความรู้เกี่ยวกับอุปกรณ์ ข้อมูลความปลอดภัย รวมถึงข้อพึงระวังให้ช่ำนาญก่อนการใช้งาน เอก<sup>ส</sup>ารนี้ แยกแยะระคับข้อพึงระวังค้านความปล<sup>้</sup>อคภัยออกเป็น "อันตราย" "ระวัง"

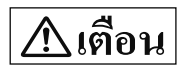

กรณีที่ใช้งานผิด อาจทำให้เกิดภาวะที่เป็นอันตรายขึ้นได้ ซึ่งอาจ ทำให้เกิดการเสียชีวิตหรือบาคเจ็บรนแรง

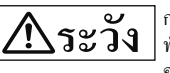

กรณีที่ใช้งานผิด อาจทำให้เกิดภาวะที่เป็นอันตรายขึ้นได้ ซึ่งอาจ ทำให้ได้รับการบาดเจ็บปานกลางหรือบาดเจ็บเล็กน้อยและเกิด ความเสียหายต่อสิ่งของได้

ทั้งนี้ หัวข้อที่ระบุอยู่ใน 🔼 ระวัง ก็อาจมีผลทำให้เกิดผลลัพธ์ที่รุนแรงขึ้นได้ ขึ้นอยู่กับ สถานการณ์ อย่างไรก็ตาม ต่อไปนี้เป็นรายละเอียดที่มีความสำคัญมาก กรุณายึดถือปฏิบัติ เสมอ

#### 1. เพื่อป้องกันไฟฟ้าดูด

## เตือน

- กรุณาอย่าเปิดฝาครอบค้านหน้าระหว่างที่มีการปล่อยกระแสไฟฟ้าหรือระหว่างเดิน เครื่อง เป็นสาเหตุของไฟฟ้าดูด
- ไม่ทำการเดินเครื่องโดยที่ถอดฝากรอบด้านหน้าและฝากรอบสายไฟอยู่ จะเป็นสาเหตุ ทำให้เกิดไฟฟ้าคคได้ เนื่องจากเทอร์มินอลแรงคันไฟฟ้าสงและส่วนการชาร์งไฟเปิดอ<sup>๋</sup>ย
- แม้ในเวลาที่ปัดแหล่งจ่ายพลังงานเป็น OFF ก็ตาม กรุณาอย่าถอดฝาครอบด้านหน้า เว้น แต่จะทำการเดินสายไฟหรือตรวจสอบตามระยะ มีการชาร์งไฟฟ้าอยู่ภายในตัวอินเวอร์ เตอร์ อาจทำให้เกิดไฟฟ้าคคได้
- การเดินสายไฟหรือการตรวจสอบนั้น กรุณาตัดแหล่งจ่ายพลังงาน แล้วตรวจดูว่าการ แสดงผลที่แผงควบคุมการทำงานคับลง โดยใช้เครื่องทคสอบแรงดันไฟฟ้าหลั่งจาก 10 นาทีโดยนับจากเวลาที่ตัดแหล่งจ่ายพลังงานแล้ว หลังการตัดแหล่งจ่ายพลังงานแล้ว จะยังมีไฟฟ้าแรงคันสงชาร์จอย่ภายในตัวเก็บประจและเป็นอันตราย
- กรุณาต่อสายคินป้องกันชนิค D ขึ้นไป สำหรับอินเวอร์เตอร์ระคับ 100V, 200V และ ้สายดินป้องกันชนิด C ขึ้นไปสำหรับอินเวอร์เตอร์ระดับ 400V กรณีที่อินเวอร์เตอร์ ระดับ 400V ที่สอดคล้องตามมาตรฐาน EN กรุณาใช้แหล่งจ่ายพลังงานที่มีการต่อเชื่อม สายดินจุดนิวทรัล
- การเดินสายไฟ หรือการตรวจสอบ ขอให้กระทำโดยช่างเทคนิคเฉพาะด้าน
- กรุณาติดตั้งตัวเกรื่องให้เสร็จก่อนการเดินสายไฟ เป็นสาเหตุให้เกิดไฟฟ้าดูด บาดเจ็บได้
- กรุณาอย่าใช้งานปุ่ม M dial หรือปุ่มควบคุมต่างๆ โดยที่มือเปียกอยู่ เป็นสาเหตุของไฟฟ้าดูด
- กรณาอย่าทำให้สายไฟเกิดถลอก มีแรงกดมากเกินไป วางสิ่งของที่หนักบนสายไฟหรือ ถกหนีบอย่ เป็นสาเหตของไฟฟ้าคค
- กรุณาอย่าเปลี่ยนพัคลมระบายความร้อนระหว่างที่มีการปล่อยกระแสไฟฟ้าอยู่ ้อันตรายหากเปลี่ยนพัดถมระบายความร้อนระหว่างที่มีการปล่อยกระแสไฟฟ้าอยู่
- กรุณาอย่าสัมผัสแผงวงจรหรือสายเกแบิ้ลต่างๆ โดยที่มือเปียกอยู่ เป็นสาเหตุของไฟฟ้าดูด
- กรณีตรวจวัดขนาดตัวเก็บประจุของวงจรหลัก จะมีการปล่อยแรงคันไฟฟ้ากระแสตรง ประมาณ 1s ไปยังมอเตอร์เมื่อปี่ดแหล่งจ่ายพลังงานเป็น OFF เป็นสาเหตของไฟฟ้าดด ได้ กรุณาอย่าสัมผัสเทอร์มินอลต่างๆ ของมอเตอร์หลังปิดแหล่งจ่ายพลังงานเป็น OFF ทันที

#### 2. เพื่อป้องกันเพลิงใหม้

## ระวัง

- กรุณาติดตั้งอินเวอร์เตอร์กับผนังชนิดที่ไม่ติดไฟ ที่ไม่มีรูเปิด (โดยไม่สัมผัสกับค้ำนหลัง เช่น ใบพัคของอินเวอร์เตอร์) การติดตั้งไปยังวัสดุที่ติดไฟได้หรือใกล้กัน เป็นสาเหตุให้เกิดเพลิงไหม้ได้
- กรณีที่อินเวอร์เตอร์เสีย กรุณาตัดแหล่งจ่ายพลังงานของอินเวอร์เตอร์ หากมีกระแส ้ไฟฟ้าสงไหลต่อเนื่อง จะเป็่นสาเหตุให้เกิดเพลิงไหม้ได้
- กรณีที่ใช้เครื่องต้านทานเบรก กรุณาตัดแหล่งจ่ายพลังงานเมื่อมีสัญญาณผิดปรกติ เครื่องต้านทานเบรกจะมีความร้อนผิดปรกติ จากความเสียหายของทั้รานซิสเตอร์ของ เบรก เป็นสาเหตุให้เกิคเพลิงไหม้ได้
- กรุณาอย่าต่อตรงเครื่องต้านทานเข้าที่เทอร์มินอลกระแสตรง P/+, N/-เป็นสาเหตุให้เกิดเพลิงใหม้ได้

3. เพื่อป้องกันการบาดเจ็บ

### ระวง

- กรุณาอย่าปล่อยแรงคันไฟฟ้าไปยังเทอร์มินอลต่างๆ ที่แตกต่างไปจากที่กำหนดไว้ใน คู่มือการใช้งาน เป็นสาหตุให้เกิคการแตกร้าว-เสียหายได้
- กรุณาอย่าต่อเชื่อมเทอร์มินอลผิดขั้ว เป็นสาเหตุให้เกิดการแตกร้าว-เสียหายได้
- กรุณาอย่าผิดขั้ว (+-) เป็นสาเหตุให้เกิดการแตกร้าว-เสียหายได้
- ระหว่างที่มีการปล่อยกระแสไฟฟ้าหรือหลังจากตัดแหล่งจ่ายพลังงาน อินเวอร์เตอร์จะมี ความร้อนสูง กรุณาอย่าสัมผัส เป็นสาเหตุให้บาดเจ็บจากการไหม้พองได้

#### 4. ข้อพึงระวังต่าง ๆ

กรุณาคำนึงข้อพึงระวังต่อไปนี้ให้เพียงพอ การรใช้งานที่ไม่ถูกต้อง อาจเป็น สาเหตุทำให้เกิดอุบัติเหตุ-การบาดเจ็บ-ไฟฟ้าดูดได้

(1) เกี่ยวกับการขนส่ง-การติดตั้ง

## ระวัง

- กรุณาลำเลียงด้วยวิธีการที่เหมาะสมกับน้ำหนักของผลิตภัณฑ์ เป็นสาเหตุให้บาดเจ็บได้
- กรณาอย่าวางซ้อนกันหลายชั้นเกินกว่าที่จำกัด
- กรุณาติดตั้งผลิตภัณฑ์ในจุดที่รับน้ำหนักได้ ตามที่ระบุในคู่มือ
- กรุณาอย่าติดตั้ง เดินเกรื่องอินเวอร์เตอร์ที่เสียหรือชิ้นส่วนไม่กรบถ้วน
- กรุณาอย่าลำเลียงโดยถือที่ฝากรอบด้านหน้าหรือปุ่ม M dial อาจทำให้ตกหล่นหรือเสียได้
- กรุณาอย่าขึ้นไปอยู่บนผลิตภัณฑ์หรือวางสิ่งของที่มีน้ำหนักมากบนผลิตภัณฑ์
- กรุณาติดตั้งตามทิศทางติดตั้งที่ถูกต้องเสมอ
- ระมัคระวังไม่ให้มีสิ่งแปลกปลอมที่นำไฟฟ้า เช่น สกรู เศษโลหะหรือวัสดูแปลกปลอมที่ ้ติดไฟได้ เช่น น้ำมัน ปะปนเข้าสู่ส่วนภายในของอินเว<sup>้</sup>อร์เตอร์
- อินเวอร์เตอร์เป็นอุปกรณ์ที่มีความแม่นยำสูง กรุณาอย่าทำตกหล่นหรือเกิดแรงกระแทก รนแรง
- กรุณาใช้ภายใต้เงื่อนไขสภาพแวคล้อมคังต่อไปนี้ เป็นสาเหตุให้อินเวอร์เตอร์เสีย

|            | อุณหภูมิรอบค้าน                            | -10°C - +50°C (ด้องไม่เกิดน้ำแข็ง)<br>(สเปคโครงสร้างที่ ปิดรอบคือ -10°C -<br>+40°C)                    |
|------------|--------------------------------------------|----------------------------------------------------------------------------------------------------|
| ne         | ความชื้นรอบด้าน                            | ไม่เกิน 90% RH (ต้องไม่เกิดน้ำแข็ง)                                                                    |
| สภาพแวคลั้ | อุณหภูมิจัดเก็บ                            | -20°C - +65°C*1                                                                                        |
|            | บรรยากาศ                                   | ในอาการ (ต้องไม่มีแก๊สกัดกร่อน แก๊สติดไฟ<br>ละอองน้ำมัน ฝุ่นผง)                                        |
|            | ความสูงจากระดับน้ำทะเล-<br>ความสั่นสะเทือน | ความสูงจากระดับน้ำทะเลไม่เกิน 1000m<br>ไม่เกิน 5.9m/s <sup>2</sup> , 10 - 55Hz (แคละทิศทาง<br>X, Y, Z) |

\*1 อุณหภูมิใช้สำหรับระยะเวลาสั้น เช่น การขนส่ง

(2) การเดินสายไฟ

#### **ระวัง**

 กรุณาอย่าติดตั้ง คอนเดนเซอร์ปรับเฟสนำหน้าหรือตัวกรองสัญญาณวิทยุรบกวนกำจัด แรงดันไฟฟ้าเกิน เข้าที่ ที่ด้านเอ้าท์พุทของอินเวอร์เตอร์ อาจทำให้ร้อนเกิน-ไหม้เสียหาย ได้

กรุณาต่อเชื่อมด้านเอ้าท์พุท (เทอร์มินอล U, V, W) ให้ถูกต้อง มอเตอร์จะหมุนกลับด้าน

#### (3) การปรับแต่งทคลองเดินเครื่อง

### 

- กรุณาตรวจขึ้นขัน-ปรับตั้งพารามิเตอร์ต่าง ๆ ก่อนการเดินเครื่อง อาจเกิดการเกลื่อนไหว โดยไม่ได้กาดกิด ขึ้นอยู่กับเครื่องจักร
- (4) วิธีการใช้งาน

### <u>โเตือน</u>

- หากเลือกความสามารถการ retry เอาไว้ จะมีการเคลื่อนไหวอีกโดยกะทันหันเมื่อตัด เอ้าท์พุท กรุณาอย่าเข้าใกล้
- กรณีที่กด (STOP) แล้วก็ตาม อางไม่มีการหยุดเอ้าท์พุทตามสถานะการตั้งความสามารถ ได้ดังนั้นจึงกวรวางวงจรป้องกันฉุกเฉิน (เช่น ตัดแหล่งจ่ายพลังงานและทำงานเบรก เครื่องจักรสำหรับหยุดฉุกเฉิน) หรือสวิทช์ต่าง ๆ
- หากทำการรีเซ็ทการแจ้งเตือน ทั้งที่มีสัญญาณเดินเครื่องสั่งการอยู่ จะทำงานใหม่ กะทันหัน ดังนั้นกรุณาตรวจสอบให้แน่ใจว่ามีการตัดสัญญาณเดินเครื่องแล้ว
- กรุณาอย่าใช้งานกับโหลดที่ไม่ใช่มอเตอร์เหนี่ยวนำ 3 เฟส หากต่อเชื่อมอุปกรณ์ไฟฟ้าอื่น เข้าที่เอ้าท์พุทของอินเวอร์เตอร์ อุปกรณ์อาจเกิดความเสียหายได้
- กรุณาอย่าคัดแปลง
- กรุณาอย่าพยายามถอดชิ้นส่วนที่ไม่มีการระบุไว้ในคู่มือ เป็นสาเหตุให้เสียหรือเสียหาย ได้

#### โระวัง

- อาจทำให้ thermal switch ไม่สามารถป้องกันความร้อนเกินของมอเตอร์ได้ แนะนำให้ มีการป้องกันความร้อนเกิน โดยใช้ thermal ภายนอกหรือเซ็นแซอร์ตรวจวัดอุณหภูมิ PTC ควบคู่ร่วมกัน
- กรุณาอย่า start-stop อินเวอร์เตอร์ถี่ๆ โดยการใช้ magnetic contactor ทางด้านแหล่งจ่ายพลังงาน จะทำให้อายุการใช้งานอินเวอร์เตอร์สั้นลง
- กรุณาลดผลกระทบความเสียหายของแม่เหล็กโดยใช้ตัวกรองสัญญาณรบกวน อาจทำให้ อุปกรณ์อิเลคโทรนิคส์ที่ใช้งานใกล้กับอินเวอร์เตอร์เสียหายได้
- กรุณาจัดการแก้ไขเพื่อเป็นการควบคุมคลื่นความถี่สูง อาจทำให้คอนเดนเซอร์ปรับ เฟสนำหน้าหรือเครื่องกำเนิดกระแสไฟฟ้ามีความร้อนเกิน-เสียหายได้ อันเนื่องมาจาก คลื่นความถี่สูงจากแหล่งจ่ายพลังงานที่เกิดจากอินเวอร์เตอร์
- กรณีที่เดินเครื่องมอเตอร์ระดับ 400V ด้วยอินเวอร์เตอร์ กรุณาใช้มอเตอร์ที่เสริมฉนวน ป้องกันหรือมีการจัดการควบคุมแรงดันไฟฟ้ากระชาก อาจเกิดแรงดันไฟกระชากไป ยังเทอร์มินอลของมอเตอร์ ที่มีสาเหตุจากค่าคงที่การเดินสายไฟ ซึ่งแรงดันไฟฟ้านั้น ทำให้ฉนวนของมอเตอร์เกิดการเสื่อมสภาพลงได้
- กรุณาตั้งค่าพารามิเตอร์ที่จำเป็นเสมอก่อนการเดินเครื่อง กรณีที่ทำการถ้างพารามิเตอร์ ทั้งหมด พารามิเตอร์จะกลับไปเป็นค่า default
- อินเวอร์เตอร์สามารถตั้งค่าการเดินเครื่องความเร็วสูงได้ง่าย ดังนั้น การเปลี่ยนการตั้งค่า นั้น กรุณาคำนึงถึงความสามารถของมอเตอร์หรือเครื่องจักรให้ดีก่อน
- ความสามารถเบรกของอินเวอร์เตอร์ ไม่สามารถรักษาสภาพการหขุดได้ กรุณาติดตั้ง อุปกรณ์รักษาสภาพ ต่างหาก
- กรณีที่เดินเครื่องอินเวอร์เตอร์หลังการจัดเก็บเป็นเวลานาน กรุณาตรวจสอบ ทดสอบ เดินเครื่องก่อน
- เพื่อป้องกันความเสียหายจากไฟฟ้าสถิตย์ ก่อนที่จะสัมผัสกับผลิตภัณฑ์ กรุณาใช้มือ สัมผัสกับโลหะที่อยู่ใกล้ตัว เพื่อเป็นการขจัดไฟฟ้าสถิตย์ออกจากร่างกายก่อน
- กรณีลูกค้ากลุ่มผู้ใช้ไฟส่องสว่าง ทำการติดตั้งอินเวอร์เตอร์ใช้กับอุปกรณ์ไฟฟ้า 3 เฟส ขอให้สอบถามจากทางการไฟฟ้าที่ใกล้เคียง

(5) การจัดการเมื่อเกิดความผิดปรกติ

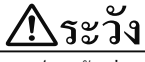

กรุณาดิดตั้งอุปกรณ์สำรองเพื่อความปลอดภัย เช่น เบรกฉุกเฉิน ฯลฯ เพื่อที่จะไม่ให้ เครื่องจักร อุปกรณ์เกิดสภาพที่อันตราย แม้อินเวอร์เตอร์เสีย

- กรณีที่เบรกเกอร์ทางด้านอินพุทของอินเวอร์เตอร์มีการเอาท์พุททริป คาคได้ว่าเกิดความ ผิดปรกติในการเดินสายไฟ (เช่น ถัดวงจร) จิ้นส่วนภายในของอินเวอร์เตอร์เสีย ระบุสาเหตุที่เบรกเกอร์ทำการเอาท์พุททริป หลังจากขจัดสาเหตุได้แล้ว จึงทำการเปิด เบรกเกอร์ใหม่อีกครั้ง
- ในกรณีที่ระบบป้องกันทำงาน ขอให้จัดการกับสาเหตุเสียก่อน แล้วทำการรีเซ็ท อินเวอร์เตอร์ ก่อนเดินเครื่องอีกครั้ง

(6) การตรวจซ่อม-เปลี่ยนชิ้นส่วน

กรุณาอย่าทำการทดสอบแมกเกอร์ (ตรวจวัดความต้านทานฉนวน) กับวงจรควบคุมของ
 อินเวอร์เตอร์ เป็นสาเหตุให้เสียได้

#### (7) การทิ้งทำลาย

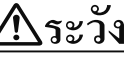

กรุณากำจัดโดยถือเป็นของเสียจากอุตสาหกรรม

#### ข้อพึงระวังทั่วไป

ภาพแสดงทั้งหมดที่มีการแสดงอยู่ในเบรกเกอร์นี้ อางมีส่วนที่วาดขึ้นในสภาพที่ถอดฝาครอบ หรือถอดสิ่งป้องกันด้านความปลอดภัยออกเพื่อใช้อธิบายถึงส่วนที่เป็นรายละเอียด ดังนั้น ในการเดินเครื่องผลิตภัณฑ์ ขอให้ติดตั้งฝาครอบหรืออุปกรณ์ป้องกันกลับสู่ที่เดิม ตามที่ระบุไว้ในลู่มือ

## ก่อนอื่น

เอกสารนี้ แนะนำเกี่ยวกับความรู้พื้นฐานของอินเวอร์เตอร์อย่างง่ายๆ ที่พึงรู้ไว้ สำหรับผู้ที่ไม่เคยรู้จักอินเวอร์เตอร์มาก่อน ทั้งนี้ เอกสารนี้จัดทำขึ้นโดยอิงจากการใช้อินเวอร์เตอร์ใช้งานทั่วไปของมิตซูบิชิ FR-E700 เครื่องจริงสำหรับทคลองใช้ ทั้งนี้ กรุณาอ่านกู่มือที่เกี่ยวข้องเสมอ ไปพร้อมกับคำนึงถึงความปลอดภัยให้เพียงพอในการเดินสายไฟอินเวอร์เตอร์

เอกสารที่เกี่ยวข้องมีดังต่อไปนี้

| ชื่อเรียกคู่มือ                                                                     | หมายเลขคู่มือ | รายละเอียด                                                                   |
|-------------------------------------------------------------------------------------|---------------|------------------------------------------------------------------------------|
| Inverter FREQROL-E700<br>Instruction Manual (Basic Edition)                         | IB-0600441ENG | ส่วนสำคัญเกี่ยวกับข้อพึงระวังในการใช้งาน E700,<br>รายการพารามิเตอร์          |
| Inverter FREQROL-E700<br>Instruction Manual (Practical Use Edition)                 | IB-0600277ENG | ข้อควรระวังในการใช้อินเวอร์เตอร์ E700 การเดินสาย<br>ไฟ การติดตั้ง            |
| Inverter setup software<br>FR Configurator SW 3 Instruction Manual                  | IB-0600306ENG | ส่วนสำคัญเกี่ยวกับการเริ่มต้นใช้งานโปรแกรมตั้งค่า<br>อินเวอร์เตอร์           |
| GOT2000 series<br>Connection Manual (Connecting with<br>Mitsubishi Devices Edition) | SH-081197ENG  | ส่วนสำคัญเกี่ยวกับหัวข้อที่เกี่ยวข้องกับการต่อเชื่อม<br>อินเวอร์เตอร์กับ GOT |

- เกี่ยวกับเครื่องหมายการค้า -

·Windows®, Windows 7®, Windows 8® เป็นเครื่องหมายการค้าหรือเครื่องหมายการค้าจคทะเบียนของบริษัท Microsoft Corporation ประเทศสหรัฐอเมริกา ในประเทศสหรัฐอเมริกาและประเทศอื่น ๆ ที่มีการจคทะเบียนไว้ ·ชื่อบริษัท ชื่อผลิตภัณฑ์อื่นๆ เป็นเครื่องหมายการค้าขึ้นทะเบียนของบริษัทนั้น ๆ

คู่มือนี้ ไม่ถือเป็นการโอนถ่ายสิทธิในการรับรองหรือสิทธิในการปฏิบัติต่อการใช้งานลิขสิทธิ์อุตสาหกรรมและสิทธิอื่นๆ นอกจากนี้ ทางบริษัทไม่รับผิดชอบใดเกี่ยวกับปัญหาต่างๆที่เป็นลิขสิทธิ์อุตสาหกรรม อันเกิดจากการใช้งานเนื้อหาที่ระบุอยู่ ในเอกสารนี้

# สารบัญ

| บทที่ 1 อินเวอร์เตอร์ลือ                                                      | 1-1  |
|-------------------------------------------------------------------------------|------|
| 1.1 อินเวอร์เตอร์คืออะไร?                                                     |      |
| 1.1.1 อินเวอร์เตอร์คือสิ่งที่ทำอะไร?                                          | 1-2  |
| 1.1.2 ประโยชน์ของอินเวอร์เตอร์                                                | 1-2  |
| 1.1.3 หากยกตัวอย่างสิ่งใกล้ตัวที่มีการใช้งานอยู่                              |      |
| 1.2 การขับเคลื่อนมอเตอร์นั้นเป็นอย่างไร?                                      | 1-6  |
| 1.2.1 มอเตอร์และความถี่                                                       | 1-6  |
| 1.2.2 หลักพื้นฐานของมอเตอร์                                                   | 1-7  |
| 1.3 จะเปลี่ยนความถี่ได้อย่างไร                                                | 1-8  |
| 1.3.1 ส่วนประกอบของอินเวอร์เตอร์                                              | 1-8  |
| บทที่ 2 ลองดูอินเวอร์เตอร์กันเลอะ                                             | 2-1  |
| 2.1 อินเวอร์เตอร์ใช้งานทั่วไปของมิตซูบิชิ                                     | 2-2  |
| 2.1.1 Lineup                                                                  | 2-2  |
| 2.2 ลองดูอินเวอร์เตอร์กันอย่างละเอียด                                         | 2-5  |
| 2.2.1 ชื่อเรียกแต่ละส่วนของ อินเวอร์เตอร์ใช้งานทั่วไปของมิตซูบิชิรุ่น FR-E700 | 2-5  |
| 2.3 ลองต่อเชื่อมอินเวอร์เตอร์ดู                                               | 2-6  |
| 2.3.1 วิธีการถอดฝาครอบออกและการติดตั้ง                                        | 2-6  |
| 2.3.2 ลองต่อเชื่อมสาย power supply                                            | 2-7  |
| 2.3.3 Control terminal                                                        | 2-8  |
| 2.4 ข้อควรระวังในการใช้อินเวอร์เตอร์                                          | 2-10 |
| 2.4.1 การติดตั้งอินเวอร์เตอร์                                                 | 2-10 |
| 2.4.2 ความผิดปกติและการแก้ไข                                                  | 2-13 |
| บทที่ 3 พารามิเตอร์ลือ                                                        | 3-1  |
| 3.1 การติดตั้งพารามิเตอร์พื้นฐาน                                              | 3-2  |
| 3.1.1 พารามิเตอร์คืออะไร?                                                     | 3-2  |
| 3.1.2 พารามิเตอร์ที่สำคัญ                                                     | 3-2  |
| 3.2 แผงควบคุมการทำงาน                                                         | 3-3  |
| 3.2.1 ชื่อเรียกส่วนต่างๆของแผงควบคุมการทำงาน                                  | 3-3  |
| 3.3 การเลือกโหมดการทำงานและสถานที่สั่งงาน                                     |      |
| 3.3.1 โหมดการทำงานหลากหลาย                                                    | 3-4  |
| 3.3.2 พารามิเตอร์เบอร์ 79 เลือกโหมคการทำงาน                                   | 3-5  |
| 3.4 โหมดการทำงานพื้นฐาน                                                       | 3-6  |
| 3.4.1 EXT โทมด                                                                | 3-6  |
| 3.4.2 PU โหมด                                                                 | 3-6  |
| 3.4.3 โหมดการทำงานEXT /PU ร่วมกัน 1                                           | 3-7  |
| 3.4.4 โหมดการทำงานEXT /PU ร่วมกัน 2                                           | 3-7  |

| 3.5 วิ <sub>ชี</sub> การ | กำหนดค่าพารามิเตอร์                                          |     |
|--------------------------|--------------------------------------------------------------|-----|
| 3.5.1                    | การถ้างพารามิเตอร์ การถ้างทั้งหมด                            |     |
| 3.5.2                    | พารามิเตอร์เบอร์ 9 Thermal switch                            | 3-9 |
| 3.5.3                    | พารามิเตอร์เบอร์ 3 Base frequency                            |     |
| 3.5.4                    | พารามิเตอร์เบอร์ 0 Torque boost                              |     |
| 3.5.5                    | พารามิเตอร์เบอร์ 1, 2 ความถี่ต่ำสุดและสูงสุด                 |     |
| 3.5.6                    | พารามิเตอร์เบอร์ 7,8 Acceleration time และ deceleration time |     |

### บทที่ 4 วิธีการใช้งาน FR Configurator

| ทที่ 4 วิธีการใช้งาน FR Configurator                                             | 4-1  |
|----------------------------------------------------------------------------------|------|
| 4.1 ความรู้พื้นฐานเพื่อใช้งาน FR Configurator                                    | 4-2  |
| 4.1.1 สิ่งที่จำเป็นสำหรับการต่อเชื่อม                                            | 4-2  |
| 4.1.2 วิธีการต่อเชื่อม                                                           | 4-2  |
| 4.1.3 เริ่มต้น                                                                   | 4-3  |
| 4.1.4 โครงสร้างหน้าจอ (หน้าจอหลัก)                                               | 4-4  |
| 4.1.5 โครงสร้างหน้าจอ (Navigation area)                                          | 4-5  |
| 4.1.6 โครงสร้างหน้าจอ (System area)                                              | 4-6  |
| 4.1.7 โครงสร้างหน้าจอ (Monitor area)                                             | 4-7  |
| 4.2 Easy Setup                                                                   | 4-8  |
| 4.2.1 วิธีการตั้งค่า                                                             | 4-8  |
| 4.2.2 กุณสมบัติระบบ                                                              | 4-9  |
| 4.2.3 การตั้งค่าการสื่อสาร                                                       | 4-10 |
| 4.2.4 วิธีการตั้งก่าอินเวอร์เตอร์                                                | 4-11 |
| 4.2.5 การค้นหาโดยอัตโนมัติ                                                       | 4-12 |
| 4.2.6 การเลือกอินเวอร์เตอร์                                                      | 4-13 |
| 4.2.7 เลือกการควบคุม                                                             | 4-14 |
| 4.2.8 การตั้งค่ามอเตอร์                                                          | 4-15 |
| 4.2.9 เลือกวิธีการตั้งค่ากำสั่ง start และ ความถี่ (ความเร็ว)                     | 4-16 |
| 4.2.10 รายการพารามิเตอร์                                                         | 4-17 |
| 4.3 การใช้งานรายการพารามิเตอร์                                                   | 4-18 |
| 4.3.1 ความสามารถของรายการพารามิเตอร์                                             | 4-18 |
| 4.3.2 เรียกอ่าน (Batch read) การเขียน (Batch write) เปรียบเทียบรายการพารามิเตอร์ | 4-19 |
| 4.3.3 การล้างพารามิเตอร์ การล้างทั้งหมด                                          | 4-20 |

## บทที่ 5 อินเวอร์เตอร์กับการต่อเชื่อมภายนอก

| 5-1 |  |
|-----|--|
|-----|--|

| 5.1 | การต่อเชื่อมอินเวอร์เตอร์และ GOT            | . 5-2 |
|-----|---------------------------------------------|-------|
|     | 5.1.1 อธิบายความสามารถ                      | . 5-2 |
|     | 5.1.2 โครงสร้างระบบ                         | . 5-2 |
|     | 5.1.3 แผนภูมิการต่อเชื่อมเกเบิล             | . 5-3 |
|     | 5.1.4 การตั้งค่าการสื่อสารฝั่งอินเวอร์เตอร์ | . 5-4 |
|     | 5.1.5 การตั้งค่าการสื่อสารฝั่ง GOT          | . 5-5 |
|     |                                             |       |

| 5.2 | การต่อเชื่อมอินเวอร์เตอร์ กับ PLC MELSEC iQ-F                                | 5-7    |
|-----|------------------------------------------------------------------------------|--------|
|     | 5.2.1 อธิบายความสามารถ                                                       | 5-7    |
|     | 5.2.2 โครงสร้างระบบ                                                          | 5-8    |
|     | 5.2.3 การตั้งก่าตัวต้านทานส่วนปลาย                                           | . 5-10 |
|     | 5.2.4 แผนภูมิการต่อเชื่อมเคเบิล                                              | . 5-11 |
|     | 5.2.5 การตั้งค่าการสื่อสารฝั่งอินเวอร์เตอร์                                  | . 5-13 |
|     | 5.2.6 การตั้งค่าการสื่อสารที่ฝั่ง PLC FX5                                    | . 5-14 |
| 5.3 | การควบคุมปุ่มปรับอะนาล็อก                                                    | . 5-15 |
|     | 5.3.1 ทำการตั้งค่าความถี่โดยใช้อะนาล็อก (อินพุทแรงคันไฟฟ้า/อินพุทกระแสไฟฟ้า) | . 5-15 |

# บทที่ 6 การฝึกซ้อ

| าที่ 6 การฝึกซ้อม                                | 6-1  |
|--------------------------------------------------|------|
| ฝึกซ้อม 1 การควบคุมสายพานถำเลียง                 | .6-2 |
| ฝึกซ้อม 2 เขียนพารามิเตอร์โดยใช้ FR Configurator | .6-3 |
| ฝึกซ้อม 3 ทคสอบความเข้าใจ                        | .6-4 |

#### ภาคผนวก

| ภาคผนวก 1 | รายการพารามิเตอร์ (FR-E700)                | l | เนบ 1-1 |
|-----------|--------------------------------------------|---|---------|
| ภาคผนวก 2 | รายการความผิดปรกติ (FR-E700)               | l | เนบ 2-1 |
| ภาคผนวก 3 | การประกอบเครื่องจริงสำหรับทคลองใช้         | l | เนบ 3-1 |
| ภาคผนวก 4 | แผนภูมิการต่อเชื่อมสายเทอร์มินอล (FR-E700) | 1 | เนบ 4-1 |

# MEMO

# บทที่ 1

# อินเวอร์เตอร์คือ

## รู้จักอินเวอร์เตอร์

"อินเวอร์เตอร์" ที่กำลังจะแนะนำให้ทุกท่านรู้จักต่อไปนี้ คือ อุปกรณ์ที่ทำหน้าที่ควบคุมความเร็วการหมุนของมอเตอร์ เป็นคำที่ไม่ค่อยได้ยินเท่าไหร่นัก แต่ทว่า เป็นสิ่งที่ใช้งานกับหลายสิ่งหลายอย่างใกล้ตัวเรา ยกตัวอย่างเช่น รถไฟ รถไฟก็ควบคุมความเร็วการหมุนของมอเตอร์โดยใช้ "อินเวอร์เตอร์" เพื่อควบคุมความเร็วให้เกิด การขับขี่ที่ปลอดภัย ในบทนี้ จะอธิบายเกี่ยวกับพื้นฐานของ "อินเวอร์เตอร์"

# 1.1 อินเวอร์เตอร์คืออะไร? 1.1.1 อินเวอร์เตอร์คือสิ่งที่ทำอะไร?

#### ∎ อินเวอร์เตอร์

รอบๆ ดัวเรามีผลิตภัณฑ์ที่ทำงานโดยการใช้มอเตอร์อยู่มากมาย ในเวลาที่เปิดสวิทช์แล้ว มอเตอร์จะทำงานในทันทีหรือไม่นั้น เป็นเพราะว่าอินเวอร์เตอร์ ทำหน้าที่ควบคุมความเร็วการหมุนของมอเตอร์อยู่นั่นเอง

้จะว่าไปแล้ว อินเวอร์เตอร์ เรียกได้ว่าเป็น "อุ<mark>ปกรณ์ที่สามารถเปลี่ยนความเร็วการหมุนของ Standard motor ได้อย่างอิสระ</mark>" นั่นเอง

# 1.1.2 ประโยชน์ของอินเวอร์เตอร์

สามารถเปลี่ยนความเร็วของ Standard Motor ได้อย่างอิสระ สามารถรองรับกับ Standard Motor ที่ติดตั้งอยู่กับเครื่องจักร อยู่แล้วก็ได้

2 ความเร็วของ Standard Motor จะไม่ผันผวนไปตามความถี่ของ power supply โดยยังสามารถรักษาความเร็วการหมุนที่ ต้องการไว้ได้

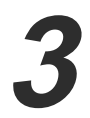

ส่งเสริมการประหยัดพลังงาน (ประหยัดพลังงานไฟฟ้า)

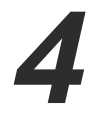

จากการที่สามารถเปลี่ยนความเร็วการหมุนของ Standard Motor ได้ตามจุดประสงค์ จึงส่งเสริมประสิทธิภาพการผลิตให้ดีขึ้น

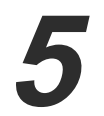

สามารถลด starting current ของ Standard Motor ได้ ทำให้มีการเริ่มและหยุดโดยไม่มีการกระชาก

# 1.1.3 หากยกตัวอย่างสิ่งใกล้ตัวที่มีการใช้งานอยู่...

# สายพานลำเลียงที่ใช้ตามโรงงานต่างๆ

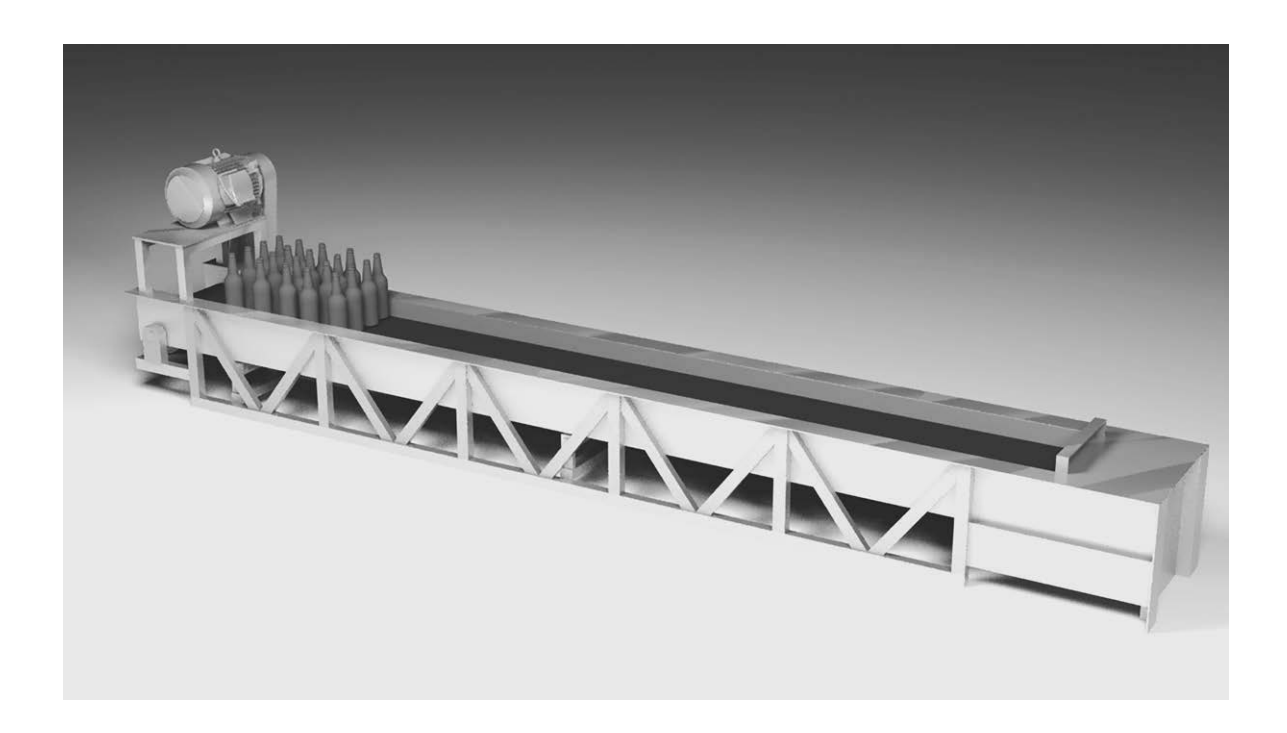

\* ปรับปรุงประสิทธิภาพการปฏิบัติงาน หยุดในตำแหน่งที่กำหนด เดินเครื่องอัตโนมัติ

- เพิ่มประสิทธิภาพการปฏิบัติงาน trolley สามารถหยุดในตำแหน่งที่กำหนดได้
- ปรับความเร็วการลำเลียงได้อย่างเหมาะสมที่สุดกับชิ้นงาน
- การ soft-start และ soft-stop ช่วยป้องกันการล้ม หรือ ตกหล่นของผลิตภัณฑ์ได้
- ลดการกระชากเครื่องจักร โดยสามารถเพิ่ม ลด ความเร็วได้โดยไม่ให้มีการกระชาก

1-3

# พัดฉมหรือพัดฉมระบายอากาศที่ใช้ภายในอาคาร

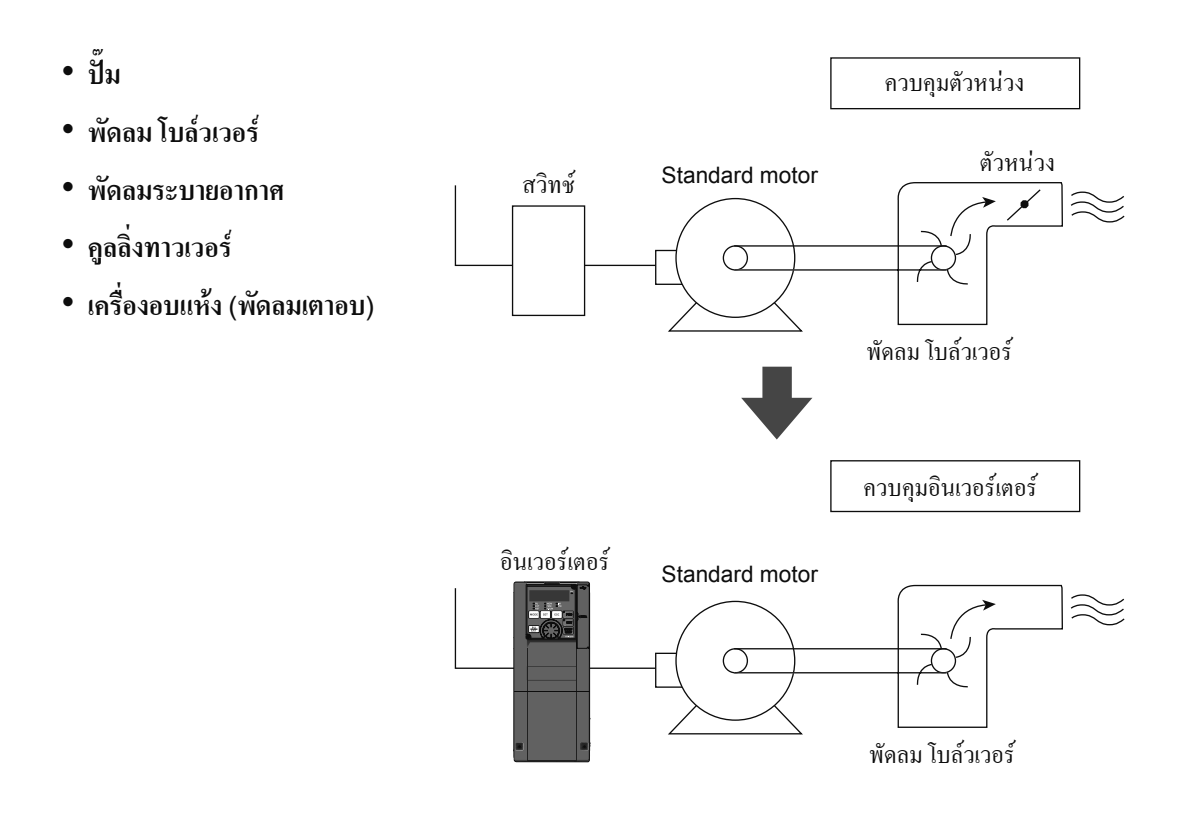

#### \* สามารถทำให้ประหยัดพลังงาน และ เปลี่ยนเป็นอัตโนมัติได้

- ใช้ในกรณีที่จำเป็นต้องควบคุมปริมาณลม (ควบคุมปริมาณไหล) ได้
- ทำการควบคุมปริมาณลม (แรงคันหรือปริมาณไหล) ได้อัตโนมัติ
- สามารถปรับปริมาณลม (ปริมาณไหล) ได้ตามความจำเป็นไม่ว่าจะเป็นตามฤดูกาล หรือ ช่วงกลางวันกลางกืน

# นอกจากนี้...

# มีการใช้งานหลากหลายรูปแบบ

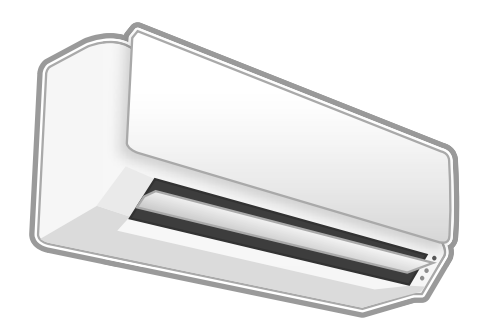

เครื่องปรับอากาศในครัวเรือน

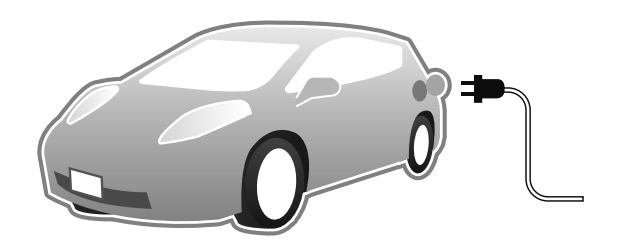

· รถยนต์ไฟฟ้า

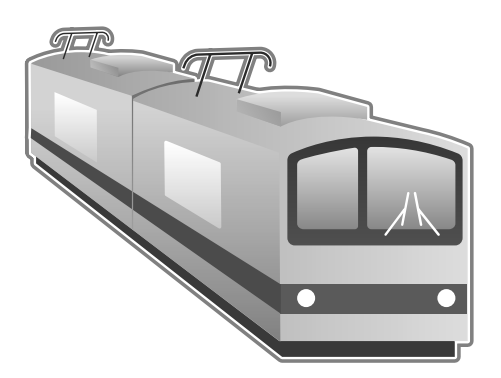

· รถไฟฟ้า

## มีการใช้อินเวอร์เตอร์กับสิ่งของใกล้ตัวขนาดนี้

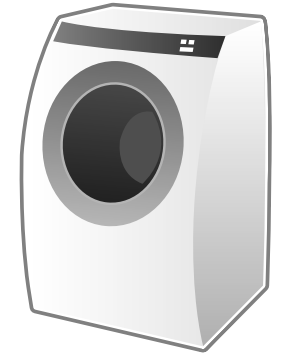

· เครื่องซักผ้า

# 1.2 การขับเคลื่อนมอเตอร์นั้นเป็นอย่างไร? 1.2.1 มอเตอร์และความถื่

ความเร็วการหมุนของมอเตอร์นั้น จะเปลี่ยนเป็นเร็วขึ้น หรือช้าลงได้โดยการเปลี่ยนความถี่ที่ป้อนเข้าสู่มอเตอร์ ถ้างั้น ความถี่คืออะไร?

#### ∎ ความถื่

เต้ารับไฟที่ใช้ในครัวเรือนจะมีการแสดงหน่วยเอาไว้ว่า 100V/50Hz, 200V/60Hz "V" หมายถึงแรงดันไฟฟ้า และ "Hz" หมายถึงกวามถี่ ความถี่สามารถนำมาแสดงเป็นกราฟรูปทรงคลื่นได้ ความถี่ 60Hz หมายถึงว่า ในช่วงเวลา 1 วินาที จะมีการสลับกันของบวกและลบเป็นจำนวน 60 ครั้ง

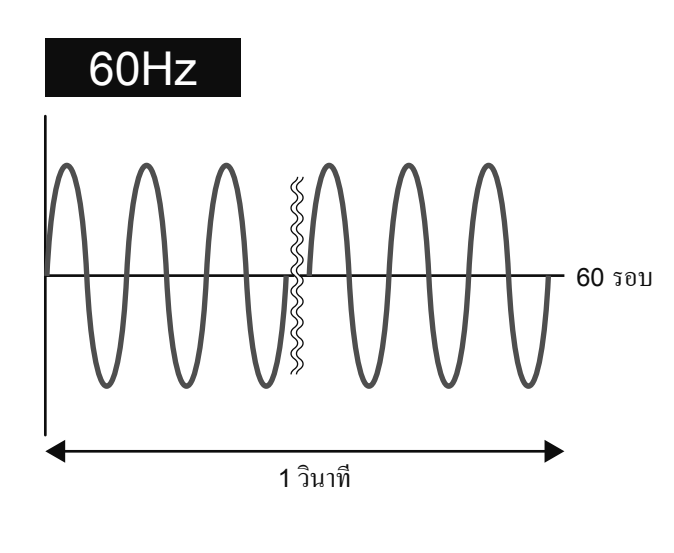

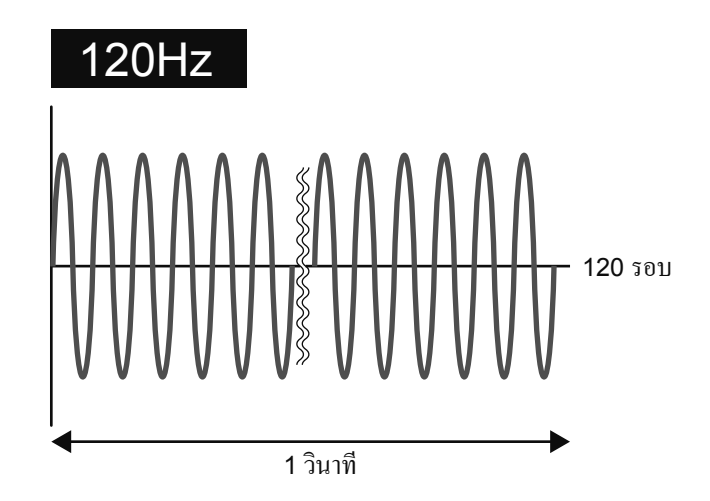

# 1.2.2 หลักพื้นฐานของมอเตอร์

เมื่อต่อเชื่อมมอเตอร์เข้ากับ power supply แล้ว กระแสไฟจะไหลไปที่ขคลวดคงที่ (stator coil) ที่อยู่ภายในมอเตอร์

ซึ่งจะทำให้เกิดสนามแม่เหล็กขับเกลื่อนขึ้น ซึ่งสนามแม่เหล็กขับเกลื่อนนี้จะทำให้ตัวหมุน (rotor) หมุ<sup>้</sup>น ความเร็วการหมุนของมอเตอร์จะสัมพันธ์กับความถึ่ ของ power supply โดยตรงสรุปง่ายๆ คือ มอเตอร์จะหมุนค้วยแรงแม่เหล็กไฟฟ้านั่นเอง

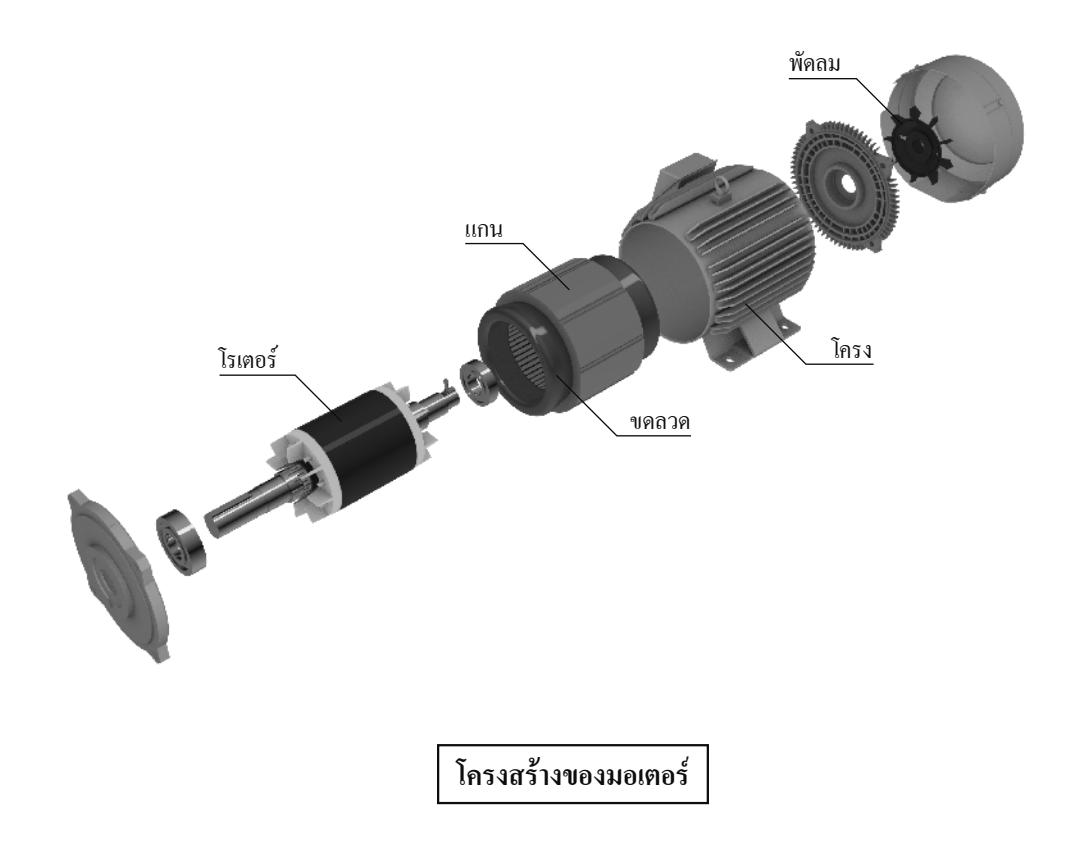

# 1.3 จะเปลี่ยนความถิ่ได้อย่างไร 1.3.1 ส่วนประกอบของอินเวอร์เตอร์

้อินเวอร์เตอร์ถูกประกอบขึ้นด้วย 3 ส่วนใหญ่ๆคือ "ส่วนคอนเวอร์เตอร์" "ส่วนอินเวอร์เตอร์" "วงจรควบคุม"

#### 🔳 ส่วนคอนเวอร์เตอร์

้ทำการเปลี่ยน แหล่งจ่ายไฟฟ้ากระแสสลับให้เป็น กระแสตรงแบบกระแสสลับ ก่อนที่จะทำให้นิ่งขึ้น

#### 🔳 ส่วนอินเวอร์เตอร์

ทำการเปลี่ยนกระแสตรงที่แปลงมาจากส่วนคอนเวอร์เตอร์ ให้เป็นกระแสพัลส์กระแสสลับที่สามารถปรับเปลี่ยนความถี่ได้ \*กระแสพัลส์ หมายถึงกระแสไฟฟ้าที่ไหลเป็นช่วงๆ ภายในช่วงเวลาสั้น

#### 🔳 วงจรควบคุม

ทำการควบคุมส่วนคอนเวอร์เตอร์ และ ส่วนประกอบอินเวอร์เตอร์

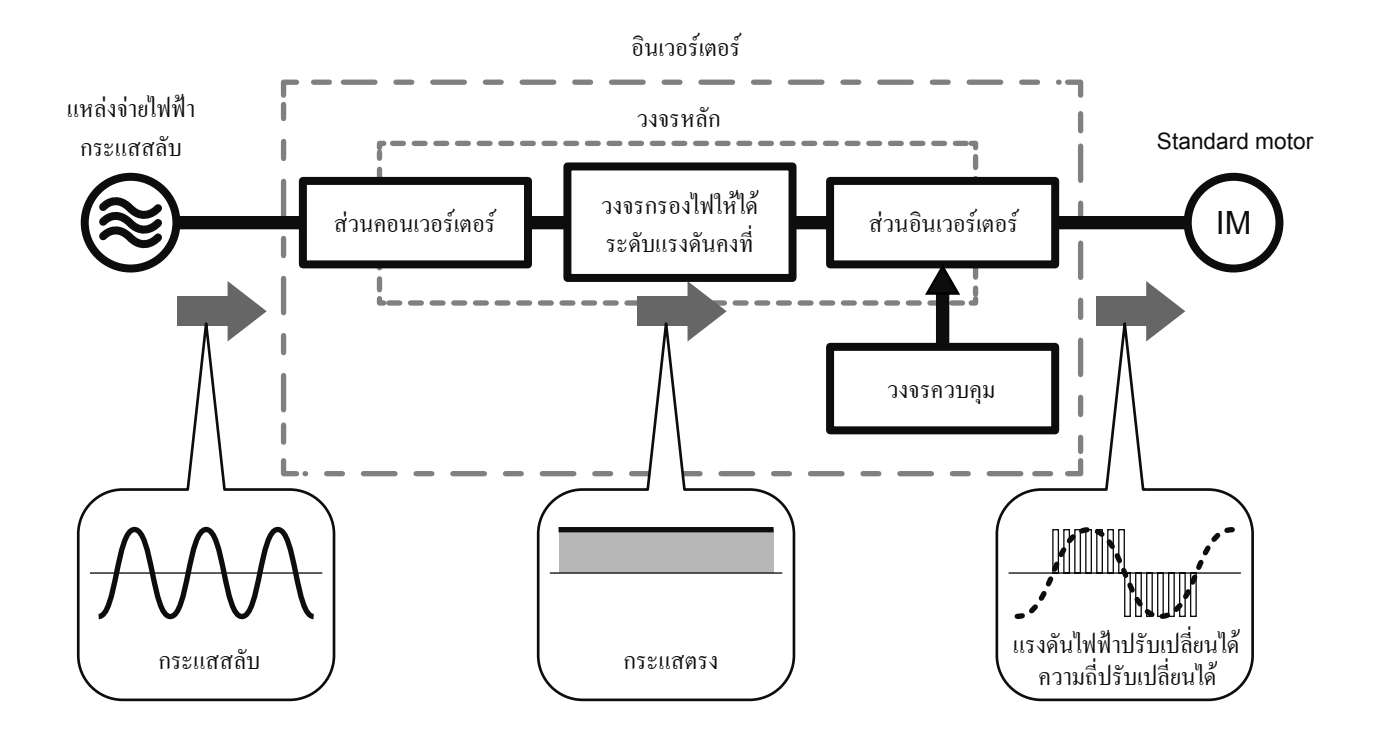

บทที่ 2

# ลองดูอินเวอร์เตอร์กันเถอะ

# อินเวอร์เตอร์ใช้งานทั่วไปของมิตซูบิชิ

ในบทนี้ ลองมาดูกันว่า "อินเวอร์เตอร์" นั้นหน้าตาเป็นอย่างไร อินเวอร์เตอร์ใช้งานทั่วไปของมิตซูบิชิมีหลากหลายรุ่น ตามจุดประสงค์การใช้งาน ในครั้งนี้ จะเรียนรู้ด้วยกันโดยยกตัวอย่าง FR-E700 ที่มีความสามารถสูงแต่ขนาดเล็ก เนื่องจากจะทำการต่อเชื่อมสาย power supply ขอให้ตรวจให้แน่ใจว่าไม่ได้เปิดเครื่องไว้อยู่ก่อนปฏิบัติ 2

# 2.1 อินเวอร์เตอร์ใช้งานทั่วไปของมิตซูบิชิ

## 2.1.1 Lineup

### **Inverter line-up**

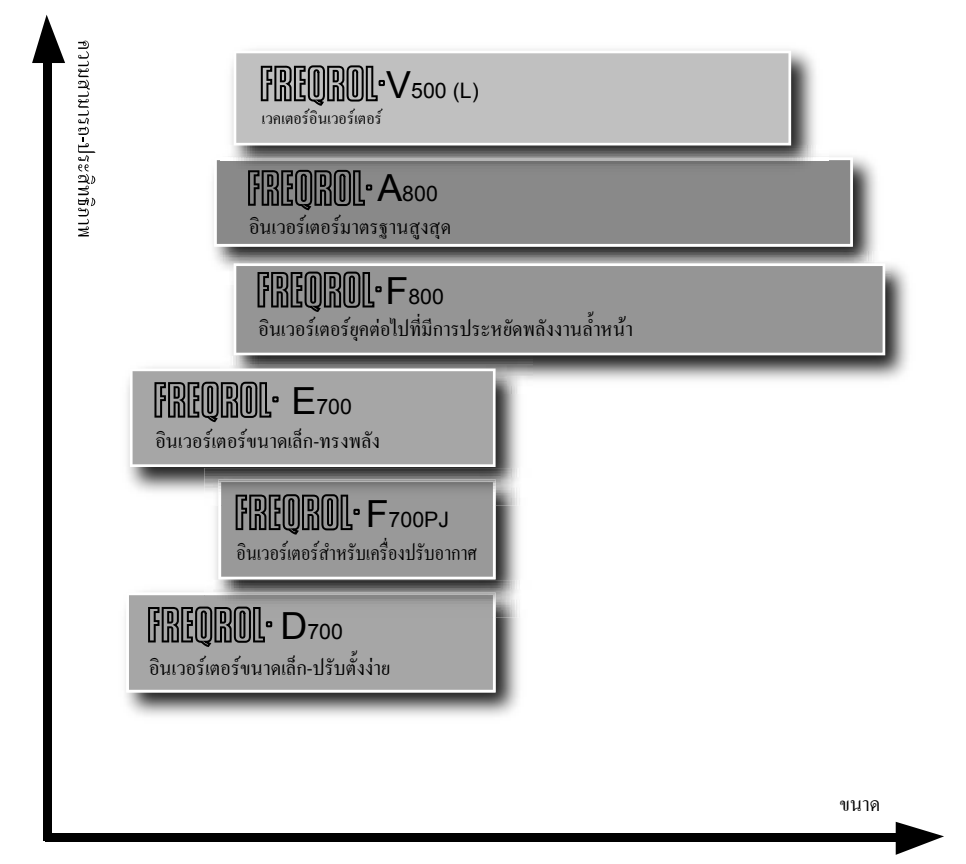

ซีรีส์ที่ครอบคลุมสำหรับแต่ละตลาด

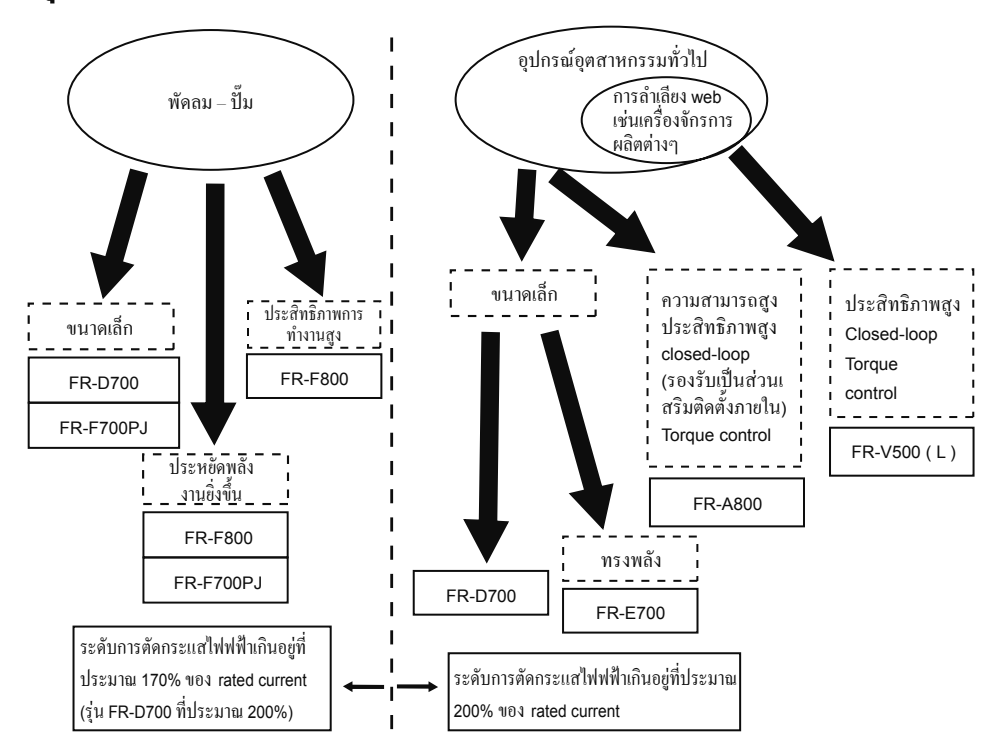

#### ใช้สำหรับพัดลม-ปั๊ม ระดับ 3 เฟส 200∨ 0.75K - 110K FR-F800 ระดับ 3 เฟส 400∨ 0.75K - 560K สามารถเดินเครื่องได้ทั้งมอเตอร์ใช้งานทั่วไปและ มอเตอร์ IPM ด้วยการขับเคลื่อนของมอเตอร์ IPM (MM-EFS) ที่ฝังแม่เหล็กถาวรใน rotor ทำให้ประหยัดพลังงาน ประสิทธิภาพสูงยิ่งขึ้น ความสามารถหลากหลาย เช่น ควบคุมการกระตุ้นที่เหมาะสมที่สุด - รูปแบบการเพิ่มลดความเร็วแรงบิดสองชั้น - PID control - สลับเปลี่ยนเป็นสำหรับพาณิชย์ - ปรับตั้ง V/F ได้ 5 ตำแหน่ง - เดินเกรื่องต่อเนื่องเมื่อไฟดับ -การชะลอการกำเนิดพลังงานต่างๆ เหมาะสำหรับ พัคลม - ปั๊มต่าง ๆ • ยืดอายุการใช้งานขึ้นส่วนที่มีกำหนดอายุใช้งาน และประยุกต์ใช้ความสามารถการตรวจวิเคราะห์อายุใช้งานเป็นมาตรฐาน • สามารถติดตั้งส่วนเสริมเข้าภายในได้หลากหลาย รองรับเครือข่ายเช่น LONWORKS, CC-Link ต่างๆได้ โดยการติดตั้งส่วนเสริมภายใน ระดับ 3 เฟส 200∨ 0.4K - 15K FR-F700PJ ระดับ 3 เฟส 400∨ 0.4K - 15K สามารถเดินเครื่องได้ทั้งมอเตอร์ใช้งานทั่วไปและ มอเตอร์ IPM ด้วยการขับเคลื่อนของมอเตอร์ IPM (MM-EFS) ที่ฝังแม่เหล็กถาวรใน rotor ทำให้ประหยัดพลังงาน ประสิทธิภาพสูงยิ่งขึ้น ด้วยเทอร์มินอลแบบสปริงจับยึด ทำให้มีความน่าเชื่อถือสูงยิ่งขึ้น และ เดินสายไฟได้สะควก MM-EFS (ไม่เกิน 75kW) ระดับ 3 เฟส 200∨ 0.75kW - 75kW <u>MM-THE</u>4 (75kW ขึ้นไป) 0.75kW - 160kW ระดับ 3 เฟส 400∨ เป็นมอเตอร์ IPM ที่ฝังแม่เหล็กถาวรลงใน rotor จึงมีประสิทธิภาพดีกว่ามอเตอร์แบบเหนี่ขวนำ ้อัตรากวามเสียหายของมอเตอร์ (เหล็กเสียหายและทองแคงปฐมภูมิเสียหาย) ลคน้อยลงเมื่อเทียบกับ [ซีรีส์ MM-EF] ประสิทธิภาพสูงยิ่งขึ้น ให้ประสิทธิภาพตาม IE4 (super premium efficiency) ด้วยค่ามาตรฐานประสิทธิภาพระดับสูงที่สุดได้จริง ระดับ 3 เฟส 200∨ 0.75kW - 55kW SF-PR ระดับ 3 เฟส 400∨ 0.75kW - 55kW จากการใช้ประโยชน์วิศวกรรมโครงประกอบแผ่นเหล็กเฉพาะตัว และการใช้วัสดุแกนเหล็กชนิดใหม่ได้โดยมีขนาดเท่าเดิมและได้ประสิทธิภาพระดับ IE3 รักษาความสามารถในการติดตั้งทดแทนมอเตอร์ประสิทธิภาพมาตรฐานรุ่น SF-JR ไว้ สามารถสับเปลี่ยนได้อย่างราบรื่น

#### การใช้งานเครื่องจักรอุดสาหกรรมทั่วไป (ขนาดเล็กความสามารถสูง การลำเลียง สายพานลำเลียง

#### เครื่องมาตรฐานบรรจุอาหารต่างๆ)

| FR-E700         | ระดับ 1 เฟส 100V                                            | 0.1K - 0.75K      | ระคับ 3 เฟส 200V     | 0.1K - 15K          |         |
|-----------------|-------------------------------------------------------------|-------------------|----------------------|---------------------|---------|
|                 | ระคับ 1 เฟส 200∨                                            | 0.1K - 2.2K       | ระคับ 3 เฟส 400∨     | 0.4K - 15K          |         |
| Are<br>6000 TTT | <ul> <li>ด้วยการควบคุมเวลเ<br/>(0.1K - 3.7K) ได้</li> </ul> | ตอร์ฟลักแบบใช้งาน | ทั่วไป ทำให้สามารถกำ | เนิด Torque ที่ 0.5 | Hz 200% |

- ปุ่ม M dial ที่ปรับเปลี่ยนระดับความเร็วการหมุนได้ และป้องกันการสลิป เพิ่มประสิทธิภาพในการใช้งานยิ่งขึ้น
- สามารถติดตั้งส่วนเสริมเข้าภายในได้หลากหลาย รองรับเครือข่ายเช่น CC-Link, PROFIBUS-DP, DeviceNet ต่างๆได้ โดยการติดตั้งส่วนเสริมภายใน

|                                                              | 1                                                                                        |          |
|--------------------------------------------------------------|------------------------------------------------------------------------------------------|----------|
| าารใจ้งาบเครื่องจักรอตสาหกรรบทั่วไป                          |                                                                                          | CP       |
| 119 2 7 4 1 1921 19 0 4 01 19 0 4 10 11 1 10 1 10 10 11 9 27 | (                                                                                        | and Mary |
|                                                              | ע אין או או אין או אין או או אין או או אין או אין און און און און און און און און און או | ตสม 11ม) |

| FR-D700 | ระดับ 1 เฟส 100V                                                                                                    | 0.1K - 0.75K                                                                                                 | ระดับ 3 เฟส 200V                                                                                                    | 0.1K - 15K                                        |                           |
|---------|----------------------------------------------------------------------------------------------------|----------------------------------------------------------------------------------------------------|----------------------------------------------------------------------------------------------------|---------------------------------------------------|---------------------------|
|         | ระดับ 1 เฟส 200∨                                                                                                    | 0.1K - 2.2K                                                                                                  | ระดับ 3 เฟส 400∨                                                                                                    | 0.4K - 15K                                        |                           |
|         | <ul> <li>ด้วยเทอร์มินอลแบบ</li> <li>ติดตั้งกวามสามารถ<br/>ให้สอดกล้องมาตรฐ</li> <li>ด้วยการกวบคุมเวกเ<br/>ที่ 1Hz 150% ได้</li> <li>ปุ่ม M Dial ที่ปรับเว<br/>เพิ่มประชาชาธิอาพใจ</li> </ul> | เสปริงจับยึด ทำให้มี<br>ค้านความปลอดภัย (<br>เานความปลอดภัยด้ว<br>เสอร์ฟลักแบบใช้งาน<br>เลี่ยนระดับความเร็วเ | ความน่าเชื่อถือสูงยิ่งขึ้น<br>safety stop)<br>เขต้นทุนต่ำ<br>ทั่วไปกับ ปรับแต่งอัตโ <sup>•</sup><br>าารหมุนได้ และป้องกัน | เ และ เดินสายไฟไ<br>นมัติ ทำให้สามาระ<br>เการสลิป | ด้สะดวก<br>ถกำเนิด Torque |

#### การใช้งานเครื่องจักรอุตสาหกรรมทั่วไป (ประสิทธิภาพการทำงานสูง สมรรถภาพสูง ดำเลียงขึ้นลง ควบคุม Webline เครื่องจักรแปรรูปต่าง ๆ)

| FR-A800 | ระดับ 3 เฟส 200V 0.4K - 90K                                                                                                    |  |  |  |  |
|---------|----------------------------------------------------------------------------------------------------|--|--|--|--|
|         | ระดับ 3 เฟส 400V 0.4K - 500K                                                                                                    |  |  |  |  |
|         | <ul> <li>ด้วยการใช้การควบคุมเวคเตอร์แบบไร้เซ็นเซอร์ PM จึงทำให้สามารถประกอบร่วมกับมอเตอร์ PM<br/>(แม่เหล็ก) ได้ ด้วยความสามารถการปรับแต่งอัตโนมัติ จึงสามารถเดินเครื่องมอเตอร์ PM ยี่ห้ออื่นก็ได้</li> <li>เพรียบพร้อมด้วยความสามารถที่สะดวกสบาย เช่นการต่อเชื่อมหน่วยความจำ USB หรือ<br/>PLC Function</li> </ul> |  |  |  |  |
|         | <ul> <li>ประกอบร่วมกับมอเตอร์ที่ดิดตั้ง PLG จะสามารถควบคุมเวคเตอร์ได้อย่างสมบูรณ์แบบ<br/>(จะต้องมี FR-A8AP ที่เป็นส่วนเสริมดิดตั้งภายใน)</li> <li>สามารถดิดตั้งส่วนเสริมเข้าภายในได้หลากหลาย</li> </ul>                                                                                                    |  |  |  |  |
| _       | รองรับเครือข่ายเช่น CC-Link, SSCNET III/H ต่างๆได้ โดยการติดตั้งส่วนเสริมภายใน                                                                                                    |  |  |  |  |

| FR-V500(L) | ระดับ 3 เฟส 200V 1.5K - 55K, 75K                                                                                                    |  |  |
|------------|----------------------------------------------------------------------------------------------------|--|--|
|            | ระดับ 3 เฟส 400V 1.5K - 55K, 75K - 250K                                                                                                    |  |  |
|            | <ul> <li>ควบคุมเวคเตอร์ของมอเตอร์เฉพาะงาน ความสามารถสูง เดินเครื่องโดยตอบสนองได้ดี</li> <li>สามารถคำนวณฟลักในมอเตอร์ได้อย่างแม่นยำสูง เสริมความแม่นยำของ Torque</li> <li>Gain การควบคุมความเร็วสูง - ทำให้เกิด loop gain ตำแหน่งได้โดยไม่ต้องปรับแต่ง</li> <li>และยังรองรับการสื่อสารการเดินเครื่อง SSCNET หากติดตั้งส่วนเสริมภายใน</li> </ul> |  |  |

# 2.2 ลองดูอินเวอร์เตอร์กันอย่างละเอียด 2.2.1 ชื่อเรียกแต่ละส่วนของ อินเวอร์เตอร์ใช้งานทั่วไปของมิตซูบิชิรุ่น FR-E700

• ชื่อรุ่นอินเวอร์เตอร์

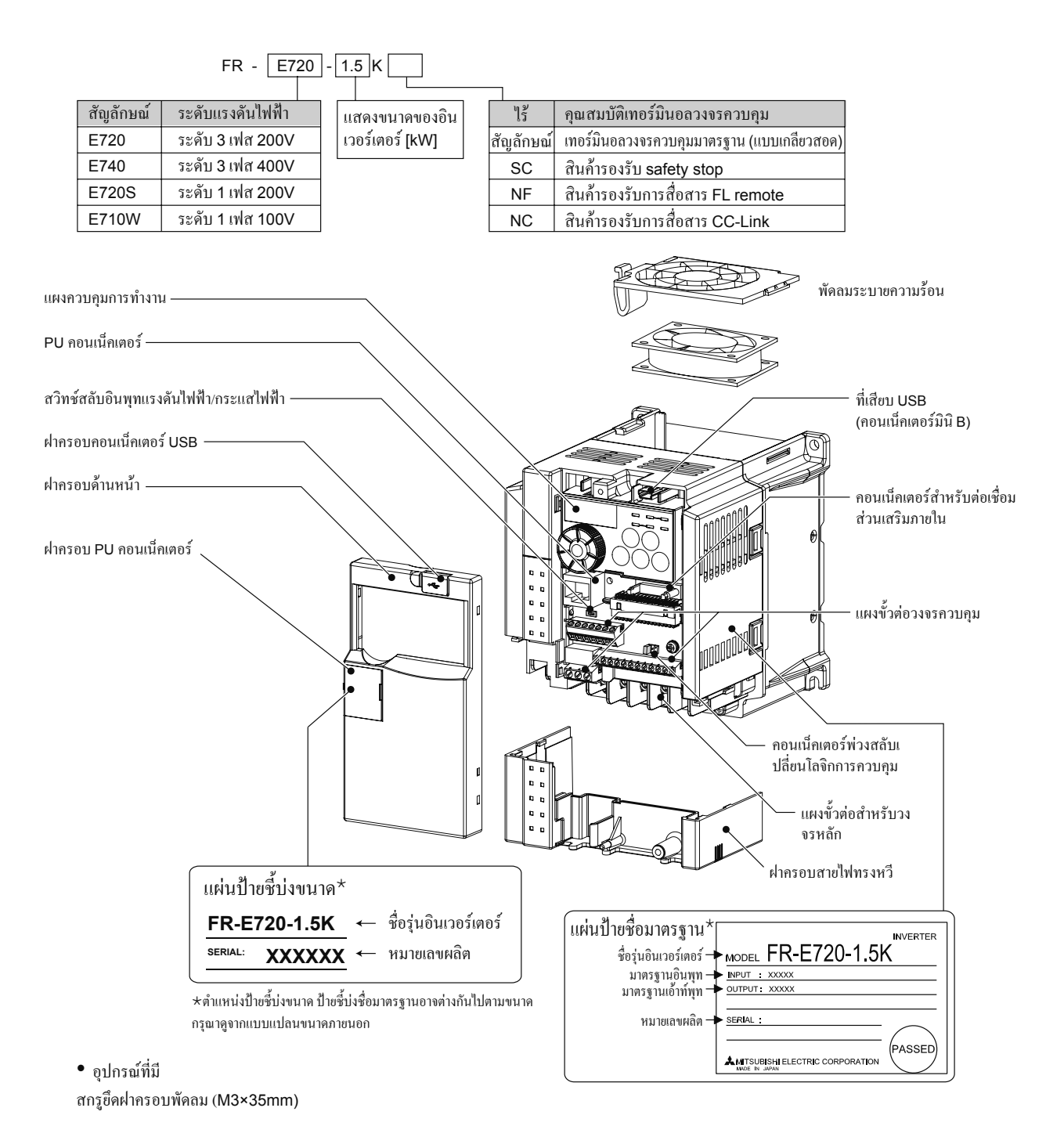

# 2.3 ลองต่อเชื่อมอินเวอร์เตอร์ดู 2.3.1 วิธีการถอดฝาครอบออกและการติดตั้ง

#### การถอดออก

ดึงส่วนปลายลูกศรมาทางด้านหน้า แล้วถอดฝาครอบด้านหน้าออก

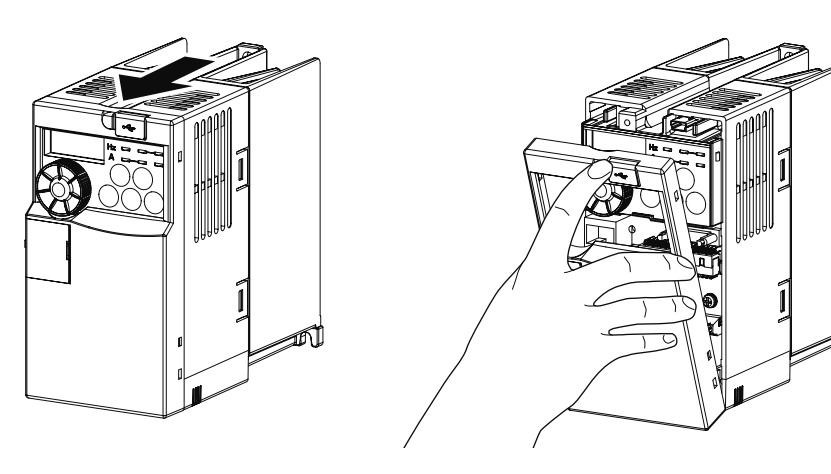

#### การติดตั้ง กรณีที่ทำการติดตั้ง ให้จัดฝากรอบให้ตรงกับด้านหน้าของตัวเครื่อง แล้วทำการติดตั้ง

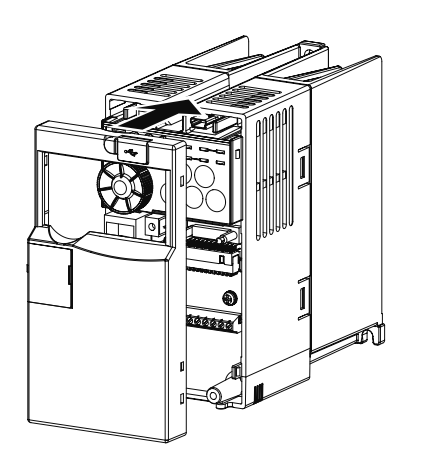

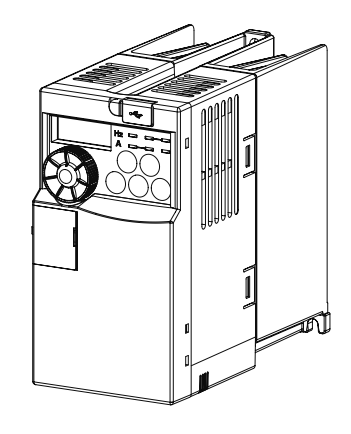

### ฝาครอบสายไฟ

้จะดึงออกมาได้อย่างง่ายดายหากดึงออกมาทางด้านหน้า กรณีที่ทำการติดตั้ง ให้จัดให้ตรงกับตัวนำ แล้วทำการติดตั้ง

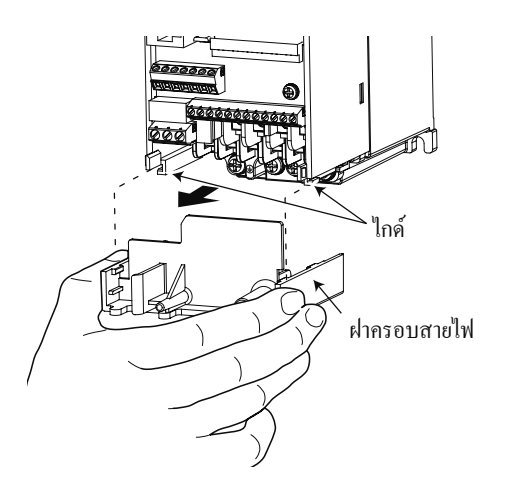

# 2.3.2 ลองต่อเชื่อมสาย power supply

Power supply ที่สามารถต่อเชื่อมกับอินเวอร์เตอร์ได้มี 2 ชนิด

่⊁เลือกชนิด input หนึ่งเฟสหรือ input สามเฟส ตาม power supply ที่ใช้งาน

้สำหรับชนิดหนึ่งเฟสนั้น มีแบบ input 200V และ 100V โดยทั้งคู่จะมี output แบบสามเฟส 200V เหมือนกัน

## ระบบจ่ายไฟแบบหนึ่งเฟสสองสาย

ส่งไปยังเกรื่องใช้ไฟฟ้าที่ใช้งานในกรัวเรือน หรือ เกรื่องจักรไฟฟ้าขนาดเล็ก ต่อเชื่อม power supply เข้าที่ขั้ววงจรหลัก R, S แล้วต่อเชื่อมมอเตอร์เข้าที่ U, V, W

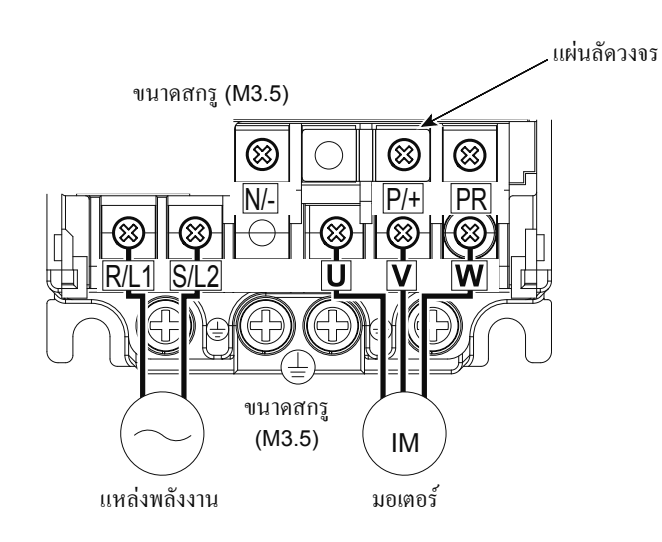

### ระบบจ่ายไฟแบบสามเฟสสามสาย

ส่งกำลังไฟฟ้าไปยังเครื่องจักรที่ใช้ไฟฟ้าที่มีขนาดใหญ่ ตามโรงงานต่างๆ ต่อเชื่อม power supply เข้าที่ขั้ววงจรหลัก R, S, T แล้วต่อเชื่อมมอเตอร์เข้าที่ U, V, W

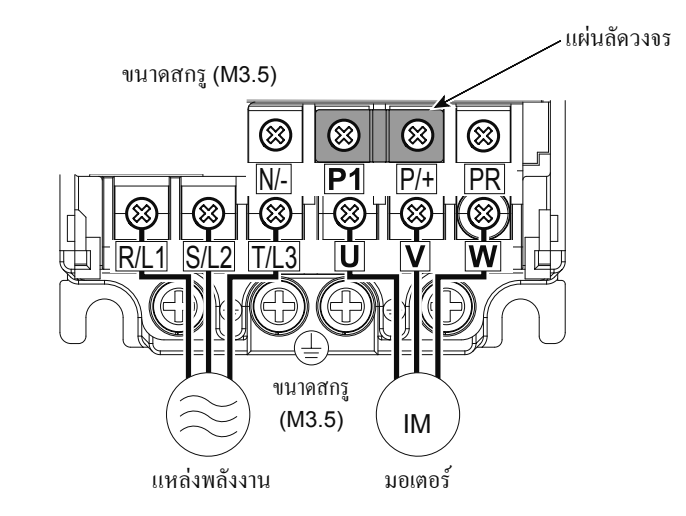

#### ระวัง

- สาย power supply นั้น จะต้องต่อเชื่อมที่ R/L1, S/L2, T/L3 เสมอ (ไม่จำเป็นต้องตามถำดับของเฟส) หากต่อเชื่อมที่ U, V, W อินเวอร์เตอร์จะเสียหาย ขอให้หลีกเลี่ยงเด็ดขาด
- ห้ามสัมผัสกับวงจรขั้วต่อหลักโดยตรง เพราะจะทำให้เกิดไฟดูดได้

### 2.3.3 Control terminal

## **Terminal layout**

ขนาดกสรูเทอร์มินอล M3: (เทอร์มินอล A, B, C) M2: (นอกจากค้านบน)

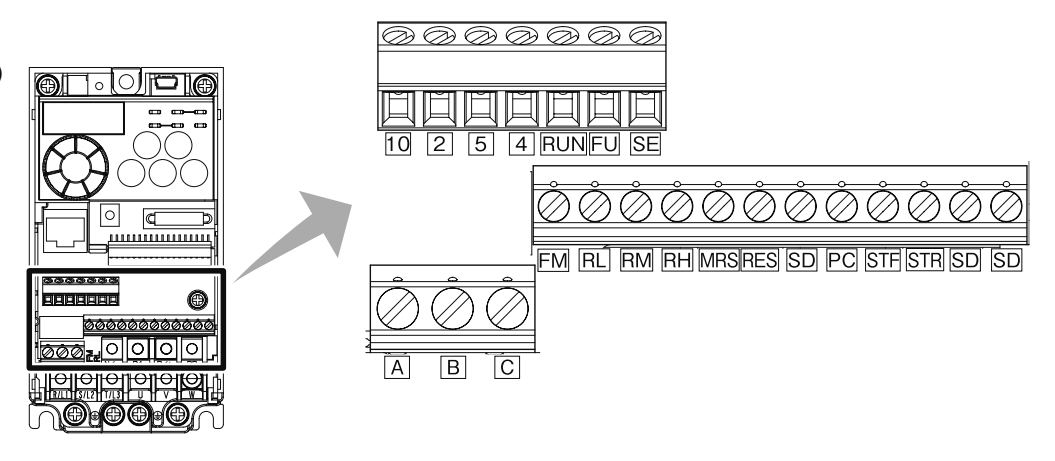

## วิธีการเดินสายไฟ

1. การเดินสายไฟวงจรควบคุมนั้น ให้ปอกเปลือกสายไฟ แล้วใช้งานเลย

ขอให้ปอกเปลือกสายไฟต<sup>้</sup>ามขนาดต่อไปนี้ หากปอกเปลือกยาวมากเกินไป อาจทำให้เกิดการถัดวงจรกับด้านข้างได้ หากสั้นเกินไป ก็อาจทำให้สายหลุด ได้

สายไฟ อย่าให้ยุ่งเหยิง ขอให้ทำการจัดเรียงสายไฟด้วย นอกจากนี้ กรุณาอย่าบัดกรี

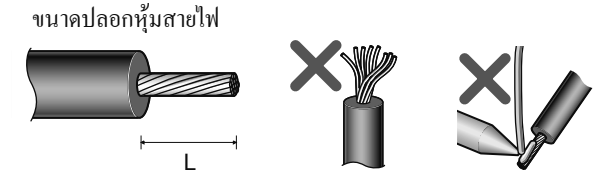

|                    | L (mm) |
|--------------------|--------|
| เทอร์มินอล A, B, C | 6      |
| นอกจากค้ำนบน       | 5      |

- **2.** คลายสกรูของเทอร์มินัล แล้วเสียบสายไฟเข้าที่เทอร์มินัล
- **3.** งันสกรูด้วย Torque ตามที่กำหนด

หากขั้นยึดไม่แน่น จะเป็นสาเหตุให้สายไฟหลุดออก หรือ ทำงานผิดปรกติได้ หากขันแน่นเกินไป อาจทำให้เกิดการลัดวงจร ทำงานผิดปรกติ จากความ เสียหายของสกรู หรือ ตัวเครื่องได้

Torque การขันยึด: 0.5N·m - 0.6N·m (เทอร์มินัล A, B, C) 0.22N·m - 0.25N·m (ยกเว้นด้านบน)

ใขควง : ขันสกรูขนาดเล็ก ⊖ (ปลายใบหนา 0.4 มม. / ความกว้าง 2.5 มม.)

#### • กรณีขั้วต่อแบบแท่ง

ปอกเปลือกสายไฟออก แล้วใช้ขั้วต่อแบบแท่ง

 ขอให้ปอกเปลือกสายไฟตามขนาดต่อไปนี้ หากปอกเปลือกยาวมากเกินไป อาจทำให้เกิดการลัดวงจรกับด้านข้างได้ หากสั้นเกินไป ก็อาจทำให้สายหลุด ได้

สายไฟ อย่าให้ยุ่งเหยิง ขอให้ทำการจัดเรียงสายไฟด้วย นอกจากนี้ กรุณาอย่าบัดกรี

งนาดปลอกหุ้มสายไฟ

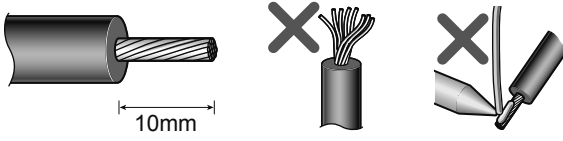

### 2. ຍ້ຳນ້ວ-ນັ້ວຕ່ອແบบแท่ง

เสียบโดยให้ส่วนแกนของสายไฟโผล่ออกมาจากส่วนปลอกประมาณ 0 - 0.5 มม. หลังย้ำขั้วแล้ว ขอให้ตรวจสภาพภายนอกของขั้วต่อแบบแท่งด้วย กรุณาอย่าใช้ขั้วต่อแบบแท่งที่บีบย้ำขั้วไม่ถูกด้อง หรือ ผิวหน้าด้านข้างได้รับความเสีย หาย

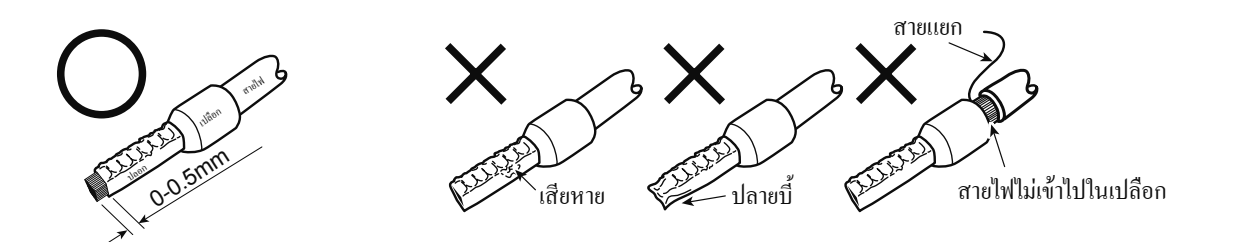

#### ระวัง

- กรณีที่เดินสายไฟตีเกลียว ให้ระวังไม่ให้เกิดการลัดวงจรกับขั้วต่อ หรือ สายไฟข้างๆ โดยการเก็บเกลียวให้ดีก่อนเดินสาย
- ใช้ไขควงสองแฉก กดเปิดที่ปุ่มเปิดปิดไปทางแนวตั้ง หากปลายคมเกิดลื่นไถล อาจเป็นสาเหตุให้อินเวอร์เตอร์เสียหาย หรือ เกิดบาดเจ็บได้

# 2.4 ข้อควรระวังในการใช้อินเวอร์เตอร์ 2.4.1 การติดตั้งอินเวอร์เตอร์

#### กรณิติดตั้งที่ด้านหน้าของผนังตู้

ให้ติดยึดหลังจากถอดฝาครอบด้านหน้า และ ฝาครอบสายไฟออกก่อน

- FR-E720-0.1K (SC) 0.75K (SC)
- FR-E720S-0.1K (SC) 0.4K (SC)
- FR-E710W-0.1K 0.4K

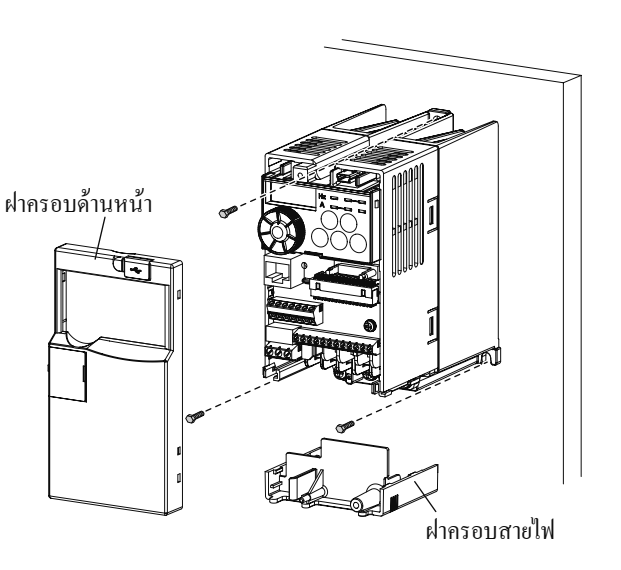

- FR-E720-1.5K (SC) ขึ้นไป
- FR-E740-0.4K (SC) ขึ้นไป
- FR-E720S-0.75K (SC) ขึ้นไป
- FR-E710W-0.75K

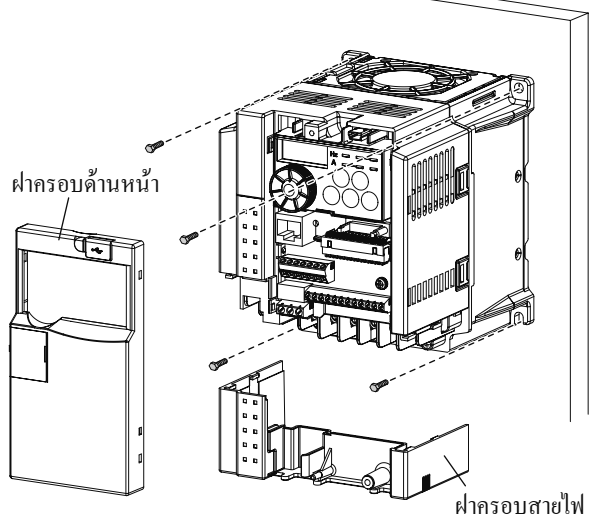

กรุณาติดตั้งอินเวอร์เตอร์ให้ "ติดตั้งในแนวตั้ง" เสมอ

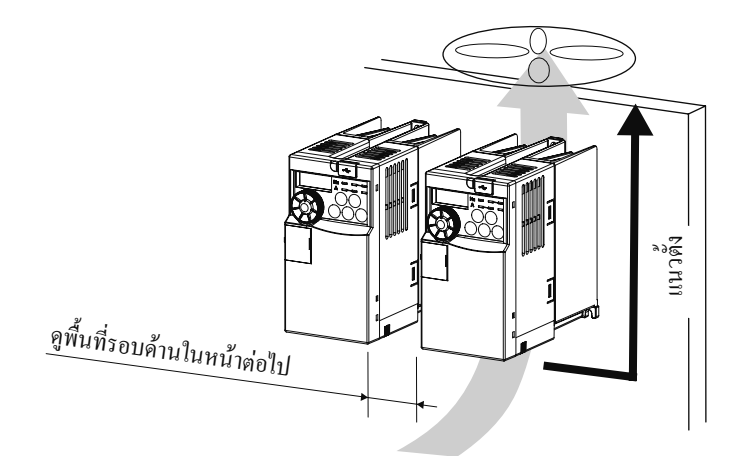

#### ทิศทางการติดตั้งอินเวอร์เตอร์

ให้ติดตั้งอินเวอร์เตอร์อย่างถูกต้องเข้าที่ผนัง กรุณาอย่าติดตั้งตามแนวนอน หรืออื่นๆ

#### ช่องว่างรอบๆ อินเวอร์เตอร์

้เพื่อให้สามารถระบายความร้อน และ ซ่อมบำรุงอินเวอร์เตอร์ได้ กรุณาเว้นช่องว่างให้ห่างจากอุปกรณ์อื่นๆ หรือผนังของกล่องดังแบบด้านล่างนี้เป็นอย่างน้อย ้จะต้องมีพื้นที่ว่างอย่างน้อยตามขนาดค้านล่างนี้สำหรับพื้นที่เดินสายไฟและพื้นที่สำหรับระบายความร้อนค้านบนของอินเวอร์เตอร์

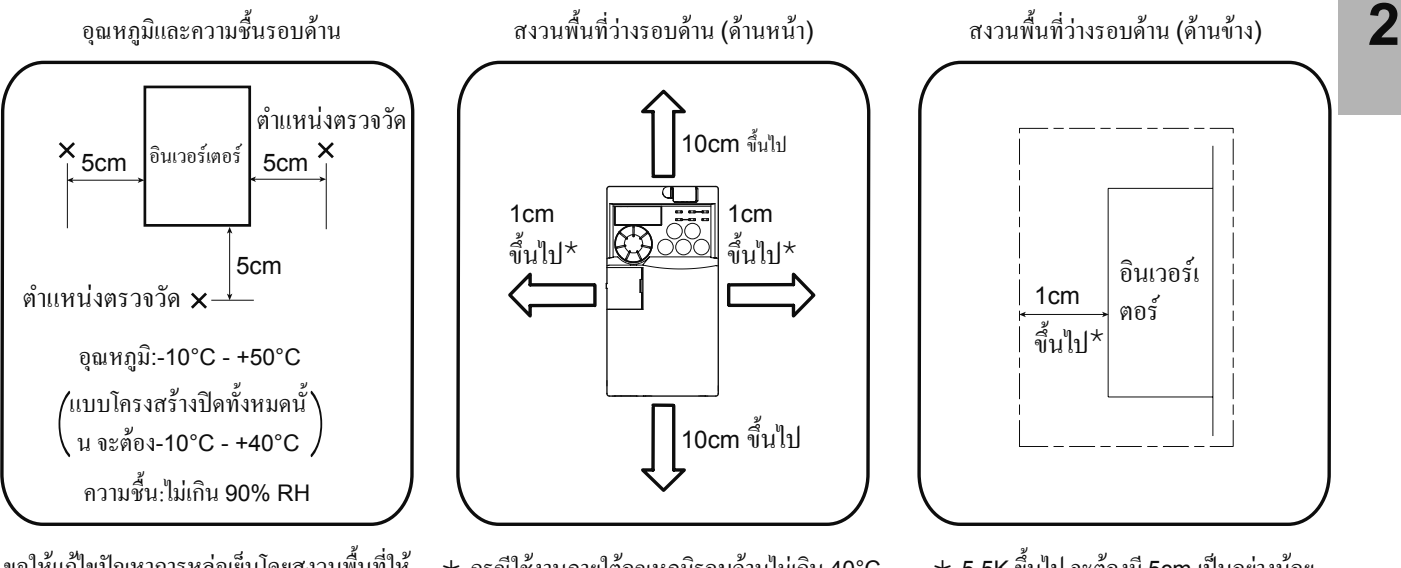

ขอให้แก้ไขปัญหาการหล่อเย็นโดยสงวนพื้นที่ให้ เพียงพอ

\* กรณีใช้งานภายใต้อุณหภูมิรอบด้านไม่เกิน 40°C สามารถติดตั้งแนบสนิท (ห่าง 0 cm) ได้ กรณีที่อุณหภูมิรอบด้านเกิน 40°C จะต้องมีพื้นที่ว่างรอบค้านข้างของอินเวอร์เตอร์ อย่างน้อย 1cm (5.5K ขึ้นไป จะต้องมี 5cm เป็นอย่างน้อย)

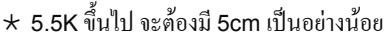

#### ส่วนบนของอินเวอร์เตอร์

ที่ส่วนบนของอินเวอร์เตอร์นั้น พัคลมขนาดเล็กที่ติดตั้งภายในอินเวอร์เตอร์จะระบายความร้อนภายในอินเวอร์เตอร์จากด้านล่างขึ้นสู่ด้านบน กรณีที่วางดำแหน่งเครื่องมือไว้ที่ด้านบน ขอให้เป็นสิ่งที่ไม่ได้รับผลกระทบจากความร้อน

#### กรณีที่จัดเก็บอินเวอร์เตอร์หลายเครื่อง

กรณีที่ติดตั้งอินเวอร์เตอร์หลายเครื่องในกล่องเดียวกัน ขอให้จัดเรียงแนวนอนดังภาพด้านล่าง (a) นี้ กรณีที่จะต้องเรียงแนวตั้ง เพื่อให้ใช้พื้นที่น้อย โดยเลี่ยงไม่ได้ จะมีความร้อนที่ระบายจากอินเวอร์เตอร์ตัวล่างขึ้นมายังด้านบน ซึ่งอาจเป็นสาเหตุให้อินเวอร์เตอร์เสียได้ จึงต้องจัดการแก้ไขด้วยการติดตั้งไกด์ นอกจากนี้ กรณีที่จัดเรียงหลายเครื่อง ขอให้ระวังโดยกำนึงถึงการระบายอากาศ ทิศทางลม และ ขนาดของกล่อง โดยไม่ให้อุณหภูมิรอบด้านอินเวอร์เตอร์เกินจาก ก่าที่กำหนด

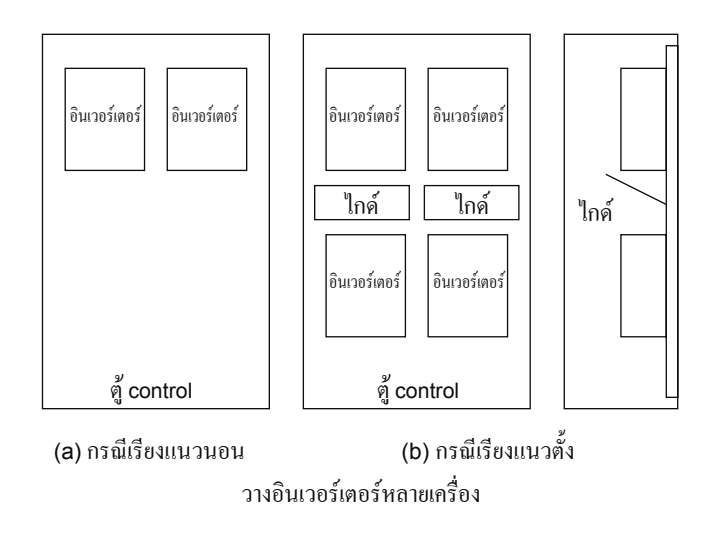

#### การจัดเรียงพัดลมระบายอากาศและอินเวอร์เตอร์

พัดลมระบายกวามร้อนจะดึงกวามร้อนที่เกิดภายในอินเวอร์เตอร์ มาเปลี่ยนเป็นลมร้อนใหลจากส่วนไปยังส่วนบนของเกรื่อง กรณีที่ดิดตั้งพัดลมเพื่อระบายกวาม ร้อนนั้น ขอให้กำนึงถึงปริมาณการไหลของลมให้ดี แล้วจึงกำหนดตำแหน่งที่ติดตั้งพัดลมระบายอากาศ (การไหลของลม จะผ่านไปตามจุดที่มีแรงต้านน้อย ขอให้จัดทำแนวทางลมและแผ่นคุมทิศทาง เพื่อให้มีลมเย็นอยู่ภายในอินเวอร์เตอร์)

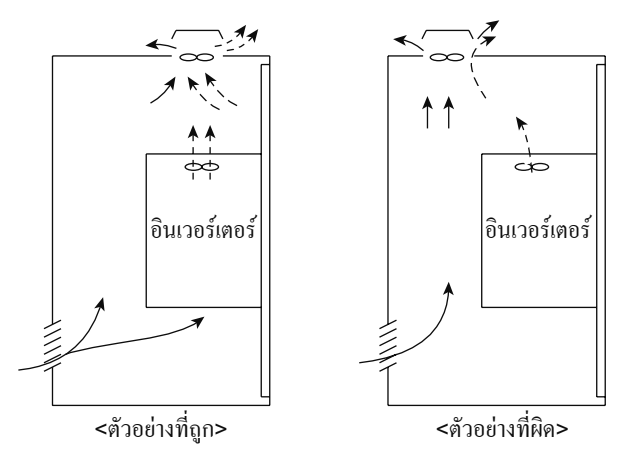

พัดลมระบายอากาศและการวางตำแหน่งอินเวอร์เตอร์

## 2.4.2 ความผิดปกติและการแก้ไข

้หากเกิดความผิดปกติของอินเวอร์เตอร์ ฟังก์ชั่นปกป้องจะทำงาน หยุดสัญญาณเตือน และส่วนแสดงผล PU จะแสดงผล error (ความผิดปกติ) โดยอัตโนมัติ

#### ■ การแก้ใขสัญญาณ error output

ในเวลาที่ฟังก์ชั่นปกป้องทำงาน หากเปิดวงจร magnetic contactor (MC) ที่ติดตั้งอยู่ด้าน input ของอินเวอร์เตอร์ แหล่งจ่ายไฟควบคมของอินเวอร์เตอร์จะหมุคไป และไม่สามารถแก้ไข error

#### การแสดงผลความผิดปกติ

หากฟังก์ชั่นปกป้องทำงาน ส่วนแสดงผลที่แผงควบคุมการทำงานจะเปลี่ยนอัตโนมัติ

#### ∎ วิธีการรีเซ็ท

หากฟังก์ชั่นปกป้องทำงาน จะคงสภาพการหยุด output ของอินเวอร์เตอร์ ซึ่งจะไม่ทำงานอีกจนกว่าจะทำการรีเซ็ท ในกรณีที่ฟังก์ชั้นปกป้องทำงาน ขอให้จัดการกับสาเหตุเสียก่อน แล้วทำการรีเซ็ทอินเวอร์เตอร์ ก่อนเดินเครื่องอีกครั้ง อินเวอร์เตอร์อาจเสียหายได้

ในการแสดงผลความผิดพลาดของอินเวอร์เตอร์นั้น โดยหลักมีดังต่อไปนี้

#### Error message

แสดงข้อความการทำงานผิดพลาด หรือ การตั้งก่าผิดพลาดจาก แผงควบคุมการทำงาน หรือ โมดูลพารามิเตอร์ (FR-PU04/FR-PU07) อินเวอร์เตอร์จะไม่ปิด output

### สัญญาณเตือน

ถึงจะมีการแสดงผลที่แผงควบคุมการทำงานก็ตาม แต่ก็จะไม่หยุดการ output และอาจเกิดความเสียหายรุนแรงหากไม่จัดการแก้ไข

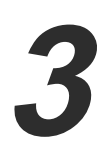

# อลาร์มเตือน

อินเวอร์เตอร์จะไม่ปีค output สามารถให้มีการ output อลาร์มเตือนโคยการกำหนคที่พารามิเตอร์ได้

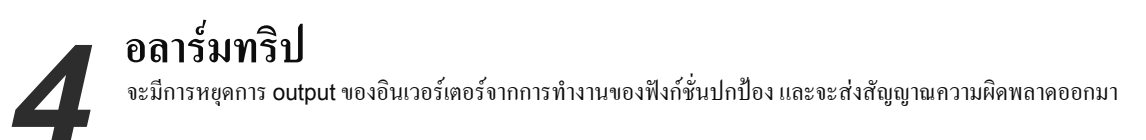

<ค้างคิง> ในเอกสารแนบ 2 จะมีรายการแสดงความผิดพลาด และ การแก้ไข ขอให้ดูผ่านตาเอาไว้

# MEMO

# บทที่ 3

# พารามิเตอร์คือ

## รู้จักอินเวอร์เตอร์

ในการกำหนดค่า "อินเวอร์เตอร์" นั้น จะต้องเข้าใจเกี่ยวกับพารามิเตอร์ ลองยกตัวอย่างสายพานลำเลียงจากบทที่ 1 กันดู หากไม่ทำการหมุนมอเตอร์ที่ขับเคลื่อนสายพานลำเลียงให้ราบรื่น สิ่งของก็จะตกเสียหายได้ ในเวลานี้ เพื่อที่จะขับเคลื่อนได้อย่างราบรื่น จะต้องให้มอเตอร์หมุนอย่างช้าๆ เมื่อเริ่มต้น หากกำหนดค่าพารามิเตอร์ที่ "อินเวอร์เตอร์" แล้ว จะทำให้มอเตอร์หมุนได้อย่างราบรื่น ที่บทนี้ จะแนะนำเกี่ยวกับพารามิเตอร์ที่สำคัญให้รู้จัก

# 3.1 การติดตั้งพารามิเตอร์พื้นฐาน

# 3.1.1 พารามิเตอร์คืออะไร?

พารามิเตอร์กือ "ค่าเชิงตัวเลขในการตั้งก่าการทำงานของอินเวอร์เตอร์" นั่นเอง โดยจะแสดงสัญลักษณ์ "Pr." ซึ่งชนิค และ ตัวเลขจะต่างกันไปขึ้นอยู่กับรุ่นของ อินเวอร์เตอร์

การเดินเครื่องความเร็วที่ปรับเปลี่ยนได้ตามธรรมดาของอินเวอร์เตอร์ สามารถกระทำได้เลยด้วยก่าเริ่มต้น กรุณาตั้งก่าพารามิเตอร์ที่จำเป็นให้เหมาะสมกับโหลด และ คุณสมบัติการทำงานต่างๆ สามารถทำการตั้งก่า ปรับเปลี่ยน และ ตรวจสอบพารามิเตอร์ได้จากแผงกวบคุมการทำงาน

# 3.1.2 พารามิเตอร์ที่สำคัญ

ด้านล่างนี้ แสดงพารามิเตอร์ที่มีการใช้งานบ่อยเอาไว้

| พารามิ<br>เตอร์ | ชื่อเรียก                         | หน่วย  | ค่า default                       | ระยะ      | การใช้งาน                                                                                                    |                                                                     |
|-----------------|-----------------------------------|--------|-----------------------------------|-----------|----------------------------------------------------------------------------------------------------|---------------------------------------------------------------------|
| 0               | Torque boost                      | 0.1%   | 6%/4%/<br>3%/2%*                  | 0 - 30%   | ใช้ในการตั้งก่ากรณีที่ ต้องการเพิ่มแรงบิคเริ่มต้น เมื่อควบคุม V/F<br>มอเตอร์ที่มีการรับโหลดแล้วไม่หมุน และปล่อยสัญญาณเตือน [OL]<br>ออกมา และเกิดการตัดการแสดงเอาท์พุทโดย [OC1]<br>★ ก่า default จะต่างกันไปขึ้นอยู่กับขนาดของอินเวอร์เตอร์<br>(ไม่เกิน 0.75K/1.5K - 3.7K/5.5K, 7.5K/11K, 15K) |                                                                     |
| 1               | Maximum Frequency                 | 0.01Hz | 120Hz                             | 0 - 120Hz | ใช้กำหนดก่าขีดจำกัดสูงสุดของกวามถี่เอาท์พุท                                                                                                    |                                                                     |
| 2               | Minimum Frequency                 | 0.01Hz | 0Hz                               | 0 - 120Hz | ใช้กำหนดค่าขีดจำกัดต่ำสุดของความถี่เอาท์พุท                                                                                                    |                                                                     |
| 3               | Base frequency                    | 0.01Hz | 60Hz                              | 0 - 400Hz | ใช้กำหนดล่ากรณีที่ความถี่มาตรฐานของมอเตอร์ไม่ใช่ 60Hz<br>กรุณาตรวจยืนยันกับแผ่นป้ายชื่อมาตรฐานของมอเตอร์                                                                                                    |                                                                     |
| 4               | กำหนด 3 ความเร็ว (ไฮสปีด)         | 0.01Hz | 60Hz                              | 0 - 400Hz |                                                                                                    |                                                                     |
| 5               | กำหนด 3 ความเร็ว<br>(มีเดียมสปีค) | 0.01Hz | 30Hz                              | 0 - 400Hz | กำหนดความเร็วการเด่นเครื่องไว้ล่วงหน้าที่พารามเตอร์ โดยกรุณา<br>กำหนดค่าในกรณีที่สามารถสับเปลี่ยนความเร็วได้โดยการสลับขั้ว<br>ต่อ                                                                                                    |                                                                     |
| 6               | กำหนด 3 ความเร็ว (โลว์สปีด)       | 0.01Hz | 10Hz                              | 0 - 400Hz |                                                                                                    |                                                                     |
| 7               | Acceleration time                 | 0.1s   | 5s/10s/15s*                       | 0 - 3600s |                                                                                                    |                                                                     |
| 8               | Deceleration time                 | 0.1s   | 5s/10s/15s*                       | 0 - 3600s | สามารถกำหนด Acceleration / Deceleration time ได้                                                                                                    |                                                                     |
| 9               | Thermal switch                    | 0.01A  | rated current<br>ของอินเวอร์เตอร์ | 0 - 500A  | ่★ ค่า default จะต่างกันไปขึ้นอยู่กับขนาดของอินเวอร์เตอร์<br>(ไม่เกิน 3.7K/5.5K, 7.5K/11K, 15K)                                                                                                    |                                                                     |
|                 |                                   | 1      | 0                                 | 0         | โหมดการสลับ EXT/PU                                                                                                    |                                                                     |
|                 |                                   |        |                                   | 1         | การคงที่ PU โหมด                                                                                                    |                                                                     |
|                 |                                   |        |                                   | 2         | EXT โหมด                                                                                                    |                                                                     |
| 79              | เลือกโหมดการทำงาน                 |        |                                   | 0         | 3                                                                                                    | EXT โหมด / PU โหมดการทำงานร่วมกัน 1<br>(EXT: เริ่มต้น, PU: กวามถี่) |
|                 |                                   |        |                                   | 4         | EXT โหมด / PU โหมดการทำงานร่วมกัน 2<br>(EXT: กวามถี่, PU: เริ่มต้น)                                                                                                    |                                                                     |
|                 |                                   |        |                                   | 6         | โหมดสลับสวิทช์                                                                                                    |                                                                     |
|                 |                                   |        |                                   | 7         | EXT โหมด (อินเตอร์ล๊อก PU โหมด)                                                                                                    |                                                                     |
| Pr.CL           | ອ້າງທາງຂາງນີ້ແຫຼວຂໍ້              | 1      | 0                                 | 0,1       | "1": สามารถสลับพารามิเตอร์ไปเป็นค่า default ตามเคิมได้ ยกเว้น                                                                                                    |                                                                     |
|                 | ต เจพ เว เมเตอว                   |        |                                   |           | พารามิเตอร์สำหรับสอบเทียบ                                                                                                    |                                                                     |
| ALLC            | ล้างพารามิเตอร์ทั้งหมด            | 1      | 0                                 | 0,1       | "1": ทำให้พารามิเตอร์ทั้งหมดกลับเป็นก่า default                                                                                                    |                                                                     |

#### จุดสำคัญ

 ค่า default ของพารามิเตอร์จะมีการกำหนดเอาไว้ล่วงหน้าแล้ว จึงสามารถเดินเครื่องได้เลย ทั้งนี้ สามารถทำการกำหนดให้เหมาะสมกับมอเตอร์ หรือ องค์ประกอบของอุปกรณ์ก็ได้

# 3.2 แผงควบคุมการทำงาน3.2.1 ชื่อเรียกส่วนต่างๆ ของแผงควบคุมการทำงาน

ใม่สามารถถอดแผงควบคุมการทำงานออกจากอินเวอร์เตอร์ใด้

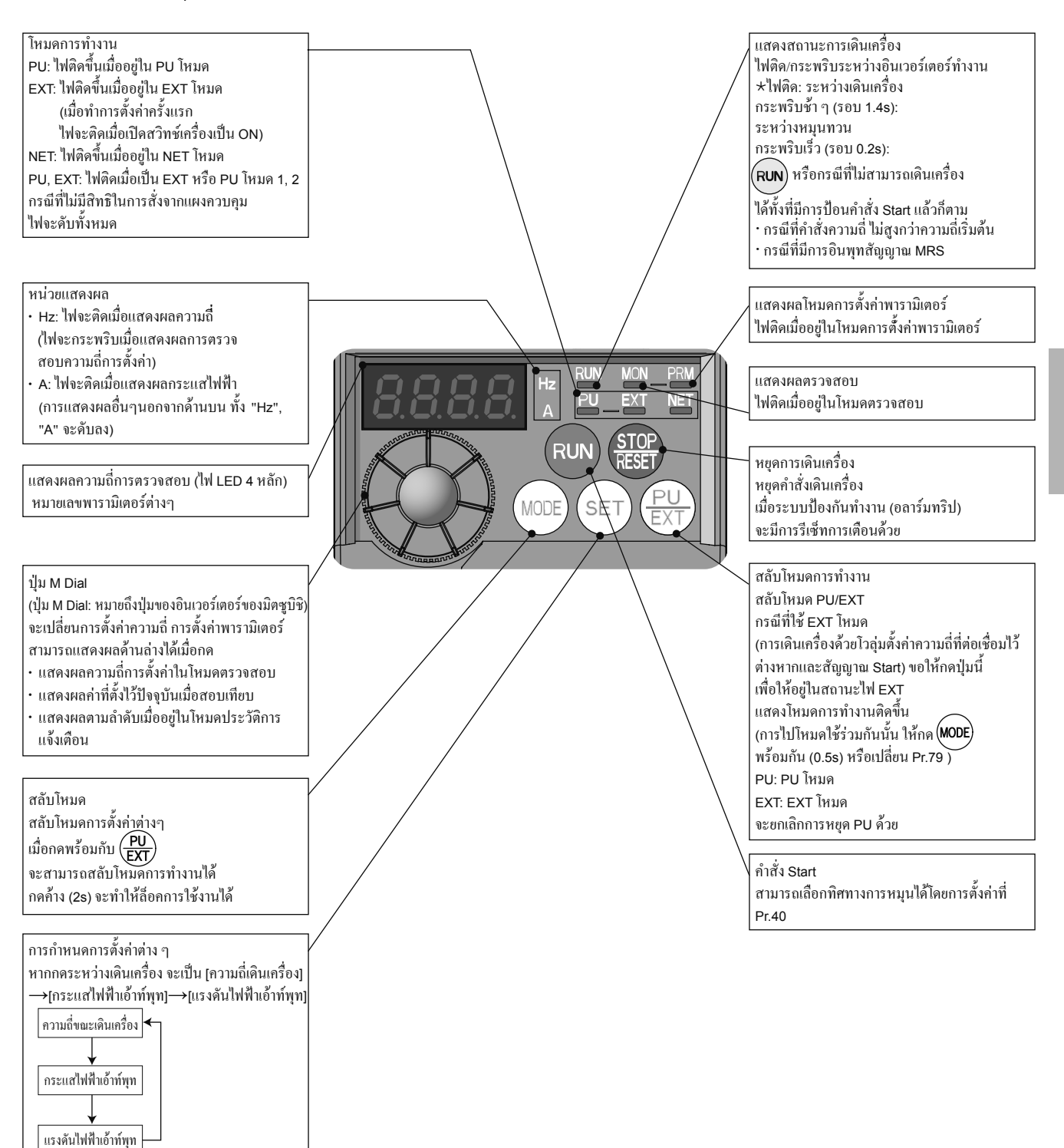

3

# 3.3 การเลือกโหมดการทำงานและสถานที่สั่งงาน

## 3.3.1 โหมดการทำงานหลากหลาย

คุณลักษณะเด่นของพารามิเตอร์คือการทำให้สามารถทำงานได้ด้วยสัญญาณหลากหลาย โหมดการทำงานกือ การระบุสถานที่ที่ป้อนกำสั่ง start หรือ คำสั่งความถึ่ของอินเวอร์เตอร์

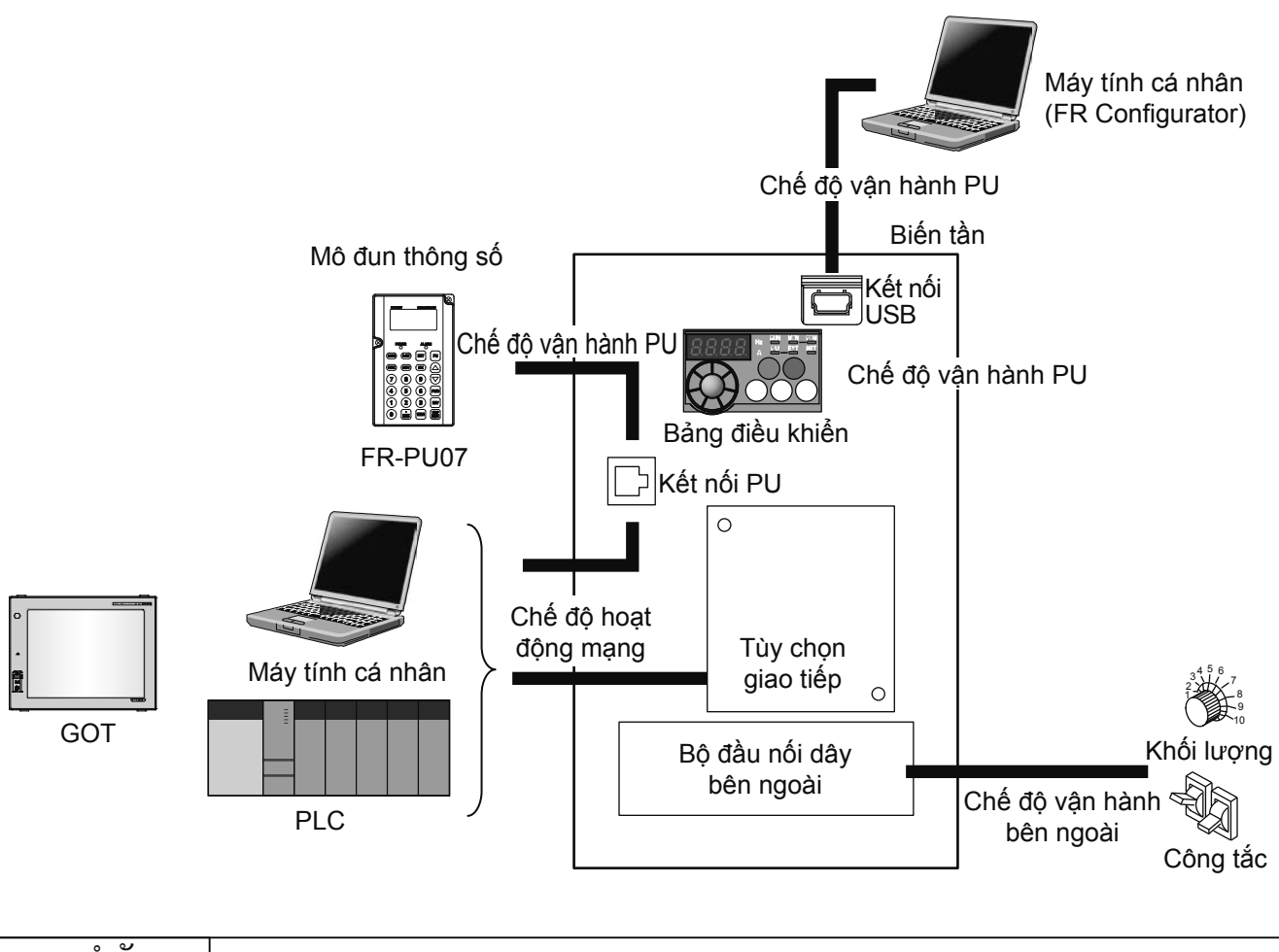

#### จุดสำคัญ

 PLC หรือ GOT ซึ่งเป็นอุปกรณ์ FA ในผลิตภัณฑ์ของมิตชูบิชิ จะมีการติดตั้งโปรโตคอลอินเวอร์เตอร์ใช้งานทั่วไปของมิตชูบิชิเอาไว้ แล้ว สามารถใช้งานได้อย่างง่ายดาย เพียงแค่เดินสาย และ ทำการตั้งค่าเท่านั้น
#### 3.3.2 พารามิเตอร์เบอร์ 79 เลือกโหมดการทำงาน

เลือกโหมดการทำงานของอินเวอร์เตอร์ เพื่อเปลี่ยนแปลงการทำงานด้วยสัญญาณกำสั่งภายนอก (EXT โหมด) และการทำงานด้วยแผงควบคุมการ ทำงานและ PU (FR-PU07/FR-PU04) (PU โหมด) และ การทำงานแบบ PU โหมด กับ EXT โหมดร่วมกัน (โหมด EXT/PU ร่วมกัน) NET โหมด (เมื่อใช้การสื่อสาร RS-485 หรือ ตัวเลือกการสื่อสาร) ได้ตามต้องการ

| พารามิ<br>เตอร์ | ชื่อเรียก             | ค่า default | ระยะการ<br>ตั้งค่า | <b>5</b> າຍຄະເ                                                                                                    | แสดงผล LED                                                                    |                                                        |
|-----------------|-----------------------|-------------|--------------------|----------------------------------------------------------------------------------------------------|-------------------------------------------------------------------------------|--------------------------------------------------------|
|                 |                       |             | 0                  | สามารถสับเปลี่ย EXT / PU โหมด ได้โดยใ<br>การสลับโหมดการทำงาน EXT / PU ( (E<br>เมื่อเปิดเครื่อง จะเป็น EXT โหมด                                                                                                    | EXT โหมด<br><br>PU โหมด<br>                                                   |                                                        |
|                 |                       |             | 1                  | 1 PU โหมดคงที่                                                                                                    |                                                                               | <u>PU</u>                                              |
|                 |                       |             | 2                  | EXT โหมดคงที่<br>สามารถสับเปลี่ยน EXT, NET ได้                                                                                                    |                                                                               | EXT โหมด<br><mark>EXT</mark><br>NET โหมด<br><u>NET</u> |
|                 |                       |             |                    | EXT หรือ PU โหมด 1                                                                                                    |                                                                               |                                                        |
| 79              | เลือกโหมดการ<br>ทำงาน | 0           | 3                  | คำสั่งความถี่<br>กำหนดค่าที่แผงควบคุมการทำงาน และ<br>PU (FR-PU04/FR-PU07) หรือที่อินพุท<br>สัญญาณภายนอก (การตั้งค่าความเร็ว<br>หลายระดับ เทอร์มินัลช่วง 4-5<br>(ใช้ได้เมื่อสัญญาณ AU เป็น ON))*<br>EXT หรือ PU โหมด 2<br>คำสั่งความถี่<br>อินพทสัญญาณภายนอก | คำสั่ง start<br>อินพุทสัญญาณภายนอก<br>(ขั้วต่อ STF, STR)<br>คำสั่ง start      | <u>PU EXT</u>                                          |
|                 |                       |             | 4                  | (ขั้วต่อ 2, 4, JOG, เลือกความเร็วหลาย<br>ระดับ ต่างๆ)                                                                                                    | แผงควบคุมการทางาน (RUN)<br>อินพุทโดย (FWD), (REV) ของ PU<br>(FR-PU04/FR-PU07) |                                                        |
|                 |                       |             | 6                  | โหมดสลับสวิทช์<br>สามารถสับเปลี่ยน PU โหมด, EXT โหมด,<br>ระหว่างคงสภาพการทำงานได้                                                                                                    | PU โหมด<br><u>PU</u><br>EXT โหมด<br><u>EXT</u><br>NET โหมด<br><u>NET</u>      |                                                        |
|                 |                       |             | 7                  | EXT โหมด (อินเตอร์ล๊อกการ PU โหมด)<br>สัญญาณ X12 เป็น ON<br>สามารถสลับไปเป็น PU โหมด ได้ (ระหว่างการ EXT โหมด<br>เอาท์พุทจะหยุด)<br>สัญญาณ X12 เป็น OFF<br>ห้านการสับเปลี่ยนเป็น PU โหนด                                                                    |                                                                               | PU โหมด<br><u>PU</u><br>EXT โหมด<br><u>EXT</u>         |

★ ลำดับกวามสำคัญของกำสั่งกวามถี่ Pr.79 = "3" นั้นคือ "อินพุทดิจิตัลโดย การทำงานกวามเร็วหลายระดับ (RL/RM/RH/REX) > การกวบคุม PID(X14) > อินพุทอานาลีอกขั้วต่อ 4 (AU) > แผงกวบคุมการทำงาน"

# 3.4 โหมดการทำงานพื้นฐาน

#### 3.4.1 EXT โหมด

ใช้ขั้วต่อวงจรควบคุม เพื่อป้อนกำสั่ง start หรือ กำสั่งความถี่ด้วยสวิทช์ หรือ โวลุ่ม

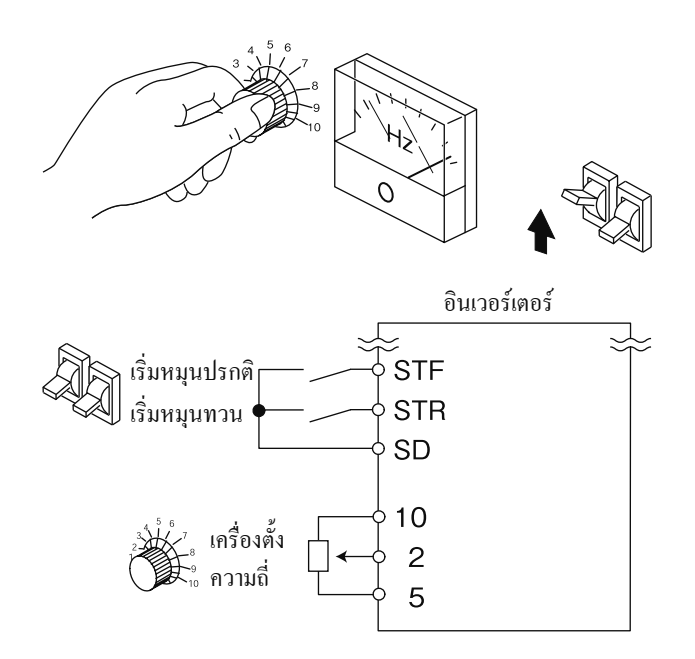

#### 3.4.2 PU โหมด

ป้อนกำสั่ง start หรือกำสั่งความถี่โดยใช้แผงควบคุมการทำงาน หรือ โมดูลพารามิเตอร์ (FR-PU04/FR-PU07)

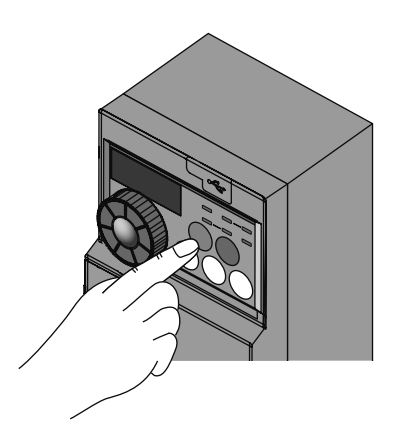

แผงควบคุมการทำงาน

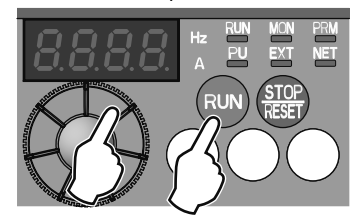

#### 3.4.3 โหมดการทำงาน EXT/PU ร่วมกัน 1

กรณีที่ป้อนกำสั่งความถึ่งากแผงควบคุมการทำงาน หรือ โมดูลพารามิเตอร์ (FR-PU04/FR-PU07) แล้วสั่งคำสั่ง start ด้วยสวิทช์การทำงาน จากภายนอก ให้เลือก โหมดการทำงาน EXT/PU ร่วมกัน 1

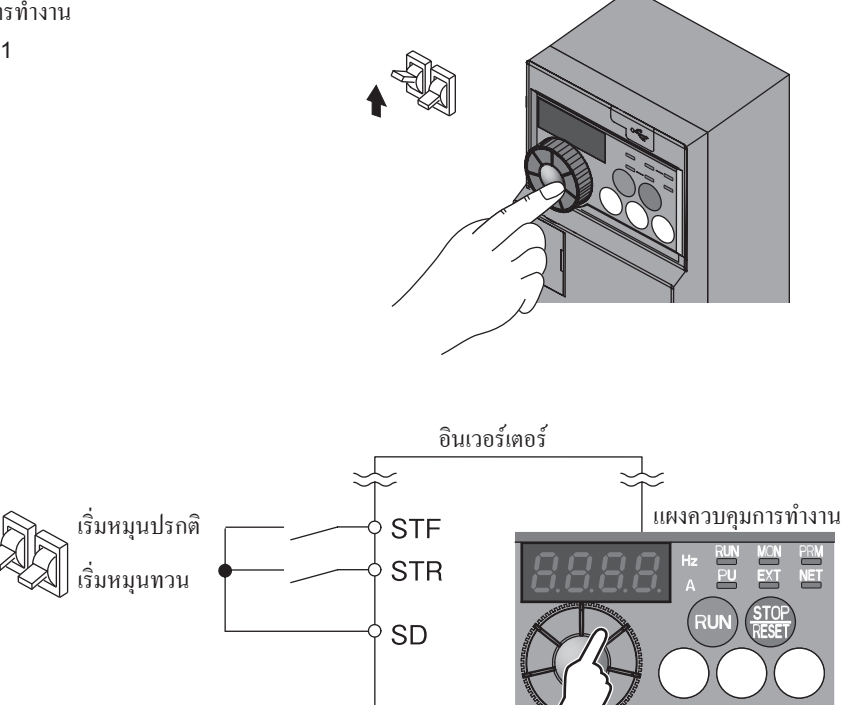

#### 3.4.4 โหมดการทำงาน EXT/PU ร่วมกัน 2

กรณีที่ป้อนคำสั่งความถึ่งากสวิทช์โวลุ่ม หรือ ความเร็วต่างระดับ หรือ ้สัญญาณ JOG ภายนอก แล้วใช้การควบคุมที่ปุ่มของแผงควบคุมการทำงาน หรือ โมดูลพารามิเตอร์ (FRPU04/FR-PU07) เพื่อป้อนกำสั่ง start ให้เลือก โหมดการทำงาน EXT/PU ร่วมกัน 2 ิ ∙เลือก Pr.79 = "4" ไม่สามารถเปลี่ยนเป็นโหมดการทำงานอื่นได้

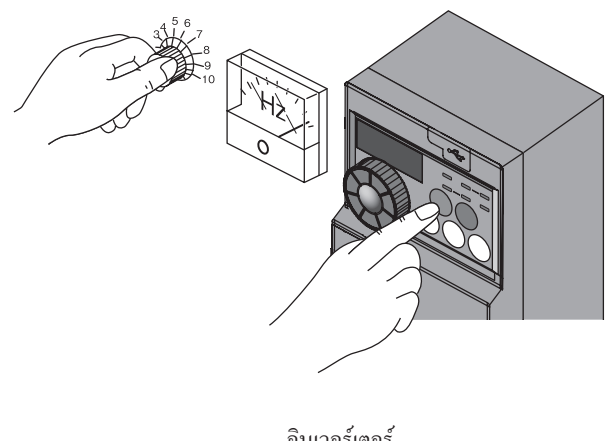

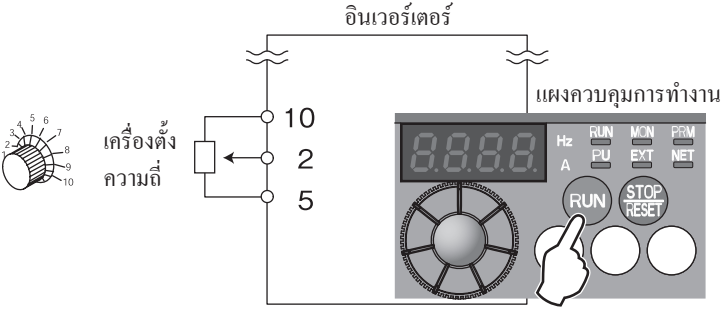

3

# 3.5 วิธีการกำหนดค่าพารามิเตอร์ 3.5.1 การถ้างพารามิเตอร์ การถ้างทั้งหมด

อินเวอร์เตอร์ที่เคยผ่านการใช้งานมาแล้ว อาจมีการตั้งก่าพารามิเตอร์ตกก้างอยู่ได้ ในที่นี้ จะอธิบายเกี่ยวกับขั้นตอนการทำให้พารามิเตอร์กลับไปเป็นก่า default

|   | การควบคุม                                                                                                    |                     | การแสดงผล                          |
|---|----------------------------------------------------------------------------------------------------|---------------------|------------------------------------|
| 1 | <b>หน้าจอเมื่อเปิดเครื่อง</b><br>เป็นการแสดงการตรวจสอบ                                                         |                     |                                    |
| 2 | เ <b>ปลี่ยนโหมดการทำงาน</b><br>กดที่ <del>(PU)</del> ให้เป็น PU โหมด                                           |                     | ไฟแสดงผล PU จะติดขึ้น              |
| 3 | โหมดตั้งค่าพารามิเตอร์<br>กดที่ (MODE) เพื่อให้เป็นโหมดสำหรับตั้งก่าพารามิเตอร์                                | (MODE)              | ไฟแสดงผล PRM จะติดขึ้น<br><u> </u> |
| 4 | เลือกหมายเลขพารามิเตอร์<br>หมุน 🎯 ให้ตรงกับ Pr.EL (RLLE)                                                       | <b>()</b> ↔         | ล้างพารามิเตอร์                    |
| 5 | <b>การอ่านค่าที่ตั้ง</b><br>กด (SET) เรียกอ่านค่าที่ถูกตั้งค่าในปัจจุบัน<br>แสดงผล " <b>[]</b> " (ก่า default) | SET 🔿               | 8                                  |
| 6 | เ <b>ปลี่ยนค่าปรับตั้ง</b><br>หมุนปุ่ม 🞯 เปลี่ยนค่าการตั้งค่าเป็น " <b>!</b> "                                 | <ul> <li></li></ul> | ;                                  |
| 7 | <b>การตั้งค่าพารามิเตอร์</b><br>กดที่ (SET) เพื่อตั้งค่า<br>ไฟ "1" และ "Pr.CL" / "ALLC" จะกระพริบ              | SET)                | ล้างพารามิเตอร์<br><b> </b>        |

| ค่าปรับตั้ง | รายละเอียด                                                                                                    |
|-------------|----------------------------------------------------------------------------------------------------|
| 0           | ไม่ทำการถ้าง                                                                                                    |
| 1           | เปลี่ยนพารามิเตอร์กลับเป็นค่า default (การล้างพารามิเตอร์ จะทำให้พารามิเตอร์กลับเป็นค่าเริ่มค้น ยกเว้นพารามิเตอร์การสอบเทียบ<br>พารามิเตอร์เลือกการทำงานเทอร์มินัลต่างๆ) ล้างพารามิเตอร์ หรือ ล้างทั้งหมดได้หรือไม่นั้น กรุณาตรวจสอบจากรายการพารามิเตอร์ |

#### จุดสำคัญ

• กรณีที่ไม่สามารถล้างพารามิเตอร์ทั้งหมดได้ ขอให้ตรวจยืนยันค่าปรับตั้งพารามิเตอร์บางรายการ

Pr.77 "0", Pr.79 "0", Pr.340 "10", Pr.551 "9999"

#### 3.5.2 พารามิเตอร์เบอร์ 9 Thermal switch

ี่ กำหนดค่ากระแสของอุณหภูมิไฟฟ้า เพื่อเป็นการป้องกันมอเตอร์ร้อนเกินไป ขณะเดินเครื่องความเร็วต่ำ สามารถช่วยให้มีลักษณะการปกป้องที่เหมาะสมที่สุด โดยรวมถึงการลดลงของความสามารถการระบายความร้อนของมอเตอร์ได้

| พารามิเตอร์ | ชื่อเรียก      | ค่า default                                     | ระยะการตั้งค่า | รายละเอียด               |
|-------------|----------------|-------------------------------------------------|----------------|--------------------------|
| 9           | Thermal switch | rated current<br>ของอินเวอร์เตอร์ <sup>*1</sup> | 0 - 500A       | rated current ของมอเตอร์ |

\*1 ไม่เกิน 0.75K คือการกำหนดที่ 85% ของ rated current ของอินเวอร์เตอร์ และ หยุดการเอาท์พุท

ตรวจจับมอเตอร์โหลดเกิน (ร้อนเกิน) หยุดการทำงานของทรานซิสเตอร์ของอินเวอร์เตอร์ และหยุดการเอาท์พุท

- กำหนด Pr.9 ด้วยค่า rated current ของมอเตอร์ (A) ที่กำหนดของมอเตอร์ ที่ Pr.9 (กรณีมาตรฐานมอเตอร์เป็น 50Hz และ 60Hz และมีการกำหนด Pr. 3 ความถี่ต่ำไว้ที่ 60Hz ให้กำหนด rated current ของมอเตอร์ 60Hz ให้เป็น 1.1 เท่า)
- กรณีที่ใช้รีเลย์อุณหภูมิภายนอกกับมอเตอร์ และไม่ให้อุณหภูมิไฟฟ้าทำงาน ให้กำหนด Pr.9 เป็น "0" (ทว่า ความสามารถปกป้องทรานซิสเตอร์เอาท์พุทของ อินเวอร์เตอร์ (E.THT) ยังคงทำงานอยู่)

|   | ตัวอย่างการควบคุม                                                                          |
|---|--------------------------------------------------------------------------------------------|
| 4 | หน้าจอเมื่อเปิดเครื่อง                                                                     |
|   | เป็นการแสดงการตรวจสอบ                                                                      |
|   | เปลี่ยนโหมดการทำงาน                                                                        |
| 2 | กดที่ (PU)<br>โห้เป็น PU โหมด ไฟแสดง [PU] จะติดขึ้น                                        |
|   | โหมดตั้งค่าพารามิเตอร์                                                                     |
| 3 | ( (MODE ) เพื่อให้เป็นโหมดการตั้งก่าพารามิเตอร์                                            |
|   | เลือกพารามิเตอร์เบอร์                                                                      |
| 4 | หมุน 🚱 แล้วปรับ 🗛 🗧 ให้เป็น (Pr.9)                                                         |
| _ | การอ่านค่าที่ตั้ง                                                                          |
| 5 | กด (SET) เรียกอ่านค่าที่ถูกตั้งก่าในปัจจุบัน แสดงผล " <i>G.S.B</i> " (0.68A (ค่า default)) |
|   | เปลี่ยนก่าปรับตั้ง                                                                         |
| 6 | หมุนปุ่ม 🚱 เปลี่ยนค่าการตั้งค่าเป็น " 🛛 🔒 🚽 " (0.63A)                                      |
|   | การตั้งค่าพารามิเตอร์                                                                      |
| 7 | กดที่ (SET) เพื่อตั้งก่า                                                                   |
|   | ด่าปรับตั้งของพารามิเตอร์และเบอร์พารามิเตอร์จะกะพริบ                                       |

กรุณาตั้งค่าให้เหมาะกับสภาพแวดล้อม

#### 3.5.3 พารามิเตอร์เบอร์ 3 Base frequency

ปรับเอาท์พุทของอินเวอร์เตอร์ (แรงคันไฟฟ้า ความถึ่) ให้ตรงกับมอเตอร์

| พารามิเตอร์ | ชื่อเรียก      | ค่า default | ระยะการตั้งค่า | รายละเอียด                            |
|-------------|----------------|-------------|----------------|---------------------------------------|
| 3           | Base frequency | 60Hz        | 0 - 400Hz      | ความถี่ที่กำหนดของมอเตอร์ (50Hz/60Hz) |

- ในการเดินเครื่อง Standard Motor นั้น โดยทั่วไป จะทำการตั้งค่าความถิ่มาตรฐานของมอเตอร์ที่ Pr. 3 ความถี่ต่ำ กรณีที่เดินเครื่องมอเตอร์โดยสับเปลี่ยน เป็นหน่วยจ่ายพลังงานเชิงพาณิชย์ ให้ตั้งค่า Pr. 3 ให้ตรงกับความถึ่ของหน่วยจ่ายพลังงาน
- กรณีที่แผ่นป้ายชื่อที่กำหนดของมอเตอร์ระบุความถี่เพียง "50Hz" เท่านั้น ขอให้กำหนดค่าเป็น "50Hz" เสมอ หากปล่อยไว้ที่ "60Hz"
   จะทำให้แรงดันไฟฟ้าตกลงมากเกินไป ทำให้เกิด Torque ไม่เพียงพอ ซึ่งอาจส่งผลให้อินเวอร์เตอร์ตัดแสดงเอาท์พุทจากการทำงานหนักเกินไปได้

|   | ตัวอย่างการควบคุม                                                                                  |
|---|----------------------------------------------------------------------------------------------------|
| 1 | หน้าจอเมื่อเปิดเครื่อง                                                                             |
|   | เป็นการแสดงการตรวจสอบ                                                                              |
| 2 | เปลี่ยนโหมดการทำงาน                                                                                |
|   | กดที่ (EXT) ให้เป็น PU โหมด ไฟแสดง [PU] จะติดขึ้น                                                  |
|   | โหมดตั้งค่าพารามิเตอร์                                                                             |
| 3 | ( (MODE ) เพื่อให้เป็นโหมดการตั้งก่าพารามิเตอร์                                                    |
| 4 | เลือกพารามิเตอร์เบอร์                                                                              |
|   | หมุน 🚱 ให้ตรงกับ 🖓 📑 (Pr.3)                                                                        |
| _ | การอ่านก่าที่ตั้ง                                                                                  |
| 5 | กด (SET) เรียกอ่านค่าที่ถูกตั้งค่าในปัจจุบัน แสดงผล " <i>&amp; D.D D</i> " (60.00Hz (ค่า default)) |
|   | เปลี่ยนก่าปรับตั้ง                                                                                 |
| 6 | หมุนปุ่ม 💮 เปลี่ยนค่าการตั้งค่าเป็น " <b>5 🖸 🖯 </b> " (50.00Hz)                                    |
|   | การตั้งค่าพารามิเตอร์                                                                              |
| 7 | กดที่ (SET) เพื่อตั้งก่า                                                                           |
|   | ค่าปรับตั้งของพารามิเตอร์และเบอร์พารามิเตอร์จะกะพริบ                                               |

\* กรุณาตั้งค่าให้เหมาะกับสภาพแวดล้อม

#### 3.5.4 พารามิเตอร์เบอร์ 0 Torque boost

ชดเชยแแรงดันไฟฟ้านตกในช่วงความถี่ต่ำ เพื่อปรับปรุงแรงบิดมอเตอร์ที่ตกลงในช่วงความเร็วต่ำได้ · ปรับแรงบิดมอเตอร์ในช่วงความถี่ต่ำให้เหมาะสมกับโหลด ให้แรงบิดมอเตอร์สูงขึ้นเมื่อเริ่มต้นได้

| พารามิเตอร์ | ชื่อเรียก    | ค่า de       | efault | ระยะการตั้งค่า | รายละเอียด                               |  |
|-------------|--------------|--------------|--------|----------------|------------------------------------------|--|
|             | Torque boost | 0.1K - 0.75K | 6%     |                |                                          |  |
| 0           |              | 1.5K - 3.7K  | 4%     | 0.20%          | ตั้งก่าแรงคันไฟฟ้าเอาท์พุทที่ 0Hz เป็น % |  |
| U           |              | 5.5K, 7.5K   | 3%     | 0 - 30%        |                                          |  |
|             |              | 11K, 15K     | 2%     |                |                                          |  |

(1)การปรับตั้งแรงบิคเริ่มต้น

- กำหนด Pr.19 แรงดันไฟฟ้าความถี่ต่ำ เป็น 100% และ แรงดันไฟฟ้า เอาท์พุทที่ 0Hz เป็นเปอร์เซนต์ ที่ Pr.0
- ปรับแต่งพารามิเตอร์ทีละน้อย (ประมาณ 0.5%) แล้วตรวจยืนยันสถานะ ของมอเตอร์ มอเตอร์อาจร้อนเกินหากก่าปรับตั้งสูงมากเกินไป อย่างมาก ที่สุด ก็ควรอยู่ที่ประมาณ 10%

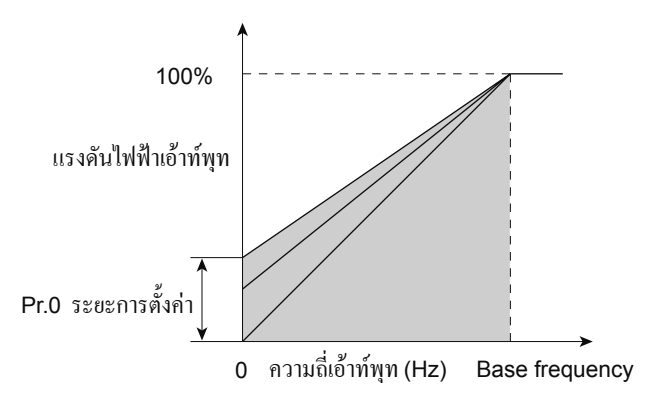

|   | ตัวอย่างการควบคุม                                                                                                |
|---|----------------------------------------------------------------------------------------------------|
| 1 | <b>หน้าจอเมื่อเปิดเครื่อง</b><br>เป็นการแสดงการตรวจสอบ                                                           |
| 2 | เ <b>ปลี่ยนโหมดการทำงาน</b><br>กดที่ (EXT) ให้เป็น PU โหมด ไฟแสดง [PU] จะติดขึ้น                                 |
| 3 | โหมดตั้งค่าพารามิเตอร์<br>( MODE ) เพื่อให้เป็นโหมดการตั้งก่าพารามิเตอร์                                         |
| 4 | เลือกเบอร์พารามิเตอร์<br>หมุน 🚱 ให้ตรงกับ P. 🛛 (Pr.0)                                                            |
| 5 | การอ่านค่าที่ตั้ง<br>กด (SET) เรียกอ่านค่าที่ถูกตั้งค่าในปัจจุบัน แสดงผล " 5.0" (6.0% (ก่า default))             |
| 6 | เปลี่ยนค่าปรับตั้ง<br>หมุนปุ่ม 💮 เปลี่ยนค่าการดั้งค่าเป็น " 🗦 🖸 " (3.0%)                                         |
| 7 | <b>การตั้งค่าพารามิเตอร์</b><br>กดที่ (SET) เพื่อตั้งก่า<br>ก่าปรับตั้งของพารามิเตอร์และเบอร์พารามิเตอร์จะกะพริบ |

ห กรุณาตั้งค่าให้เหมาะกับสภาพแวดล้อม

## 3.5.5 พารามิเตอร์เบอร์ 1, 2 ความถี่ต่ำสุดและสูงสุด

สามารถจำกัดความเร็วของมอเตอร์ได้

กำหนดขีดจำกัดบน และ ขีดจำกัดล่างของกวามถี่เอาท์พุท

| พารามิเตอร์ | ชื่อเรียก         | ค่า default | ระยะการตั้งก่า | รายละเอียด            |  |
|-------------|-------------------|-------------|----------------|-----------------------|--|
| 1           | Maximum Frequency | 120Hz       | 0 - 120Hz      | ความถี่เอาท์พุทสูงสุด |  |
| 2           | Minimum Frequency | 0Hz         | 0 - 120Hz      | ความถี่เอาท์พุทต่ำสุด |  |

(1)กำหนด Maximum frequency

 กำหนด Maximum frequency เอาท์พุทที่ Pr.1 ความถี่สูงสุด ถึงจะมีการป้อนคำสั่งความถี่ที่มากกว่าความถี่ที่ตั้งค่าเอาไว้กีตาม ความถี่เอาท์พุทก็จะคงที่อยู่ที่ Maximum frequency เท่านั้น

(2)กำหนด Minimum frequency

- กำหนดค่าต่ำสุดของความถี่เอาท์พุทที่ Pr.2 Minimum frequency
- ถึงแม้ความถี่การปรับตั้งจะต่ำกว่า Pr.2 ก็ตาม ความถี่เอาท์พุทก็จะคงที่ เท่ากับ Pr.2 (ไม่ต่ำกว่า Pr.2)

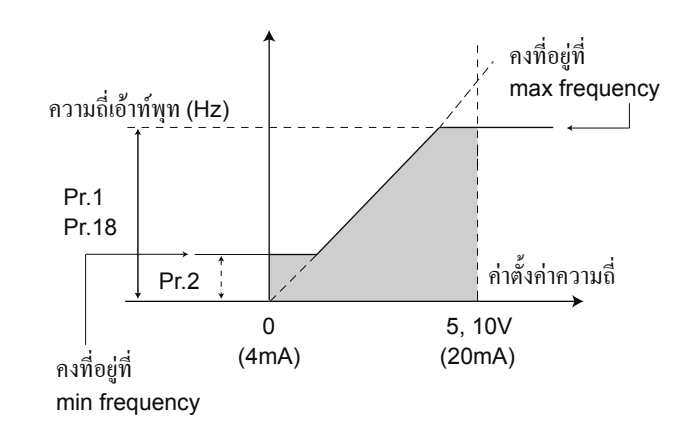

|   | ตัวอย่างการควบคุม                                                                                 |
|---|---------------------------------------------------------------------------------------------------|
|   | หน้าจอเมื่อเปิดเครื่อง                                                                            |
| 1 | เป็นการแสดงการตรวจสอบ                                                                             |
|   | เปลี่ยนโหมดการทำงาน                                                                               |
| 2 | กดที่ (EXT)ให้เป็น PU โหมด ไฟแสดง [PU] จะติดขึ้น                                                  |
|   | โหมดตั้งค่าพารามิเตอร์                                                                            |
| 3 | ( MODE ) เพื่อให้เป็นโหมดการตั้งก่าพารามิเตอร์                                                    |
| _ | ເລືອກพารามิเตอร์เบอร์                                                                             |
| 4 | หมุน 🏵 ให้ตรงกับ 🗜 🛛 🕇 (Pr.1)                                                                     |
|   | การอ่านก่าที่ตั้ง                                                                                 |
| 5 | กด (SET) เรียกอ่านก่าที่ถูกตั้งก่าในปัจจุบัน แสดงผล " <i>ไ 🕻 นี้เป</i> ็" (120.0Hz (ก่า default)) |
|   | เปลี่ยนค่าปรับตั้ง                                                                                |
| 6 | หมุนปุ่ม 💮 เปลี่ยนค่าการตั้งก่าเป็น " <i>&amp; [].[] []</i> " (60.00Hz)                           |
|   | การตั้งค่าพารามิเตอร์                                                                             |
| 7 | กดที่ (SET) เพื่อตั้งก่า                                                                          |
|   | ค่าปรับตั้งของพารามิเตอร์และเบอร์พารามิเตอร์จะกะพริบ                                              |

กรุณาตั้งค่าให้เหมาะกับสภาพแวคล้อม

#### 3.5.6 พารามิเตอร์เบอร์ 7,8 Acceleration time และ deceleration time

#### กำหนด Acceleration / Deceleration time ของมอเตอร์

้ปรับตั้งให้เวลานานขึ้นเมื่อต้องการให้เพิ่มลดความเร็วทีละช้าๆ และ เวลาสั้นลงเมื่อต้องการเพิ่มลดความเร็วให้เร็ว

| พารามิ<br>เตอร์ | ชื่อเรียก                            | ค่ำ default  |     | ระยะการตั้งค่า | รายละเอียด                                                                                                    |
|-----------------|--------------------------------------|--------------|-----|----------------|----------------------------------------------------------------------------------------------------|
|                 |                                      | ไม่เกิน 3.7K | 5s  | 0 - 3600/360s  | Acceleration time มอเตอร์                                                                                                    |
| 7               | Acceleration time                    | 5.5K, 7.5K   | 10s |                |                                                                                                    |
|                 |                                      | 11K, 15K     | 15s |                |                                                                                                    |
|                 | Deceleration time                    | ไม่เกิน 3.7K | 5s  | 0 - 3600/360s  | Deceleration time มอเตอร์                                                                                                    |
| 8               |                                      | 5.5K, 7.5K   | 10s |                |                                                                                                    |
|                 |                                      | 11K, 15K     | 15s |                |                                                                                                    |
| 20              | ความถิ่มาตรฐานการเพิ่ม<br>ลดความเร็ว | 60Hz         |     | 1 - 400Hz      | ความถี่ที่เป็นมาตรฐานของ Acceleration / Deceleration<br>time<br>Acceleration / Deceleration time คือ เวลาการ<br>เปลี่ยนแปลงความถี่ระหว่าง การหยุด - Pr.20 |

(1)การตั้งค่า Acceleration time (Pr.7, Pr.20)

 Pr.7 Acceleration time นั้น เป็นการกำหนดระยะเวลาในการเร่ง ความเร็ว ตั้งแต่ การหยุด จนถึง Pr.20 ความถี่มาตรฐานการเพิ่มลด ความเร็ว

(2)การตั้ง Deceleration time (Pr.8, Pr.20)

Pr.8 Deceleration time นั้น เป็นการกำหนดเวลาการลดความเร็วตั้งแต่
 Pr.20 ความถิ่มาตรฐานการเพิ่มลดความเร็ว จนถึงหยุด

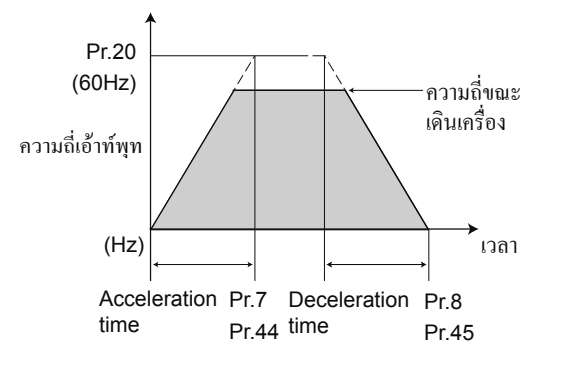

|          | N 100 III 13M 1 DÅM                                                                                        |
|----------|----------------------------------------------------------------------------------------------------|
| 1        | หน้าจอเมื่อเปิดเครื่อง<br>เป็นการแสดงการตรวจสอบ                                                            |
| 2        | เ <b>ปลี่ยนโหมดการทำงาน</b><br>กดที่ (PU<br>EXT) ให้เป็น PU โหมด ไฟแสดง [PU] จะติดขึ้น                     |
| <b>3</b> | โหมดตั้งค่าพารามิเตอร์<br>(MODE) เพื่อให้เป็นโหมดการตั้งก่าพารามิเตอร์                                     |
| <b>4</b> | เลือกพารามิเตอร์เบอร์<br>หมุน 🎯 ให้ตรงกับ 🥂 🦪 (Pr.7)                                                       |
| 5        | การอ่านก่าที่ตั้ง<br>กด (SET) เรียกอ่านก่าที่ถูกตั้งก่าในปัจจุบัน แสดงผล " 5.0" (5.0 วินาที (ก่า default)) |
| 6        | เ <b>ปลี่ยนค่าปรับตั้ง</b><br>หมุนปุ่ม 🌍 เปลี่ยนค่าการตั้งค่าเป็น " <i>IQ.Q</i> " (10.0 วินาที)            |
| <b>7</b> | การตั้งก่าพารามิเตอร์่<br>กดที่ (SET) เพื่อตั้งก่า<br>ค่าปรับตั้งของพารามิเตอร์และเบอร์พารามิเตอร์จะกะพริบ |

\* กรุณาตั้งค่าให้เหมาะกับสภาพแวคล้อม

### MEMO

บทที่ 4

# วิธีการใช้งาน FR Configurator

#### หากใช้ FR Configurator เป็น ก็จะกำหนดพารามิเตอร์ได้ง่าย

หากใช้โปรแกรมคอมพิวเตอร์ FR Configurator จะสามารถกำหนดพารามิเตอร์จำนวนมากได้พร้อมกัน ในที่นี้ เรามาเรียนรู้ขั้นตอนตั้งแต่ Easy Setup ในการต่อเชื่อมอินเวอร์เตอร์กับคอมพิวเตอร์และการใช้งานพื้นฐานกัน หากใช้โปรแกรม จะสามารถบันทึกเก็บข้อมูลของเครื่องที่เซ็ทเอาไว้ได้ กรณีผลิตจำนวนมากก็สามารถคัดลอกจากเครื่องทคลองไปยังเครื่องที่ผลิตจำนวนมากได้โดยสะควก

# 4.1 ความรู้พื้นฐานเพื่อใช้งาน FR Configurator 4.1.1 สิ่งที่จำเป็นสำหรับการต่อเชื่อม

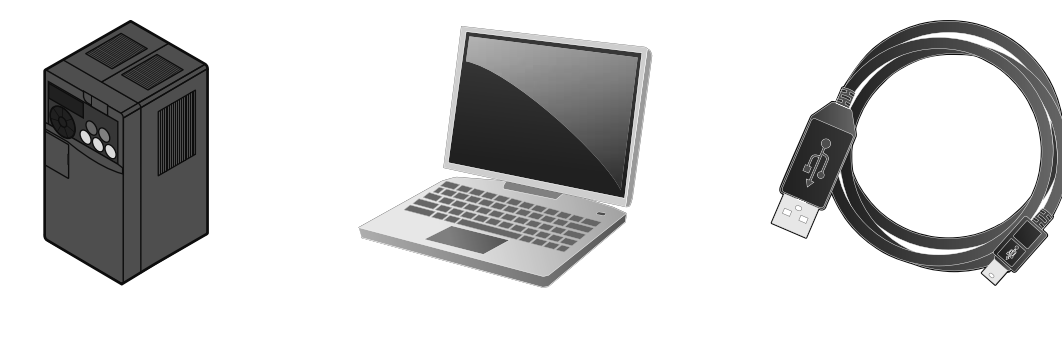

• สาย USB

อินเวอร์เตอร์

• คอมพิวเตอร์ (FR Configurator)

#### 4.1.2 วิธีการต่อเชื่อม

การเชื่อมต่อคอมพิวเตอร์กับอินเวอร์เตอร์กระทำได้โดยการใช้สาย USB เพียง 1 เส้นเท่านั้น รองรับการต่อเชื่อมแบบ 1 ต่อ 1 เท่านั้น ไม่สามารถต่อเชื่อมโดย ใช้ USB HUB ได้

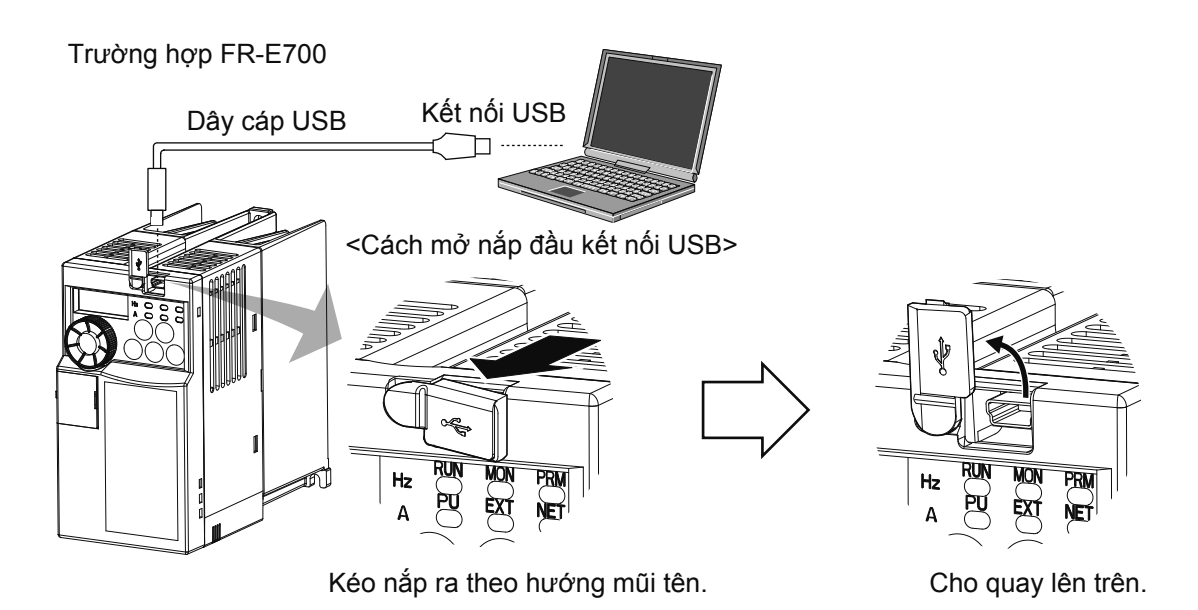

## **4.1.3** เริ่มต้น

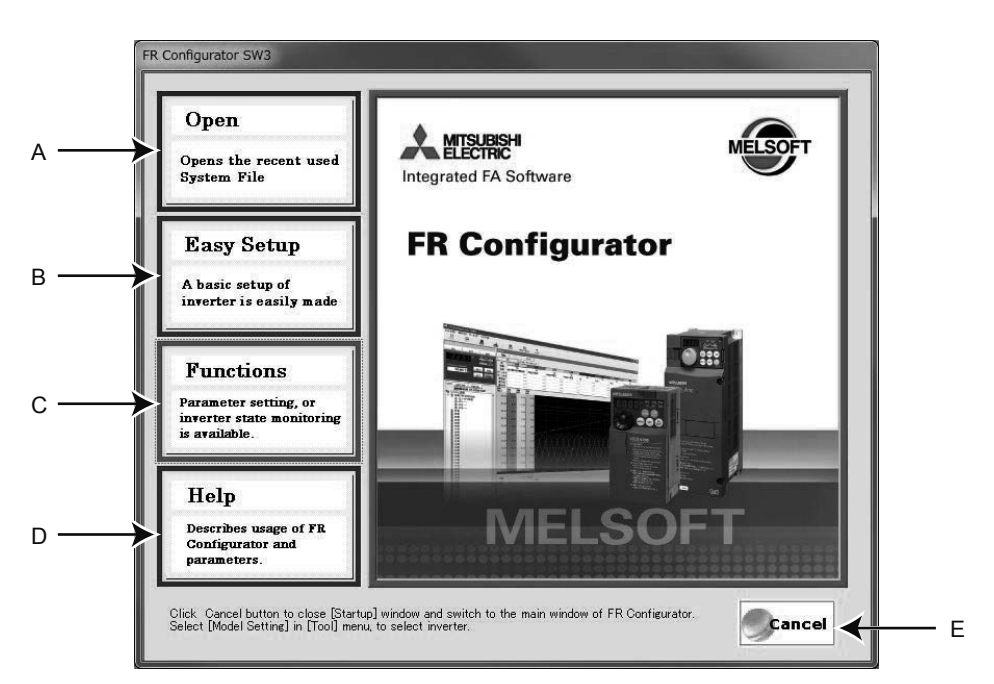

เมื่อ FR Configurator เปิดขึ้น จะแสดงหน้าจอ "เริ่มต้น" ขึ้นมา สามารถแสดงผลการทำงานแต่ละชนิดได้โดยตรงจากหน้าจอ "เริ่มต้น" ได้

| No. | ชื่อเรียก  | ฟังก์ชั่น-รายละเอียด                                                                                                    |
|-----|------------|----------------------------------------------------------------------------------------------------|
| A   | Open       | แสดงผลแฟ้มที่ใช้งานล่าสุดได้สูงสุด 5 แฟ้ม<br>เมื่อเลื่อนเกอร์เซอร์เม้าส์ไปจุดบน "เปิดแฟ้ม" แล้วจะแสดงผลแฟ้มที่ใช้งานล่าสุด 5 แฟ้ม เมื่อกลิกที่ชื่อแฟ้ม<br>หน้าจอ "เริ่มต้น" จะปิดลงและจะแสดงผลหน้าจอหลักที่เรียกรายละเอียดแฟ้มขึ้นมา |
| В   | Easy Setup | เมื่อกลิก ก็จะเริ่มต้น Easy Setup<br>เมื่อใช้ easy setup แล้ว จะสามารถกระทำได้อย่างง่ายดายตั้งแต่การตั้งก่าคุณสมบัติระบบ การตั้งก่ารุ่น ไปจนถึง<br>การตั้งก่าพารามิเตอร์ โดยมีตัวช่วยสร้าง (รูปแบบเชิงโต้ตอบ)                        |
| С   | Functions  | แสดงผลรายการฟังก์ชั่น                                                                                                    |
| D   | Help       | แสดงผลกวามช่วยเหลือ                                                                                                    |
| E   | Cancel     | เมื่อกลิกแล้ว ก็จะปิคหน้าจอปัจจุบันแล้วกลับไปแสคงผลหน้าจอหลัก                                                                                                    |

4

#### 4.1.4 โครงสร้างหน้าจอ (หน้าจอหลัก)

หน้าจอหลักของ (main frame) FR Configurator แบ่งออกเป็น 3 ส่วนใหญ่ๆ

·Navigation area

้ เป็นพื้้นที่สำหรับแสดงผลข้อมูลของอินเวอร์เตอร์ที่ขึ้นทะเบียนอยู่และสำหรับตั้งก่า สามารถแสดงหน้าจอ "การคำเนินการทดสอบ" "System Settings"

"Setting Wizard" "Troubleshooting" ได้

Monitor area

เป็นพื้นที่ที่ตรวจเฝ้าอินเวอร์เตอร์และแสดงผลข้อมูลที่ได้ สามารถแสดงผลหน้าจอ "Graph" "I/O Terminal Monitor" "Machine Analyzer"

"การตรวจสอบทั้งหมด" ได้

·System area

เป็นพื้นที่สำหรับแสดงผลและอ่านบันทึกพารามิเตอร์ ตรวจวิเคราะห์อินเวอร์เตอร์ โอนถ่ายการตั้งก่าพารามิเตอร์จากรุ่นเดิม เป็นต้นได้ สามารถแสดงหน้าจอ .

"Parameter List" "Diagnosis" "Convert" ได้

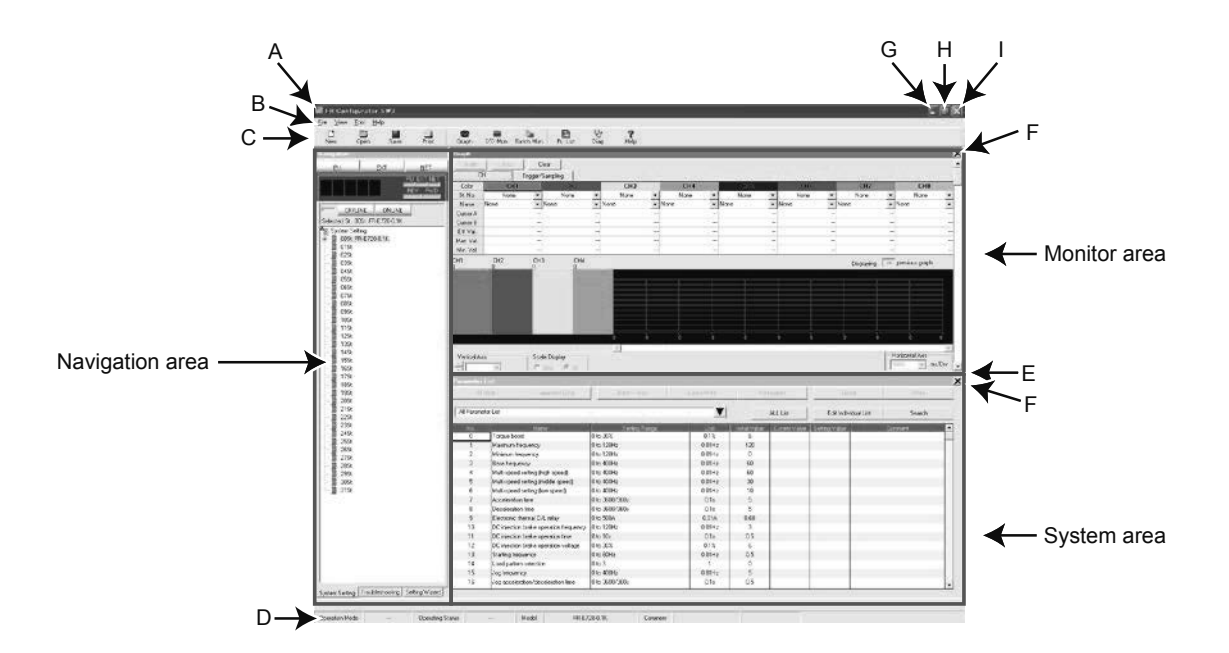

| No. | ชื่อเรียก       | ฟังก์ชั่น-รายละเอียค                                                                                                    |
|-----|-----------------|----------------------------------------------------------------------------------------------------|
| А   | Title bar       | จะมีการแสดง "FR Configurator SW3" ขึ้นที่แถบหัวข้อ ซึ่งจะแสดงผลชื่อแฟ้มขณะที่มีการอ่าน system file<br>หรือทำการบันทึก system file ด้วย |
| В   | Menu bar        | สามารถแสดงหน้าจอความสามารถต่างๆ ได้จากเมนู                                                                                             |
| С   | Toolbar         | สามารถแสดงหน้าจอความสามารถต่างๆ ได้โดยการกลิกที่ไอกอนบนแถบเครื่องมือ                                                                   |
| D   | Status bar      | แสดงชื่อรุ่น สถานะการทำงานต่างๆ ของอินเวอร์เตอร์ที่เลือกอยู่                                                                           |
| E   | Split line      | สามารถเปลี่ยนขนาคของแต่ละ system area และ monitor area                                                                                 |
| F   | Conceal button  | สามารถซ่อนการแสดงผลของ monitor area และ system area ได้                                                                                |
| G   | Minimize button | ลดขนาดหน้าจอหลักของ FR Configurator                                                                                                    |
| н   | Maximize button | ขยายขนาดหน้าจอหลักของ FR Configurator                                                                                                  |
| I   | Close button    | สามารถปิด FR Configurator                                                                                                    |

#### 4.1.5 โครงสร้างหน้าจอ (Navigation area)

ที่ navigation area นั้น จะสามารถแสดงผลข้อมูลอินเวอร์เตอร์ที่ขึ้นทะเบียนอยู่ สับเปลี่ยนโหมดการทำงานออนไลน์/ออฟไลน์ สั่งเริ่มทำงาน สั่งหยุด เปลี่ยน ความถี่การตั้งก่าเริ่มต้น setting wizard ได้ สามารถแสดงหน้าจอ "การดำเนินการทดสอบ" "System Settings" "Troubleshooting" "Setting Wizard" ได้

สามารถแสดงผลหน้าจอ "การคำเนินการทดสอบ" ที่ด้านบนและ "System View" ที่ด้านถ่างของ navigation area ได้ เพียงเลือก [Navigation] ในเมนู [<u>V</u>iew] แล้วเลือก [S<u>y</u>stem Setting], [Tro<u>u</u>bleshooting], [Setting <u>W</u>izard] ก็จะสามารถสับเปลี่ยนหน้าจอ ที่ การดูระบบได้

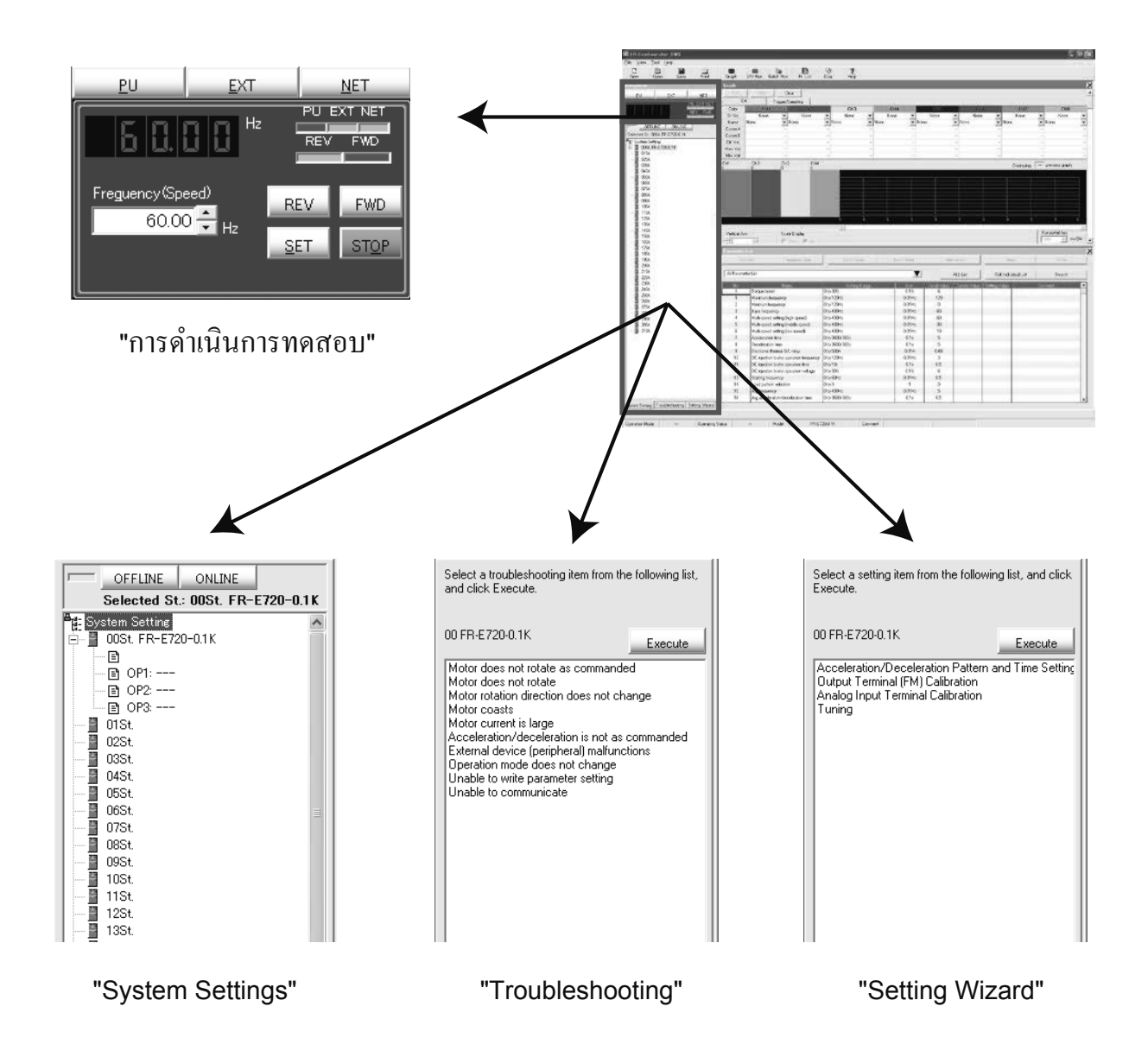

## 4.1.6 โครงสร้างหน้าจอ (System area)

ใน system area จะสามารถแสดงผลหรืออ่านบันทึกพารามิเตอร์ ตรวจวิเคราะห์อินเวอร์เตอร์ โอนถ่ายการตั้งค่าพารามิเตอร์จากรุ่นเดิม เป็นต้น ได้ สามารถ ให้แสดงหน้าจอ "<u>P</u>arameter List" "Di<u>a</u>gnosis" "Convert" ได้

เพียงเลือก [Parameter List], [Di<u>a</u>gnosis], [Convert] ในเมนู [View] หรือ คลิกที่ไอคอนในแถบเครื่องมือ ก็จะสามารถ สับเปลี่ยนหน้าจอของแต่ละความสามารถ ที่ system area ได้

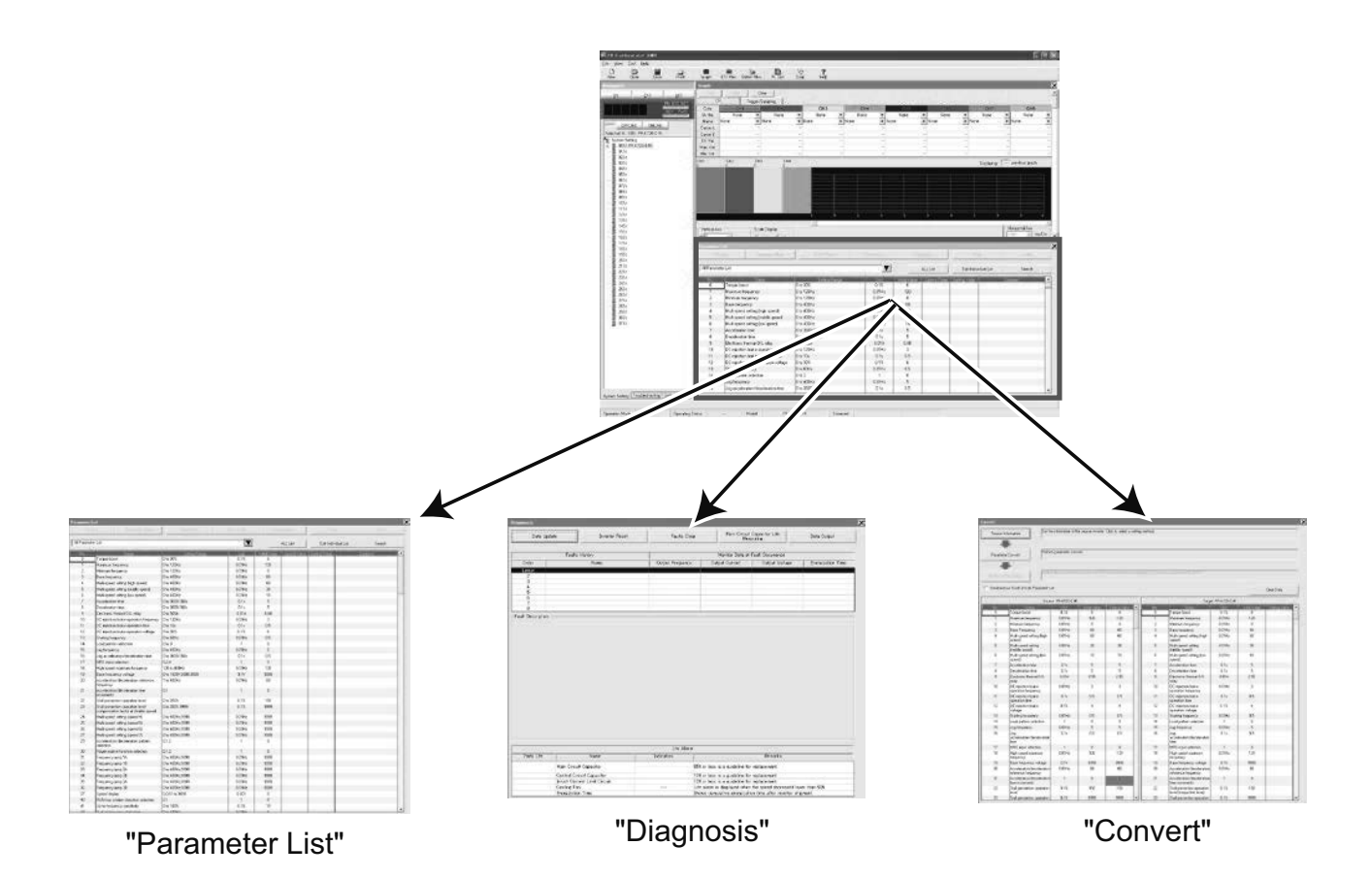

4-6

## 4.1.7 โครงสร้างหน้าจอ (Monitor area)

ใน monitor area จะสามารถตรวจเฝ้าอินเวอร์เตอร์ แล้วแสดงผลข้อมูลที่รับเข้ามาได้ สามารถให้แสดงผลหน้าจอ "Graph" "I/O Terminal Monitor" "Machine Analyzer" "การตรวจสอบทั้งหมด" ได้

เพียงเลือก [Graph], [Machine Analyzer], [l/O Terminal Monitor], [การตรวจสอบทั้งหมด (B)] จากเมนู [View] หรือ คลิกที่ไอคอนในแถบเครื่องมือ ก็จะสามารถสับเปลี่ยนหน้าจอของแต่ละความสามารถ ที่ monitor area ได้

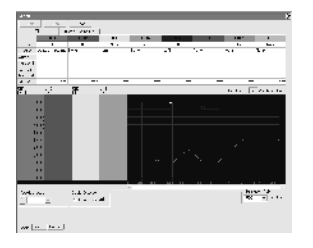

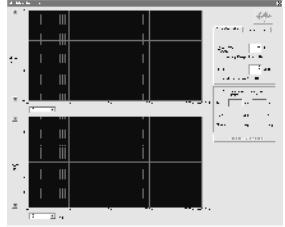

"Graph"

"Machine Analyzer"

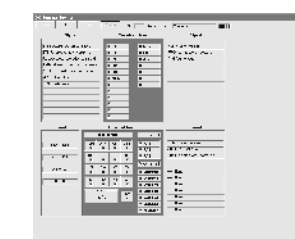

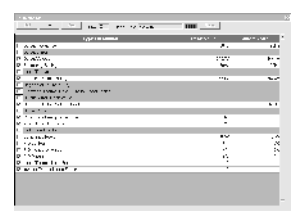

"I/O Terminal Monitor"

"การตรวจสอบทั้งหมด"

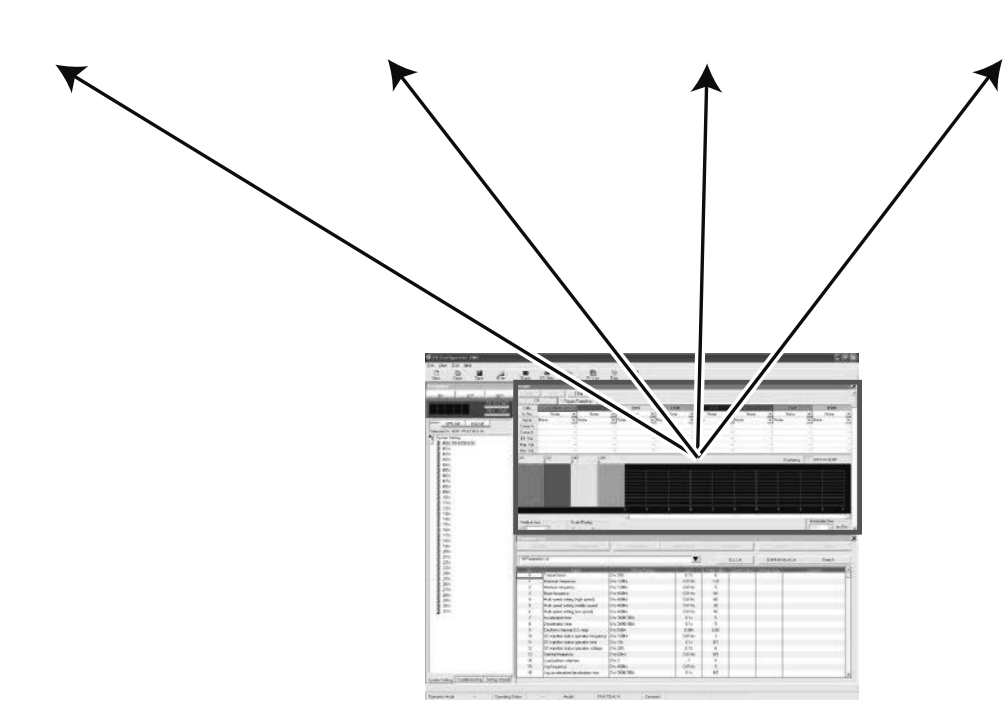

## 4.2 Easy Setup 4.2.1 วิธีการตั้งค่า

้สามารถทำการตั้งก่าพารามิเตอร์จากการตั้งก่าระบบได้ โดยการใช้ Easy Setup ถึงจะไม่รู้วิธีการใช้งาน FR Configurator ก็ตาม เพียงกรอกเลือกหัวข้อ ที่จำเป็น โดยไม่ต้องรู้ความหมายเบอร์พารามิเตอร์ ก็สามารถทำการตั้งก่าระบบหรือตั้งก่าพารามิเตอร์พื้นฐานไปยัง FR Configurator ได้อย่างง่ายดาย

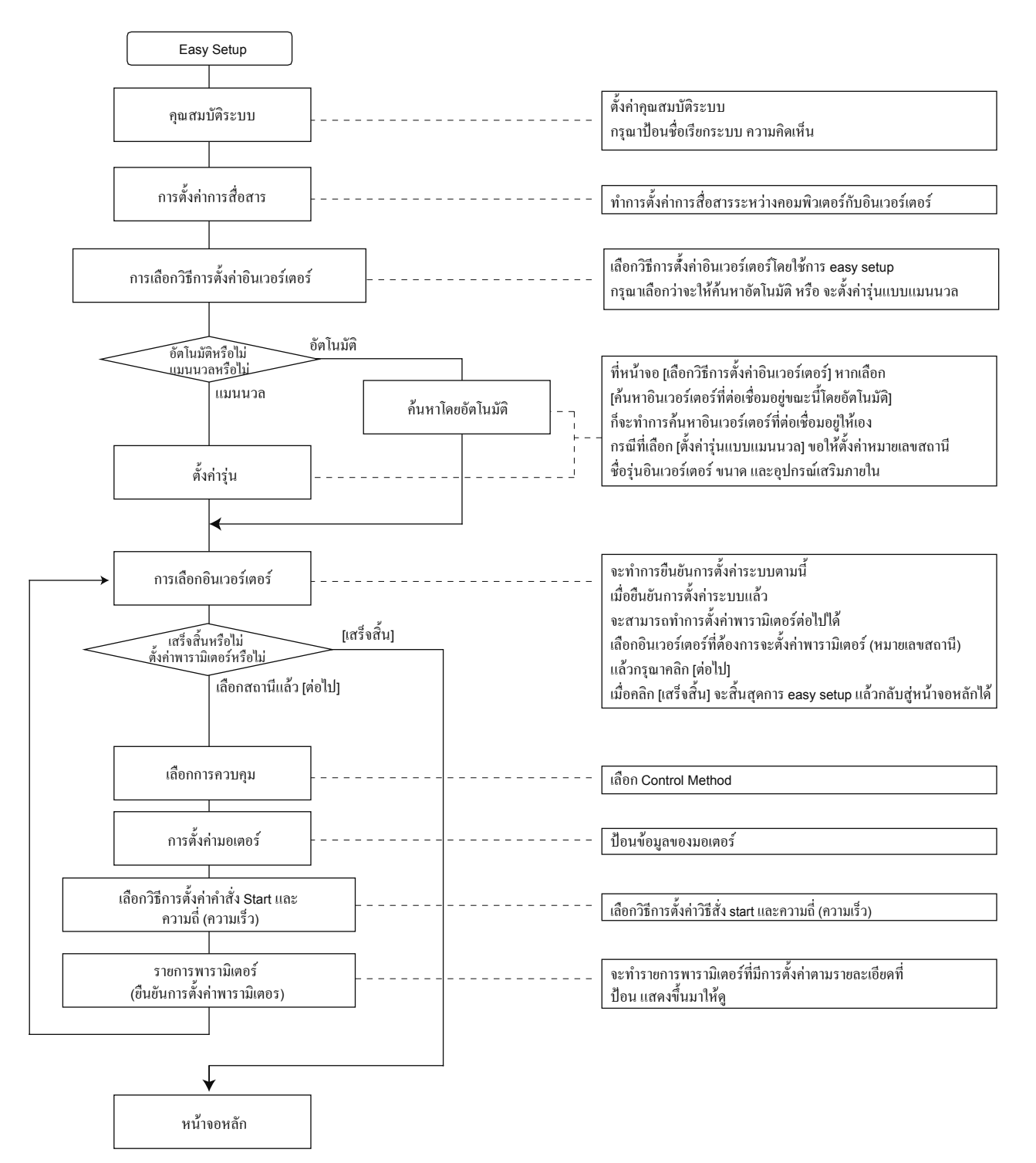

### 4.2.2 ຄຸຸ໙ສນນັຕີ້รະບບ

#### กรอกข้อมูลสำหรับสร้าง system file

ใช้ easy setup กรุณากรอกชื่อเรียกระบบที่จะทำการตั้งค่า (ไม่เกิน 32 ตัวอักษร) เมื่อป้อนชื่อระบบแล้ว ให้คลิกที่ [Next] เมื่อคลิก [Next] แล้ว จะคำเนินต่อไปยังหน้าจอ "Communication Setting"

| ->System Property<br>Communication Setting<br>Inverter Setting Method<br>Automatic Detection<br>Model Setting<br>Inverter Selection<br>Centrol Method | System File Property Type System Name Type machine name, application or etc. in Comment field, as required. System Name Privarter System Comment |  |
|----------------------------------------------------------------------------------------------------|----------------------------------------------------------------------------------------------------|--|
| Start Command and<br>Frequency Speed Setting<br>Method<br>Parameter List                                                                              |                                                                                                    |  |
|                                                                                                    | Heip Cancel (Back Next) Errich                                                                                                    |  |

| No. | ชื่อเรียก           | ฟังก์ชั่น-รายละเอียค                                                       |
|-----|---------------------|----------------------------------------------------------------------------|
| А   | System Property     | แสคงผลรายละเอียคที่กำลังตั้งก่าอยู่ปัจจุบันและรายละเอียคการตั้งก่าก่อนหลัง |
| В   | <u>S</u> ystem Name | กรุณากรอกชื่อเรียกระบบไม่เกิน 32 ตัวอักษร                                  |
| С   | <u>C</u> omment     | สามารถกรอกข้อความที่แสดงรายละเอียดของระบบ (ไม่เกิน 256 ตัวอักษร)           |
| D   | <u>N</u> ext>       | ดำเนินต่อไปยังหน้าจอ "Communication Setting"                               |
| Е   | Cancel              | รายละเอียดการตั้งก่าจะเป็นโมฆะและจบ easy setup                             |
| F   | Help                | แสดงผลกวามช่วยเหลือ                                                        |

# 4.2.3 การตั้งค่าการสื่อสาร

#### ทำการตั้งค่าการสื่อสารในการต่อเชื่อมคอมพิวเตอร์กับอินเวอร์เตอร์

กรณีที่สื่อสารกับอินเวอร์เตอร์โดยใช้พอร์ท USB ของคอมพิวเตอร์ ให้เลือกช่อง "PC\_side\_Port" ให้เป็น "USB" แล้วคลิก [Next] กรณีที่สื่อสารกับอินเวอร์เตอร์โดยใช้พอร์ทอนุกรมของคอมพิวเตอร์ ให้เลือกช่อง "PC\_side\_Port" ให้เป็น "RS-232C"

#### จุดสำคัญ

- การตั้งค่าการสื่อสาร ได้ปรับให้ตรงกับค่า default ของอินเวอร์เตอร์เอาไว้
- กรุณาตรวจสอบคอมพิวเตอร์พอร์ท (พอร์ทอนุกรม/USB) และหมายเลขพอร์ทของคอมพิวเตอร์ (1 63)

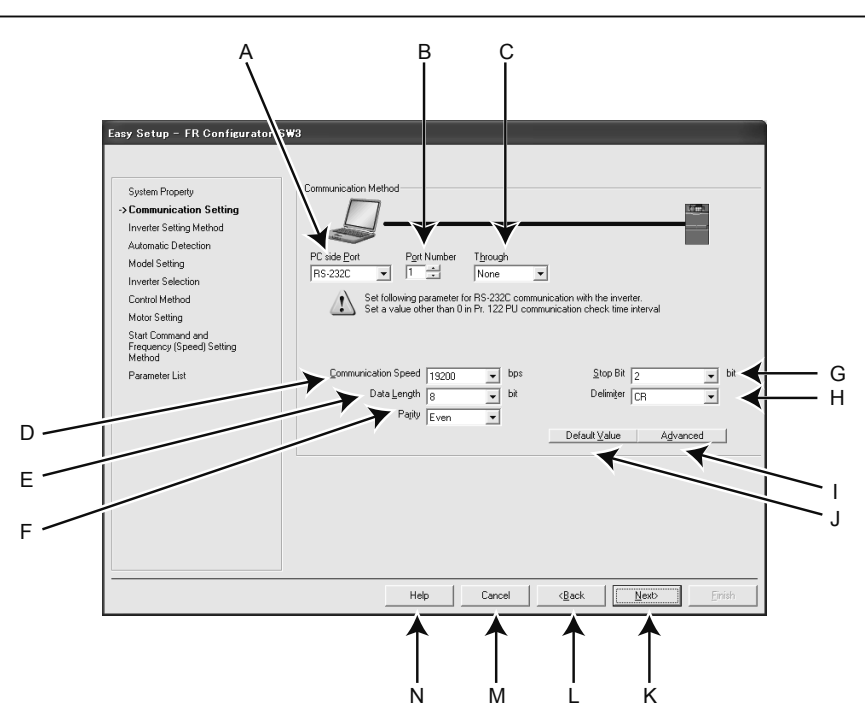

| No   | de due                         | -           | ฟังออน รายอยเอียอ                                                                       |  |
|------|--------------------------------|-------------|-----------------------------------------------------------------------------------------|--|
| INO. | ឋិខារភូព                       | ค่า default | พงกระเออฟ                                                                               |  |
| ۸    | PC side Port                   | DE 2220     | เลือกอุปกรณ์สื่อสารจาก RS-232C หรือ USB (การสื่อสาร USB นั้น ใช้ได้เฉพาะซีรีส์ FR-A700, |  |
| A    | PC side <u>P</u> ort           | R3-2320     | A701, B, B3, E700 (SC) (NC), E700EX เท่านั้น)                                           |  |
| В    | P <u>o</u> rt Number           | 1           | เลือกพอร์ทสื่อสารของคอมพิวเตอร์                                                         |  |
| С    | T <u>h</u> rough               | None        | เลือกกรณีที่ต่อเชื่อมผ่าน GOT                                                           |  |
| D    | <u>C</u> ommunication<br>Speed | 19200       | ทำการตั้งค่าความเร็วการสื่อสาร                                                          |  |
| E    | Data <u>L</u> ength            | 8           | ทำการตั้งก่ากวามยาวบิทของข้อมูล                                                         |  |
| F    | Pa <u>r</u> ity                | Even        | ຈະນຸ parity bit                                                                         |  |
| G    | <u>S</u> top Bit               | 2           | ทำการตั้งก่าความสต็อปบิท                                                                |  |
| Н    | Delimi <u>t</u> er             | CR          | ทำการระบุลคตัวจำกัคของปลายข้อมูล                                                        |  |
| I    | Advanced                       |             | เปิดหน้าจอ "Advanced" สามารถตั้งค่า การหมดเวลา จำนวนครั้งการลองใหม่ได้                  |  |
| J    | Default <u>V</u> alue          |             | ปุ่มที่ทำให้การตั้งค่าการสื่อสารกลับสู่ค่า default ของอินเวอร์เตอร์                     |  |
| К    | <u>N</u> ext>                  |             | ดำเนินต่อไปยังหน้าจอ "Inverter Setting Method"                                          |  |
| L    | < <u>B</u> ack                 |             | กลับไปสู่หน้าจอ "System Property"                                                       |  |
| М    | Cancel                         |             | รายละเอียดการตั้งค่าจะเป็นโมฆะและจบ easy setup                                          |  |
| N    | Help                           |             | แสดงผลกวามช่วยเหลือ                                                                     |  |

## 4.2.4 วิธีการตั้งค่าอินเวอร์เตอร์

เลือกว่าจะให้สะท้อนการตั้งค่าระบบโดยค้นหาอินเวอร์เตอร์โดยอัตโนมัติ หรือ สะท้อนผลการตั้งก่าโดยการเลือกเอง

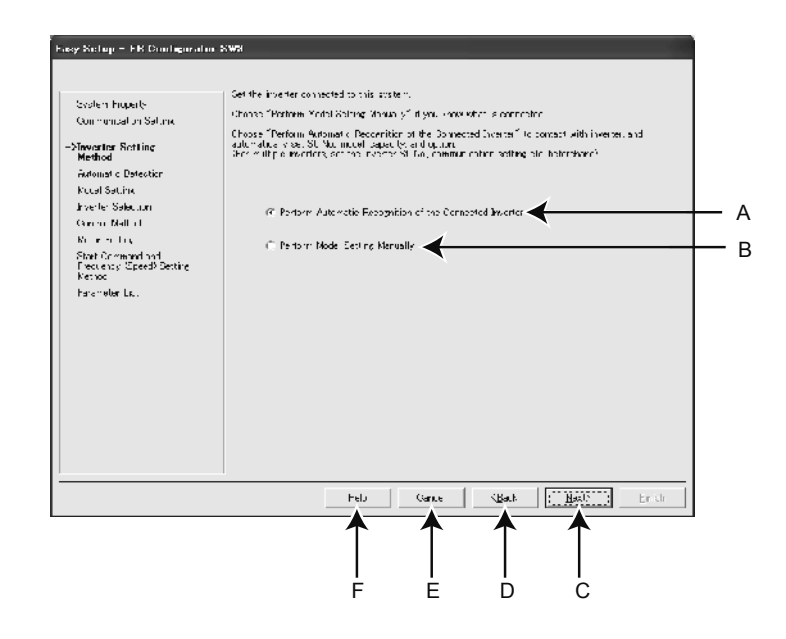

| No. | ชื่อเรียก                                                       | ฟังก์ชั่น-รายละเอียด                                                                                                    |
|-----|-----------------------------------------------------------------|----------------------------------------------------------------------------------------------------|
| A   | Perform <u>A</u> utomatic Recognition of the Connected Inverter | เลือก "Perform <u>A</u> utomatic Recognition of the Connected Inverter" และกลิก [Next] ก็จะ<br>ทำการก้นหาอินเวอร์เตอร์ที่ต่อเชื่อมอยู่ในขณะนี้โดยอัตโนมัติ เมื่อก้นหาอินเวอร์เตอร์โดยอัตโนมัติเสร็จ<br>แล้ว จะเถื่อนต่อไปยังหน้าจอ "Inverter Selection" |
| В   | Perform Model Setting Manually                                  | ทำการตั้งค่ารุ่นเอง                                                                                                    |
| С   | <u>N</u> ext>                                                   | กรณีที่เลือก "Perform <u>A</u> utomatic Recognition of the Connected Inverter" จะเลื่อนไปยังหน้า<br>จอ "Automatic Detection" กรณีที่เลือก "Perform Model Setting <u>M</u> anually"<br>ก็จะเลื่อนไปยังหน้าจอ "Model Setting"                             |
| D   | < <u>B</u> ack                                                  | กลับไปสู่หน้าจอ "Communication Setting"                                                                                                    |
| Е   | Cancel                                                          | รายละเอียดจะเป็นโมฆะและจบ Easy Setup                                                                                                    |
| F   | Help                                                            | แสดงผลความช่วยเหลือ                                                                                                    |

#### 4.2.5 การค้นหาโดยอัตโนมัติ

เมื่อคลิก [Next] แล้ว จะทำการค้นหาอินเวอร์เตอร์ที่สามารถติดต่อได้

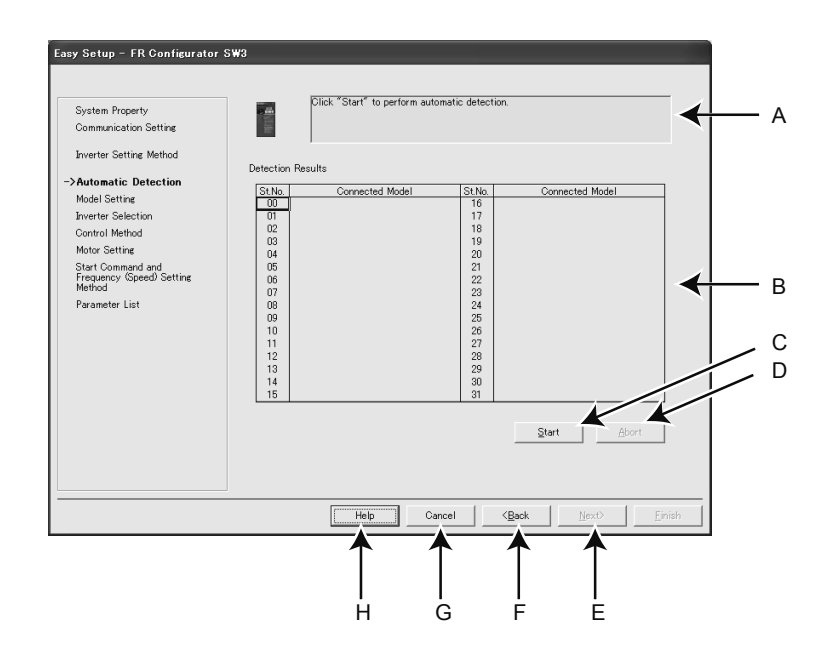

| No. | ชื่อเรียก         | ฟังก์ชั่น-รายละเอียด                                                                                                    |
|-----|-------------------|----------------------------------------------------------------------------------------------------|
| A   | Message Area      | แสดงสถานะการก้นหาโคยอัตโนมัติ เมื่อก้นหาอินเวอร์เตอร์แล้ว จะเปลี่ยนเป็นสีฟ้าและแสดงผลการก้นหานั้น (หากเกิด<br>ข้อผิดพลาดระหว่างการก้นหาโดยอัตโนมัติจะเปลี่ยนเป็นสีแดงและแสดงรายละเอียดข้อผิดพลาดขึ้นมา) |
| в   | Detection Results | แสดงผลการก้นหาโดยอัตโนมัติ แสดงผลสถานีที่กำลังก้นหาอยู่เป็นสีฟ้าและจะแสดงชื่อรุ่นของอินเวอร์เตอร์เมื่อก้นพบ<br>(สถานีที่ก้นหาไม่พบ จะเปลี่ยนเป็นสีแดงและแสดงรหัสข้อผิดพลาดขึ้นมา)                       |
| С   | <u>S</u> tart     | เมื่อกลิก จะเริ่มต้นการก้นหาโดยอัตโนมัติ                                                                                                    |
| D   | <u>A</u> bort     | ระงับการก้นหาโดยอัตโนมัติ                                                                                                    |
| E   | <u>N</u> ext>     | คำเนินต่อไปยังหน้าจอ "Inverter Selection"                                                                                                    |
| F   | < <u>B</u> ack    | กลับสู่หน้าจอ "Inverter Setting Method"                                                                                                    |
| G   | Cancel            | รายละเอียดจะเป็นโมฆะและจบ easy setup                                                                                                    |
| н   | Help              | แสดงผลกวามช่วยเหลือ                                                                                                    |

#### 4.2.6 การเลือกอินเวอร์เตอร์

เมื่อคลิก [Register System Setting] เพื่อยืนยันการตั้งค่าระบบแล้ว จะสามารถทำการตั้งค่าพารามิเตอร์ได้

เลือกอินเวอร์เตอร์ที่จะตั้งค่าพารามิเตอร์ (หมายเลขสถานี) แล้วกรุณาคลิก [Next] เมื่อตั้งค่าพารามิเตอร์เสร็จแล้ว จะกลับไปสู่หน้าจอ [Inverter Selection] อีกครั้ง กรณีที่ตั้งค่าพารามิเตอร์หลายเครื่อง หลังจากที่ตั้งค่าพารามิเตอร์เครื่องหนึ่งแล้ว ขอให้เลือกอินเวอร์เตอร์อื่น (หมายเลขสถานี) ที่หน้าจอนี้อีกครั้ง เมื่อคลิก [Finish] จะสิ้นสุด Easy Setup ลงแล้วกลับสู่หน้าจอหลัก

| Science Possay<br>General Contraction Science 19, and Science 19, and Science 19                                                                                                    | Schen Poscy<br>Schen Poscy<br>Commin color Science<br>Insue dollar, Mellud<br>Amonto Advector<br>Media Science<br>Process an advert muse (model (or processing) and with fire. The binds in all<br>insues of the science of the science of the scienc                                                                                                    | r Setup - FK Confiderato                                                  | 1 3 8 3       | _                          | _               |                 | _               |               |        |    |   |
|----------------------------------------------------------------------------------------------------|----------------------------------------------------------------------------------------------------|---------------------------------------------------------------------------|---------------|----------------------------|-----------------|-----------------|-----------------|---------------|--------|----|---|
| Communication Second<br>Invested Second<br>Annual Second<br>Annual Second<br>Invested Selection<br>Control Mathy<br>Second Provide The Second Provided To Lacotherplanet selecting, and clab New, Deck mathie allows if<br>the Second Provided To Communication and Provided To Lacotherplanet selecting, and clab New, Deck mathie allows if<br>the Second Provided To Communication and Provided To Lacotherplanet selecting<br>of Communications (Second Provided To Lacotherplanet selecting)<br>Second Provided To Communication and Provided To Lacotherplanet selecting<br>of Communications (Second Provided To Lacotherplanet selecting)<br>Provided Second Provided To Lacotherplanet selecting<br>UL Price Second Provided To Lacotherplanet selecting<br>UL Price Second Provided To Lacotherplanet selecting<br>Provided Second Provided To Lacotherplanet selecting<br>Provided Second Provided To Lacotherplanet selecting<br>UL Price Second Provided To Lacotherplanet selecting<br>Provided Second Provided To Lacotherplanet selecting<br>UL Price Second Provided To Lacotherplanet selecting<br>Provided Provided To Lacotherplanet selecting<br>UL Price Second Provided To Lacotherplanet selecting<br>Provided Provided To Lacotherplanet selecting<br>Provided Provided To Lacotherplanet selecting<br>UL Price Second Provided To Lacotherplanet selecting<br>Provided Provided To Lacotherplanet selecting<br>Provided Provided To Lacotherplanet selecting<br>Provided Provided                                                                                                    | Communication Second<br>Invested Selection<br>Red Selection<br>Second Velocity<br>Min is Ming Selection<br>Second Velocity<br>Selection Selection<br>Second Velocity<br>Selection Selection<br>Second Velocity<br>Min is Ming Second Selection<br>Second Velocity<br>Min is Ming Second Selection<br>Second Velocity<br>Min is Ming Second Selection<br>Second Velocity<br>Min is Ming Second Selection<br>Second Velocity<br>Min is Ming Second Selection<br>Second Velocity<br>Mind Mind Second Second S                                                                                                    | S, stem Property                                                          | Belleri ihan  | isic acting mode through " | System Fierery' | "to "Model Sett | Ing" into the s | yslen         |        |    |   |
| In su a solar, Mellui J.<br>Redachovan J.<br>Mark Senion<br>Invester Selection<br>Cantol Velac.<br>Mark Senion<br>Senion Selection<br>Senion Selection<br>Senion Senion<br>Senion Selection<br>Senion Selection<br>Senion Selection<br>Senion Senion<br>Senion Senion<br>Sen | In au 2 Seller, Mellu J.<br>A Month Seller<br>Mich S Seller<br>Invester Selection<br>Carbon Seller<br>Seller Seller<br>Invester Selection<br>Carbon Seller<br>Seller Seller<br>Seller Seller<br>Seller Selection<br>Seller Seller<br>Seller Seller<br>Seller<br>Seller Seller<br>Seller<br>Sell | Communication Second                                                      |               |                            | 1               |                 |                 |               |        |    |   |
| A mini so fue of the formation of the formation of the fo                                                                                                    | A mini 2 mini 2 mini 2<br>Mini 5 mini<br>Invester Selection<br>United Matex.<br>Mini 5 Mini<br>9 Mini 5 Mini<br>9 Mini 5 Mini 5 Mini 5 Mini<br>9 Mini 5 Mini 5 Mini<br>9 Mini 5 Mini 5 Min                                                                                                    | h vətər Sell <b>ırı,</b> Melli Juli<br>A Annun Antonian                   | Registe       | Dystem Cetting             | (               |                 |                 |               |        |    | _ |
| Invester Selection Catiol Math. Invester Selection Catiol Math. Invester Selection Source and invester source already finited Invester Source and Math. Invester Source and Math. Invester Invester Selection Invester Invester Selection Invester Invester Inv                                                                                                    | Invester Selection Carlot Mato.  Docentration Structure under Verlag block and broken selected in the allocal of the selection of the selection of the selectio                                                                                                    | Mode Settion                                                              |               |                            |                 |                 |                 |               |        |    |   |
| Carlied Holton<br>Mar i A filing Soft Concerts Station And and Instead<br>Soft Concert and Soft Soft Soft Soft Soft Soft Soft Soft                                                                                                    | Carlot Holton.<br>Min + Killing Seek, Selling<br>Sell Convert Line Convert Line Convert Line Convert<br>Min + Killing Seek, Selling<br>Presenter Line<br>Line Convert Line Convert Line Convert<br>Line Convert Line Convert Line Convert Line Convert<br>Line Convert Line Convert Line Convert Line Convert<br>Line Convert Line Convert Line Convert Line Convert Line Convert<br>Line Convert Line Convert Line Con                                                                                                    | Invester Selection                                                        | Jucce as a    | on hundar (nyater) for Eş  | autonolium para | nela celing, a  | rodskila.       | Check mark is | duarit |    |   |
| Min i n dingu Sti v saki Naji e                                                                                                    | Min i s dingu<br>Still v subility<br>Beamer for<br>Heaten y Joses, Selling<br>Konnot<br>Parameer Lip<br>Helts<br>Crossil :Emi: <u>Herr</u> <u>Prior</u>                                                                                                    | Cuntral Nethod                                                            | ing and rule. |                            | rens n' yner    |                 |                 |               |        |    |   |
| Smithermann cre<br>Hugens Steek, Seling<br>Mernet<br>Premiser Lip                                                                                                    | Send Frances Carl<br>Hugers Steek, Soling<br>Microsof<br>Presevent List<br>E. Hols. Covered EExt: Hore: EPrice                                                                                                    | Marisillay                                                                | SI            | Mudel Nallie               | 1.1             | 1.2             | UF5             | Jonne-        | 1.     | Į. |   |
|                                                                                                    |                                                                                                    | ammu omnann ond<br>Frequency (Speed, Selling<br>Mornori<br>Peremeter List |               | merzen K                   |                 |                 |                 |               |        |    |   |

| No. | ชื่อเรียก                       | ฟังก์ชั่น-รายละเอียด                                                                                                    |
|-----|---------------------------------|----------------------------------------------------------------------------------------------------|
| А   | Register <u>S</u> ystem Setting | เมื่อกลิก จะทำการยืนยันการตั้งก่าระบบที่กำหนดไว้จาก Easy Setup                                                                                                    |
| в   | Inverter Selection Field        | จะแสดงผลอินเวอร์เตอร์ที่มีการส่งการตั้งค่าระบบ เลือกหมายเลขสถานีที่จะตั้งค่าพารามิเตอร์ แล้วกรุณาคลิก<br>[Next] หมายเลขสถานีที่ตั้งก่าพารามิเตอร์แล้ว จะมีเกรื่องหมายเช็กแสดงอยู่ (เมื่อกลิก [Register System<br>Setting] เพื่อเป็นการยืนยันการตั้งก่าระบบแล้ว จะสามารถใช้งานได้) |
| С   | <u>F</u> inish                  | เสร็จสิ้น Easy Setup และย้ายไปที่หน้าจอหลัก                                                                                                    |
| D   | <u>N</u> ext>                   | ดำเนินต่อไปยังหน้าจอ "Control Method"                                                                                                    |
| E   | < <u>B</u> ack                  | กลับสู่หน้าจอ "Model Setting" "Automatic Detection" หรือ "Parameter List"                                                                                                    |
| F   | Cancel                          | ราขละเอียดจะเป็นโมฆะและจบ Easy Setup                                                                                                    |
| G   | Help                            | แสดงผลกวามช่วยเหลือ                                                                                                    |

## 4.2.7 เลือกการควบคุม

ทำการตั้งค่าวิธีการควบคุมอินเวอร์เตอร์ที่เลือกอยู่ที่หน้าจอ "Inverter Selection" หลังจากเลือกวิธีการควบคุม แล้วกรุณาคลิก [Next]

| System Property<br>Communication Setting<br>Invetter Setting Method<br>Automatic Detection<br>Model Setting<br>Invetter Selection<br>- <b>Scottrol Method</b><br>Motor Setting<br>Start Command and<br>Programma and<br>Start Demend Setting<br>Method | Select a control method according to different applications.           Select a Qontrol Method           V/F Control           It controls frequency and voltage so that the ratio of frequency           (F) to voltage (V) is constant when changing frequency. | — <i>I</i> |
|----------------------------------------------------------------------------------------------------|----------------------------------------------------------------------------------------------------|------------|
|                                                                                                    | Select a Control Mode.                                                                                                    | - E        |
|                                                                                                    | Help Cancel (Back Dirith                                                                                                    |            |
|                                                                                                    |                                                                                                    |            |

(ตัวอย่าง FR-A700)

| No. | ชื่อเรียก                       | ฟังก์ชั่น-รายละเอียด                                            |
|-----|---------------------------------|-----------------------------------------------------------------|
| A   | Select a <u>C</u> ontrol Method | เลือก Control Method                                            |
| В   | Select a Control <u>M</u> ode   | เลือกโหมดการควบคุม (แสดงผลเฉพาะ FR-A700, A701, E700EX เท่านั้น) |
| С   | <u>N</u> ext>                   | คำเนินต่อไปยังหน้าจอ "Motor Setting"                            |
| D   | < <u>B</u> ack                  | กลับไปยังหน้าจอ "Inverter Selection"                            |
| E   | Cancel                          | ราขละเอียดจะเป็นโมฆะและจบ Easy Setup                            |
| F   | Help                            | แสดงผลกวามช่วยเหลือ                                             |

หัวข้อการตั้งก่าจะกำหนดไว้คงที่สำหรับบางรุ่น

# 4.2.8 การตั้งค่ามอเตอร์

#### ทำการตั้งค่ามอเตอร์ของอินเวอร์เตอร์นั้น ป้อนข้อมูลของมอเตอร์ แล้วกรุณาคลิก [Next]

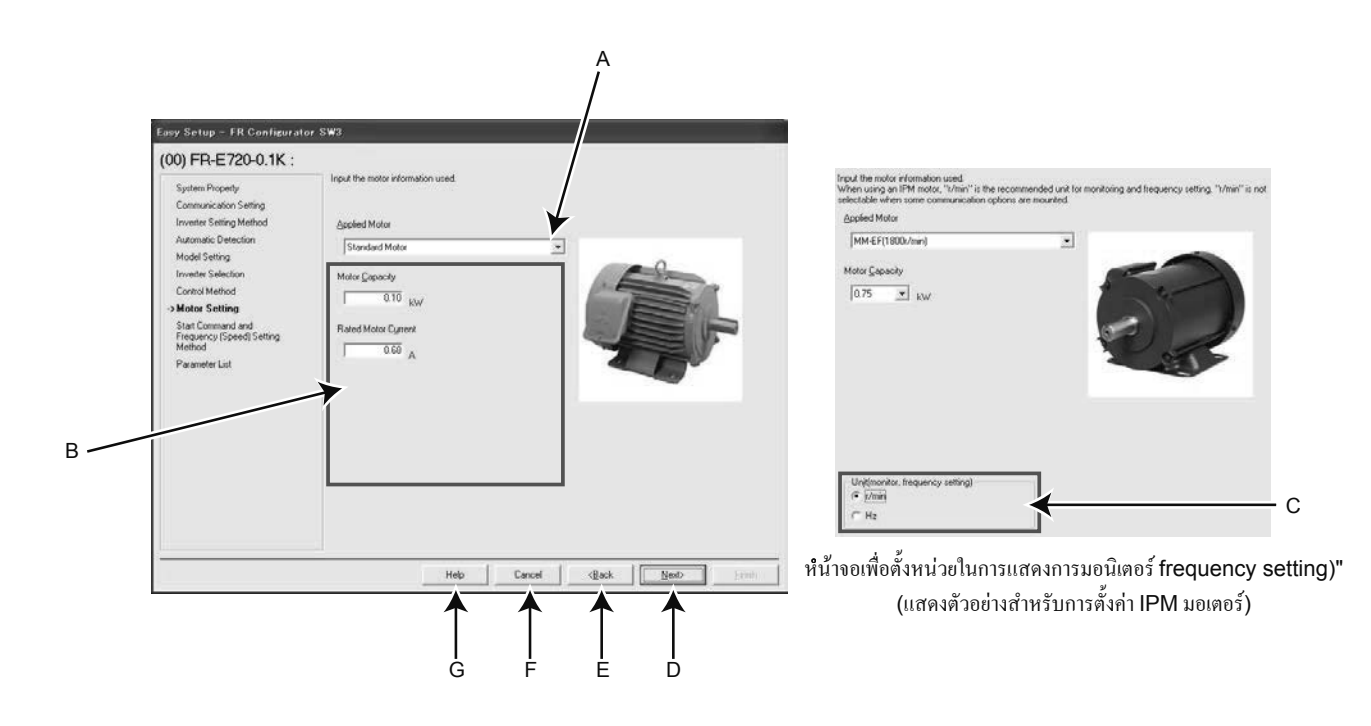

| No. | ชื่อเรียก                                            | ฟังก์ชั่น-รายละเอียด                                                                                                    |
|-----|------------------------------------------------------|----------------------------------------------------------------------------------------------------|
| A   | <u>A</u> pplied Motor                                | เลือกชนิดของมอเตอร์ ชนิดของมอเตอร์ที่เลือกได้นั้น จะต่างกันไปตามวิธีการกวบกุมที่เลือกที่หน้าจอ<br>"Control Method" (หรือการตั้งก่าที่ Pr.71)                                                                                                    |
| В   | Motor Information                                    | กรุณากรอกข้อมูลมอเตอร์ หัวข้อข้อมูลของมอเตอร์ที่กรอกนั้น จะแตกต่างกันตามวิธีการควบคุมที่เลือก<br>จากหน้าจอ "Control Method"                                                                                                    |
| с   | Uni <u>t</u> (แสดงการมอนิเตอร์ frequency<br>setting) | สามารถเปลี่ยนการแสดงการมอนิเตอร์ หรือ การตั้งค่าความถี่ ไปเป็นความเร็วการหมุนมอเตอร์ได้<br>สามารถตั้งค่าให้เป็น "IPM motor control" หรือ "PM sensorless vector control" ได้เมื่อเลือกที่<br>หน้าจอ "Control Method" (การแสดงการตรวจสอบ หรือ การตั้งค่าความถี่ อาจมีการยึดค่าความถี่คงที่<br>ขึ้นอยู่กับอุปกรณ์เสริมในการสื่อสารที่ติดตั้งอยู่) |
| D   | Next>                                                | ดำเนินต่อไปยังหน้ำจอ "Start Command and Frequency (Speed) Setting Method"                                                                                                    |
| E   | < <u>B</u> ack                                       | กลับสู่หน้าจอ "Control Method"                                                                                                    |
| F   | Cancel                                               | รายละเอียดจะเป็นโมฆะและจบ "Control Method"                                                                                                    |
| G   | Help                                                 | แสดงผลความช่วยเหลือ                                                                                                    |

\* หัวข้อการตั้งค่าจะกำหนดไว้คงที่สำหรับบางรุ่น

# 4.2.9 เลือกวิธีการตั้งค่าคำสั่ง Start และความถี่ (ความเร็ว)

กรุณาเลือกวิธีการป้อนการตั้งค่าคำสั่ง start และความถี่ (ความเร็ว) ของอินเวอร์เตอร์

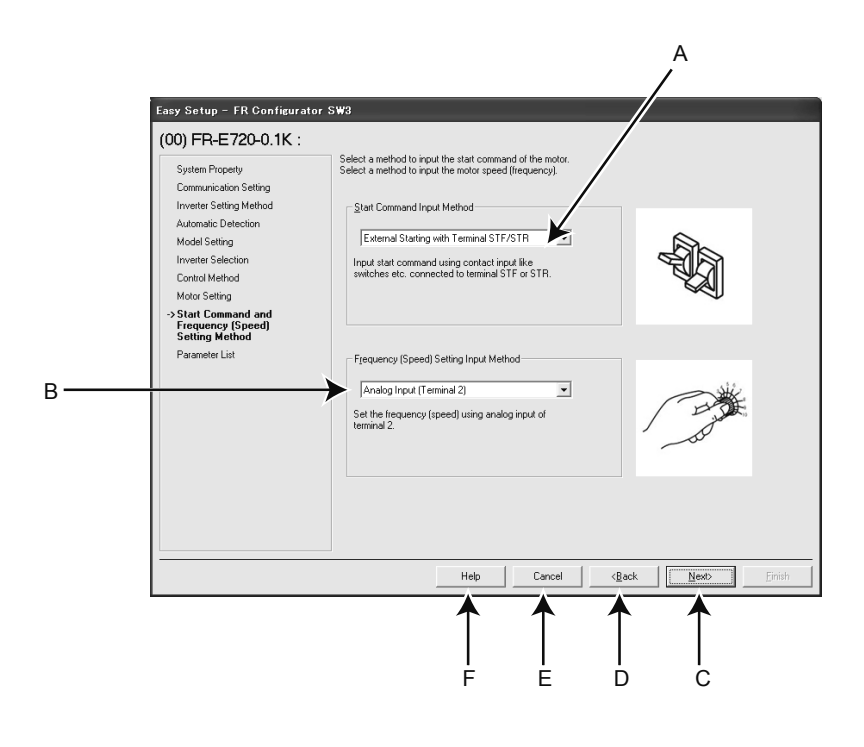

| No. | ชื่อเรียก                                       | ฟังก์ชั่น-รายละเอียค                                  |
|-----|-------------------------------------------------|-------------------------------------------------------|
| A   | Start Command Input Method                      | เลือกวิธีการสั่งกำสั่ง start ของอินเวอร์เตอร์         |
| В   | F <u>r</u> equency (Speed) Setting Input Method | เลือกวิธีการตั้งค่าความถี่ของอินเวอร์เตอร์ (ความเร็ว) |
| С   | <u>N</u> ext>                                   | ดำเนินค่อไปยังหน้าจอ "Parameter List"                 |
| D   | < <u>B</u> ack                                  | กลับสู่หน้าจอ "Motor Setting"                         |
| E   | Cancel                                          | ราขละเอียดจะเป็นโมฆะและจบ Easy Setup                  |
| F   | Help                                            | แสดงผลความช่วยเหลือ                                   |

#### 4.2.10 รายการพารามิเตอร์

เมื่อทำการป้อนหัวข้อที่จำเป็นครบทั้งหมดแล้ว จะมีการตั้งค่าพารามิเตอร์ตามรายละเอียดที่ป้อน ชื่อพารามิเตอร์ หรือ ค่าการตั้งค่าที่ทำการตั้งค่าไป จะแสดงผล ที่รายการพารามิเตอร์ กรณีที่บันทึกการตั้งค่าพารามิเตอร์ลงในอินเวอร์เตอร์ ขอให้ทำการบันทึกจากรายการพารามิเตอร์ที่หน้าจอหลัก เมื่อกลิกที่ [Next] แล้ว จะเปลี่ยนไปเป็นหน้าจอ "Inverter Selection" กรณีที่จะสิ้นสุด Easy Setup ให้คลิกที่ [Finish] ที่หน้าจอ "Inverter Selection" กรณีที่จะตั้งค่าพารามิเตอร์ต่อเนื่องหลายเครื่อง ให้เลือกอินเวอร์เตอร์ที่หน้าจอ "Inverter Selection" แล้วทำการตั้งค่าพารามิเตอร์

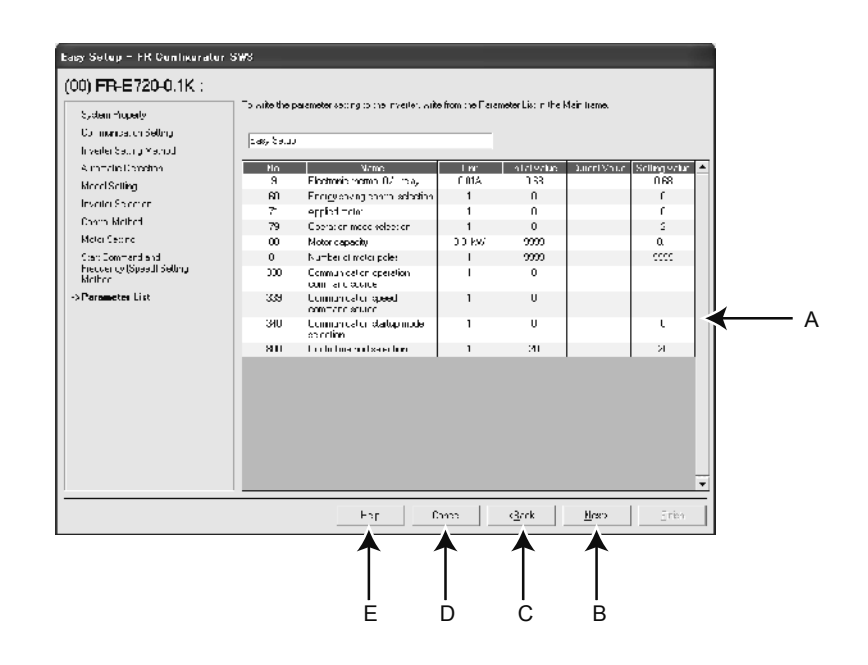

| No. | ชื่อเรียก                                               | ฟังก์ชั่น-รายละเอียด                                               |  |
|-----|---------------------------------------------------------|--------------------------------------------------------------------|--|
| A   | Parameter Settings List                                 | แสดงรายการ ค่าการตั้งก่าพารามิเตอร์ที่มีการตั้งก่าที่ Easy Setup   |  |
| В   | <u>N</u> ext> ดำเนินต่อไปยังหน้าจอ "Inverter Selection" |                                                                    |  |
| С   | < <u>B</u> ack                                          | กลับสู่หน้าจอ "Start Command and Frequency (Speed) Setting Method" |  |
| D   | Cancel                                                  | รายละเอียดจะเป็นโมฆะและจบ Easy Setup                               |  |
| E   | Help                                                    | แสดงผลความช่วยเหลือ                                                |  |

# 4.3 การใช้งานรายการพารามิเตอร์

#### 4.3.1 ความสามารถของรายการพารามิเตอร์

สามารถใช้ความสามารถคังต่อไปนี้ได้ที่ "รายการพารามิเตอร์"

- แสดงผลพารามิเตอร์ (รายการทั้งหมด แยกการทำงาน แยกการใช้งาน แต่ละรายการ พารามิเตอร์เปลี่ยนแปลง ผลการเปรียบเทียบพารามิเตอร์)
- การแก้ไขรายการแต่ละรายการของพารามิเตอร์
- การเรียกอ่านค่าตั้งค่าพารามิเตอร์ batch read หรือ เรียกอ่านทั้งหมด
- การเขียนค่าตั้งค่าพารามิเตอร์ batch write หรือ เรียกอ่านทั้งหมด
- การถ้างพารามิเตอร์ หรือ การถ้างทั้งหมด
- เรียกดูพารามิเตอร์ (การเปรียบเทียบค่าพารามิเตอร์ที่ตั้งก่าอยู่ใน FR Configurator และก่าพารามิเตอร์ที่บันทึกอยู่ในอินเวอร์เตอร์แล้ว)
- ค้นหาพารามิเตอร์
- เอ้าท์พุทผลการเปรียบเทียบ การเรียกอ่าน batch read การเขียนรวมทั้งหมดของพารามิเตอร์ออกมาเป็นแฟ้ม
- ป้อนข้อความ (คอมเมนต์)
- คัดลอกพารามิเตอร์ (ใช้การนำเข้า/ส่งออกข้อมูล)

ในการแสดงผล "Parameter List" นั้น ให้เลือก [Parameter List] จากในเมนู [View] หรือ จากแถบเครื่องมือ ให้กลิก [Pr. List] ก็จะ สามารถแสดงผล "รายการพารามิเตอร์" ได้

้ความสามารถในการใช้งาน "Parameter List" จะต่างกันไประหว่างขณะที่ออนไลน์ หรือ ขณะออฟไลน์ (O: ใช้งานได้ -: ใช้งานไม่ได้)

| ฟังก์ชั่น              | เมื่อออนไลน์ | เมื่อออฟไลน์ |
|------------------------|--------------|--------------|
| ล้างพารามิเตอร์ทั้งหมด | 0            | -            |
| ล้างพารามิเตอร์        | 0            | -            |
| Batch read             | 0            | -            |
| Batch write            | 0            | -            |
| เปรียบเทียบ            | 0            | -            |
| การอ่าน                | 0            | -            |
| การบันทึก              | 0            | -            |
| การป้อนค่าพารามิเตอร์  | 0            | 0            |
| การแก้ไขแต่ละรายการ    | 0            | 0            |
| ด้นหา                  | 0            | 0            |
| เลือกรายการแสดงผล      | 0            | 0            |
| ป้อนข้อความ            | 0            | 0            |

#### 4.3.2 เรียกอ่าน (Batch read) การเขียน (Batch write) เปรียบเทียบ รายการพารามิเตอร์

้ด้วยการเรียกอ่าน การบันทึก จะสามารถทำการเข้าถึงและเรียกอ่าน บันทึกพารามิเตอร์ในอินเวอร์เตอร์ใด้ เมื่อทำการเปรียบเทียบ ก็จะมีการเปรียบเทียบค่าที่ ตั้งค่าเก็บอยู่ใน FR Configurator กับค่าที่บันทึกอยู่ในอินเวอร์เตอร์

เมื่อคลิกที่ปุ่ม [Batch Read] [Batch Write] [Verification] [Read] [Write] ก็จะแสดงหน้าจอดังต่อไปนี้

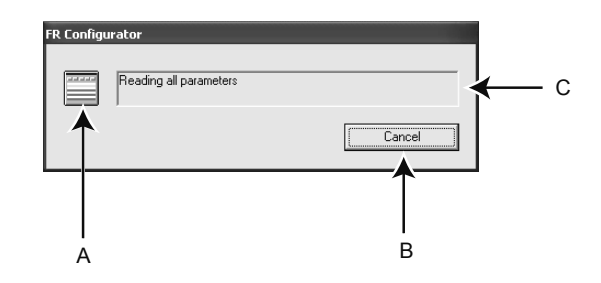

| No. | ชื่อเรียก                  | ฟังก์ชั่น-รายละเอียด                                                                                                |  |  |
|-----|----------------------------|----------------------------------------------------------------------------------------------------|--|--|
| А   | Icon display during access | ระหว่างการเข้าถึงพารามิเตอร์ ไอคอนจะสลับการแสดงผล                                                                   |  |  |
| В   | Cancel                     | ยกเลิก batch read batch write และการเปรียบเทียบ กรณีที่กด [Cancel] เพื่อหยุด<br>จะแสดงผลข้อมูลถึงจุดที่ได้ปฏิบัติไป |  |  |
| С   | Message                    | จะแสดงผลข้อความระหว่างการเข้าถึงพารามิเตอร์                                                                         |  |  |

เมื่อสิ้นสุดการเปรียบเทียบ จะแสดงหน้าจอดังต่อไปนี้ สามารถบันทึกรายละเอียดผลที่ได้ออกมาเป็นแฟ้มข้อความได้ (กรณีที่มีข้อผิดพลาดในการเรียกอ่าน หรือ การเขียนเกิดขึ้น ก็จะแสดงผลหน้าจอเช่นเดียวกัน)

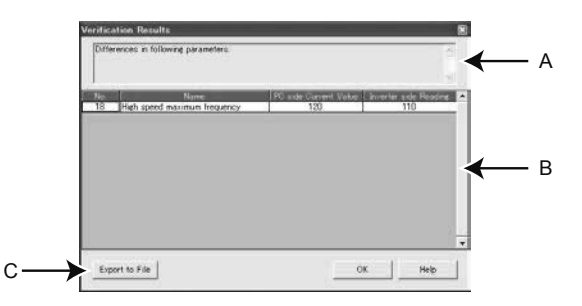

| No. | ชื่อเรียก      | ฟังก์ชั่น-รายละเอียด                          |                                                                                                    |  |
|-----|----------------|-----------------------------------------------|----------------------------------------------------------------------------------------------------|--|
| А   | Result Message | แสดงผลข้อความเสร็จสิ้น                        |                                                                                                    |  |
| В   |                | Read                                          | แสดงผล, เบอร์พารามิเตอร์, ชื่อเรียก, ค่า default, error codeของพารามิเตอร์ ที่เรียกอ่านผิดพลาด                                                                                                    |  |
|     |                | Write                                         | แสดงผล, เบอร์พารามิเตอร์, ชื่อเรียก, ข้อมูล, error code ของพารามิเตอร์ ที่มีการเขียนผิดพลาด                                                                                                    |  |
|     | Result list    | Verification                                  | แสดงค่าปัจจุบันฝั่งคอมพิวเตอร์ และค่าเรียกอ่านปัจจุบันฝั่งอินเวอร์เตอร์ ตามเบอร์พารามิเตอร์<br>ชื่อเรียกของพารามิเตอร์ ที่มีค่าพารามิเตอร์ที่ตั้งค่าไว้บน FR Configurator (ค่าปัจจุบันด้านกอมพิวเตอร์)<br>กับค่าที่มีการเขียนอยู่ในอินเวอร์เตอร์ (ก่าเรียกอ่านด้านอินเวอร์เตอร์) ที่ไม่ตรงกัน |  |
| С   | Export to file | สามารถบันทึกรายละเอียดผลออกเป็นแฟ้มข้อความได้ |                                                                                                    |  |

4

## 4.3.3 การถ้างพารามิเตอร์ การถ้างทั้งหมด

ด้วยการล้างพารามิเตอร์ ล้างพารามิเตอร์ทั้งหมด จะทำให้พารามิเตอร์กลับไปสู่ค่า default ได้ ด้วยการกลิกที่ [Parameter Clear] [All clear] จะมีหน้าจอดังต่อไปนี้แสดงขึ้น เพื่อยืนยันการล้างพารามิเตอร์, การล้างทั้งหมด สำหรับการล้างพารามิเตอร์, การล้างพารามิเตอร์ทั้งหมด ของแต่ละพารามิเตอร์ว่าได้หรือไม่นั้น กรุณาตรวจสอบจากคู่มือการใช้งานของตัวเกรื่องอินเวอร์เตอร์

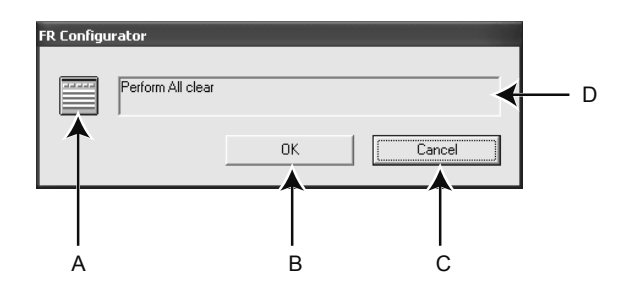

| No. | ชื่อเรียก                | ฟังก์ชั่น-รายละเอียด                                                                     |  |  |
|-----|--------------------------|------------------------------------------------------------------------------------------|--|--|
| A   | Icon display of clearing | ระหว่างล้างพารามิเตอร์ ไอกอนจะสลับการแสดงผล                                              |  |  |
| В   | ок                       | ทำการล้างพารามิเตอร์ (ระหว่างการล้างพารามิเตอร์ จะเปลี่ยนเป็นสีเทา ไม่สามารถใช้งานได้)   |  |  |
| С   | Cancel                   | หยุดการล้างพารามิเตอร์ (ระหว่างการล้างพารามิเตอร์ จะเปลี่ยนเป็นสีเทา ไม่สามารถใช้งานได้) |  |  |
| D   | Message                  | จะแสดงข้อความยืนยันการถ้างพารามิเตอร์ ข้อความระหว่างการถ้างพารามิเตอร์                   |  |  |

บทที่ 5

# อินเวอร์เตอร์กับการต่อเชื่อมภายนอก

อินเวอร์เตอร์ที่การต่อเชื่อมกับ GOT หรือ PLC ก็สะดวก

ในบทนี้ อธิบายเกี่ยวกับการต่อเชื่อมภายนอก เพื่อให้ใช้งานอินเวอร์เตอร์ได้สะดวกยิ่งขึ้น

# 5.1 การต่อเชื่อมอินเวอร์เตอร์และ GOT

สื่อการสอนนี้ จะอธิบายเกี่ยวกับวิธีการต่อเชื่อมระหว่างอินเวอร์เตอร์ใช้งานทั่วไปของมิตซูบิชิรุ่น FR-E700 กับ มิตซูบิชิ GOT2000 ซีรีส์ รุ่น GT2708 แบบ 1 ต่อ 1

ในกรณีที่ต่อเชื่อมอินเวอร์เตอร์ GOT รุ่นอื่นๆ ขอให้ตรวจยืนยันกับคู่มือในแต่ละรุ่น

#### 5.1.1 อธิบายความสามารถ

GOT ย่อมาจาก Graphic Operation Terminal (เทอร์มินอลการทำงานกราฟิก)

เป็นอุปกรณ์ที่เกิดขึ้นจากการใช้ซอฟต์แวร์ จากเดิมที่เป็นฮาร์ดแวร์ เช่น สวิทช์ หลอดไฟต่างๆ ติดตั้งบนแผงควบคุมมาเป็นหน้าจอสัมผัสที่สามารถแสดงผล-ควบคุมได้เช่นกัน ความสามารถการสื่อสาร สามารถต่อเชื่อม GOT กับอินเวอร์เตอร์ด้วยการสื่อสารแบบ RS-485 ได้สูงสุด 31 เครื่อง ตรวจสอบการทำงาน สั่งการต่างๆ ได้

ที่ด้านหน้าของ GOT จะมีพอร์ท USB ติดตั้งอยู่ สามารถทำการซ่อมบำรุงอินเวอร์เตอร์ได้โดยไม่ต้องเปิดประตูขณะซ่อมบำรุง อินเวอร์เตอร์รุ่นที่ไม่มีพอร์ท USB ก็ตาม สามารถใช้ซอฟต์แวร์ FR Configurator ได้โดยการต่อเชื่อมผ่าน GOT ได้ นอกจากนี้ ตั้งแต่ GOT2000 ขึ้นไป จะสามารถเก็บสำรองข้อมูลลง หน่วยความจำ SD card ได้ ในกรณีที่สับเปลี่ยนอินเวอร์เตอร์ใช้งานทั่วไปของมิตซูบิชิแบบเดียวกัน ก็สามารถทำการกู้คืน (restore) โดยใช้ SD card ได้ ความสามารถในการเก็บสำรอง/กู้ถืนนี้ ช่วยให้สามารถลดเวลาได้อย่างมากในการใส่ข้อมูลลงเครื่องที่ใช้ผลิตจำนวนมาก

#### 5.1.2 โครงสร้างระบบ

#### กรณีต่อเชื่อมกับอินเวอร์เตอร์ 1 เครื่อง

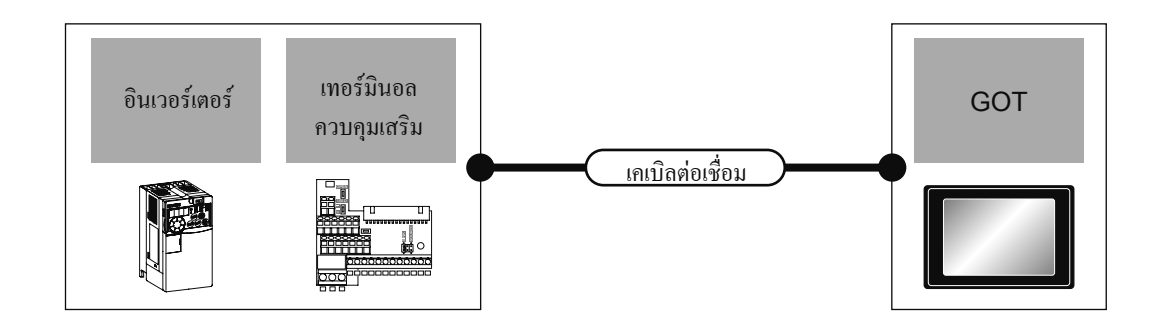

| อินเวอร์เตอร์ |             | เคเบิลต่อเชื่อม |                               | GOT      |                         | •                          |                  |             |
|---------------|-------------|-----------------|-------------------------------|----------|-------------------------|----------------------------|------------------|-------------|
| đa hu         | เทอร์มินอล  | ູລູປແບບ         | หมายเลขแผนภูมิ                | ระยะห่าง |                         | 13                         | *                | งานวนเครองท |
| <u>รอว</u> ์ห | ควบคุมเสริม | การสื่อสาร      | การต่อเชื่อม                  | สูงสุด   | อุบกรณแรรม              | ดวเครอง                    | ตอเชอม เค        |             |
|               | - RS-48     |                 | แผนภูมิการค่อเชื่อม<br>RS-485 |          | - (ติดตั้งในตัวเกรื่อง) | <sup>ст ст</sup><br>27 25  | GOT 1 เครื่องต่อ |             |
| FREQROL-E700  |             | RS-485          |                               | 500m     | GT15-RS4-9S             | <sup>ст</sup> 27 25        | อินเวอร์เตอร์ 1  |             |
|               |             |                 |                               |          | GT10-C02H-9SC           | GT04R<br>2104R<br>R4<br>R4 | เครื่อง          |             |

#### 5.1.3 แผนภูมิการต่อเชื่อมเคเบิล

ใช้ RS-485 เป็นเคเบิ้ลต่อเชื่อม กรณีที่ทำสายเคเบิ้ล ขอให้ความยาวเคเบิลไม่เกิน 500 เมตร คอนเนคเตอร์ฝั่งอินเวอร์เตอร์ ต่อเชื่อมเข้าที่ PU พอร์ต ฝั่ง GOT ให้เชื่อมต่อที่ D-sub 9 pin

## คอนเน็คเตอร์ของอินเวอร์เตอร์ • ตำแหน่งเข็มของคอนเน็คเตอร์ของ PU พอร์ต มองจากค้านหน้าตัวเครื่องอินเวอร์เตอร์ (ด้าน receptacle) (ด้าน receptacle) (1)

โมดูถ่าแจ็ค

คอนเน็คเตอร์ของ GOT • D-Sub9 pin

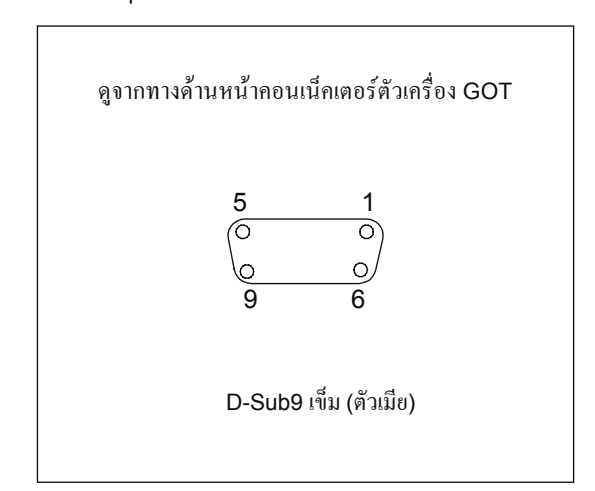

แผนภูมิการต่อเชื่อม GOT กับอินเวอร์เตอร์ แสดงอยู่ด้านล่างนี้

## แผนภูมิการต่อเชื่อม

• แผนภูมิการต่อเชื่อม RS-485

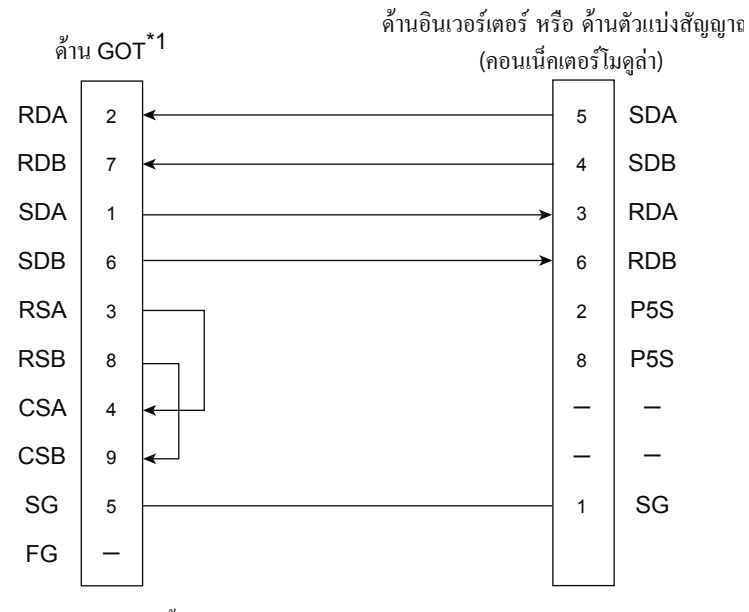

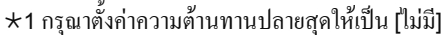

# 5.1.4 การตั้งค่าการสื่อสารฝั่งอินเวอร์เตอร์

# การตั้งค่าการสื่อสาร

กรุณาตั้งก่าการสื่อสารของอินเวอร์เตอร์ หลังจากปรับปรุงพารามิเตอร์ต่างๆ แล้ว ขอให้ทำการรีเซ็ทอินเวอร์เตอร์เสมอ

#### • พอร์ทสื่อสารและพารามิเตอร์ที่รองรับ

| ปลายทางต่อเชื่อมของ GOT     | พารามิเตอร์ฝั่งอินเวอร์เตอร์                   |
|-----------------------------|------------------------------------------------|
| PU กอนเนกเตอร์              | Dr 70 Dr 117 Dr 124 Dr 340 Dr 342 Dr 540       |
| FR-E7TR (แผงขั้วต่อ RS-485) | F1.73, F1.117 - F1.124, F1.040, F1.042, F1.043 |

#### • การตั้งค่าการสื่อสารของอินเวอร์เตอร์

กรุณาใช้ PU (โมดูลพารามิเตอร์) เพื่อตั้งก่าพารามิเตอร์ที่ตั้งก่าการสื่อสาร กรุณาอย่าเปลี่ยน พารามิเตอร์ตั้งก่าการสื่อสาร จาก GOT หากเปลี่ยนอาจทำให้ไม่สามารถสื่อสารกับ GOT ได้

| หัวข้อการตั้งค่า*1                 | พารามิเตอร์ | ค่าปรับตั้ง     | รายละเอียดการตั้งก่า                     |
|------------------------------------|-------------|-----------------|------------------------------------------|
| หมายเลขสถานีสื่อสาร PU             | Pr.117      | 0 - 31          | ตั้งก่าหมายเลขสถานี                      |
| ความเร็วสื่อสาร PU*2               | Pr.118      | 192*3           | 19200bps                                 |
| ความยาวสต็อปบิทสื่อสาร PU*2        | Pr.119      | 10              | ความยาวข้อมูล: 7bit<br>สตีอปบิท: 1bit    |
| การตรวจสอบ Parity การสื่อสาร PU*²  | Pr.120      | 1               | Odd                                      |
| จำนวนครั้ง retry การสื่อสาร PU     | Pr.121      | 9999            | ไม่มีการหยุดเมื่อผิดปรกติ                |
| รอบเวลาการเช็กการสื่อสาร PU        | Pr.122      | 9999            | ไม่เช็คการสื่อสาร(หรือสายขาค)            |
| การตั้งก่าเวลารอการสื่อสาร PU      | Pr.123      | 0               | 0ms                                      |
| เลือก CR/LF สื่อสาร PU มีหรือไม่มี | Pr.124      | 1 <sup>*3</sup> | CR: มี, LF: ไม่มี                        |
| เลือกโปรโตคอล                      | Pr.549      | 0*3             | โปรโตคอลอินเวอร์เตอร์มิตซูบิชิ           |
| เลือกโหมดการเดินเกรื่อง            | Pr.79       | 0*3             | ตอนที่มี power supply จะเป็น<br>EXT โหมด |
| เลือกโหมดเริ่มต้นการสื่อสาร        | Pr.340      | 1               | NET โหมด                                 |
| เลือกเขียน EEPROM สื่อสาร          | Pr.342      | 0*3             | เขียนถงใน RAM และ EEPROM                 |

\*1 หัวข้อการตั้งก่านั้น, คือชื่อเรียกพารามิเตอร์ที่ระบุอยู่ในกู่มือของซีรีส์ FREQROL-E700

\*2 สามารถเปลี่ยนแปลงการตั้งก่าฝั่ง GOT ได้

กรณีที่เปลี่ยนแปลงการตั้งค่าฝั่ง GOT, กรุณาเปลี่ยนแปลงการตั้งค่าด้านอินเวอร์เตอร์ให้ตรงกันด้วย

\*3 เป็นก่าเริ่มต้นฝั่งอินเวอร์เตอร์ ไม่จำเป็นต้องเปลี่ยนแปลงการตั้งก่า

# 5.1.5 การตั้งค่าการสื่อสารฝั่ง GOT

สำหรับ GOT จะใช้ซอฟต์แวร์เฉพาะที่เรียกว่า GT Designer3

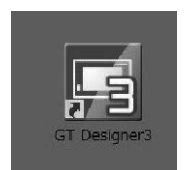

ตั้งค่าช่องทางของอุปกรณ์ที่ต่อเชื่อม

1. เลือกเมนู [Common Setting] → [Controller Setting]

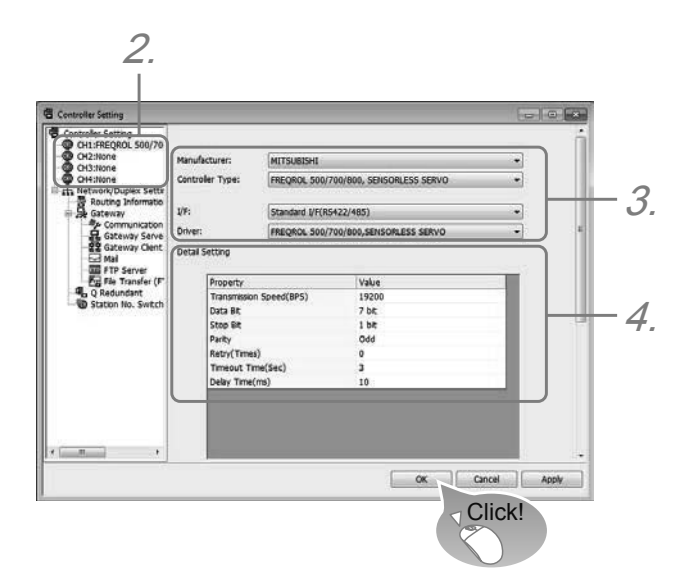

5

2. หน้าต่าง connection setting จะแสดงขึ้นมา กรุณาเลือกช่องทางที่จะใช้จากเมนูรายการ

#### 3. เลือกดังต่อไปนี้

- Manufacturer : Mitsubishi Electric
- Controller Type: FREQROL-E700
- I/F: RS-485
- Driver: [FREQROL 500/700/800, SENSORLESS SERVO]

#### 4. เมื่อตั้งก่าผู้ผลิต รุ่น I/F และไครเวอร์แล้ว จะแสดงการตั้งก่าโดยละเอียดขึ้นมา

| หัวข้อ รายละเอียด      |                                                                                        | วรุตร                 |
|------------------------|----------------------------------------------------------------------------------------|-----------------------|
|                        |                                                                                        | 9600bps,              |
|                        | สามารถเปลี่ยนแปลง baud rate ที่ต่อกับอุปกรณ์ต่อเชื่อมได้<br>เร่าเวิ่นนั้น 10000 เรา    | 19200bps,             |
| Baud rate              |                                                                                        | 38400bps,             |
|                        | (11111101111, 192000ps)                                                                | 57600bps,             |
|                        |                                                                                        | 115200bps             |
| กวามยาวข้อมูล          | ตั้งค่าเมื่อจะเปลี่ยนแปลงความยาวข้อมูลที่ค่อกับอุปกรณ์ต่อเชื่อม<br>(ค่าเริ่มด้น: 7bit) | 7bit/8bit             |
| สต็อปบิท               | ระบุความยาวสต็อปบิทเมื่อทำการสื่อสาร<br>(ค่าเริ่มต้น: 1bit)                            | 1bit/2bit             |
|                        | ระบุว่าจะให้มีการตรวจสอบ parity เมื่อสื่อสารหรือไม่ หากให้เช็ค                         | ไม่มี                 |
| Parity                 | จะเป็นรูปแบบใค                                                                         | เลขคู่                |
|                        | (ก่าเริ่มต้น: odd)                                                                     | Odd                   |
| จำนวนครั้ง retry       | ระบุจำนวนครั้งการ retry เมื่อทำการสื่อสาร<br>(ค่าเริ่มค้น: 0 ครั้ง)                    | 0 - 5 ครั้ง           |
| Communication time-out | ระบุเวลาหมดในการสื่อสาร<br>(ก่าเริ่มด้น: 3 วินาที)                                     | 1 - 30 วินาที         |
| Send delay time        | ระบุเวลาการส่งล่าช้าขณะสื่อสาร<br>(ค่าเริ่มต้น: 10 มิลลิวินาที)                        | 0 - 300 (มิลลิวินาที) |

★ ค่า default คือ ค่าในตอนแรกที่มีการตั้งค่าไว้ในอินเวอร์เตอร์อยู่ก่อนแล้ว จะใช้งานตามที่มีการตั้งค่าเริ่มต้นไว้แล้วกีได้ แต่ขอให้ตั้งค่าให้เหมาะกับสภาพแวคล้อมการใช้งาน
# 5.2 การต่อเชื่อมอินเวอร์เตอร์ กับ PLC MELSEC iQ-F

สื่อการสอนนี้ จะอธิบายเกี่ยวกับวิธีการต่อเชื่อมระหว่างอินเวอร์เตอร์ใช้งานทั่วไปของมิตซูบิชิรุ่น FR-E700 กับโมดูล CPU ของ PLC มิตซูบิชิรุ่น FX5U แบบ 1 ต่อ 1 ในกรณีที่ต่อเชื่อมโดยใช้อินเวอร์เตอร์, PLC อื่น กรุณายืนยันกับคู่มือในแต่ละรุ่น

## 5.2.1 อธิบายความสามารถ

ความสามารถการสื่อสารของอินเวอร์เตอร์ จะสามารถต่อเชื่อม PLC FX5 กับอินเวอร์เตอร์ด้วยการสื่อสารแบบ RS-485 ได้สูงสุด 16 เครื่อง ตรวจสอบการ ทำงาน สั่งการต่างๆ และเรียกอ่าน/เขียนพารามิเตอร์ได้

- สามารถตรวจสอบการทำงาน สั่งการต่าง ๆ เรียกอ่าน/เขียนพารามิเตอร์ ของอินเวอร์เตอร์ใด้
- ระยะการต่อพ่วงสูงสุดที่ความยาว 1200 เมตร (เมื่อประกอบกับ FX5-485ADP เท่านั้น)

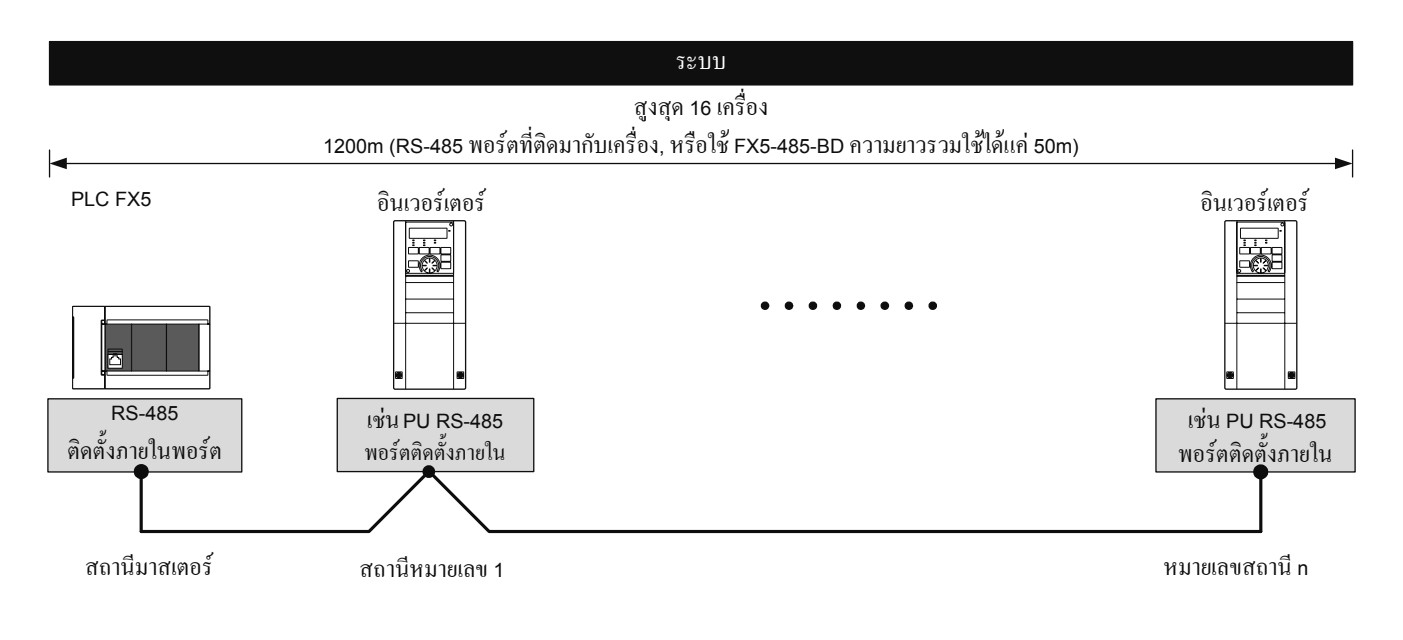

## 5.2.2 โครงสร้างระบบ

จะอธิบายภาพรวมเกี่ยวกับโครงสร้างระบบเพื่อใช้งานความสามารถการสื่อสารของอินเวอร์เตอร์

สามารถใช้งานความสามารถการสื่อสารของอินเวอร์เตอร์ได้ โดยการใช้พอร์ท RS-485 ที่ติดมากับเกรื่อง พอร์ทการสื่อสาร ตัวแปลงการสื่อสาร การแบ่ง พอร์ท

อนุกรมนั้น จะตายตัวตามหมายเลขด้ำนล่างนี้ โดยไม่เกี่ยวกับส่วนประกอบระบบ

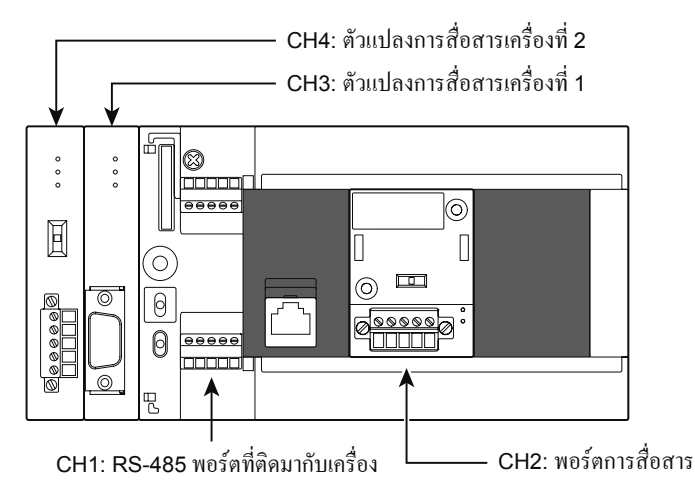

ในการต่อเชื่อมกับอุปกรณ์สื่อสาร RS-485 นั้น จะใช้สายเคเบิล 10BASE-T หรือสายคู่เกลียวแบบหุ้มฉนวน ขึ้นอยู่กับวิธีการต่อเชื่อม

| • | <u> </u>              | <u> </u>                              |                                                        |
|---|-----------------------|---------------------------------------|--------------------------------------------------------|
|   | PU คอนเน็กเตอร์ (RJ45 | สาย barbed (ใช้สายเกเบิล twisted pair | ตัวต้านทานปลายสุค (ที่ด้าน PLC FX5 มีติดตั้งอยู่ภายใน, |
|   | คอนเนคเตอร์)          | หรือสายเคเบิล 10BASE-T สำหรับ LAN)    | บรรจุในกล่องเคียวกับอุปกรณ์สื่อสาร หรือ ติดตั้งภายใน)  |

## PU คอนเนคเตอร์

• กรณีต่อเชื่อม 1:1

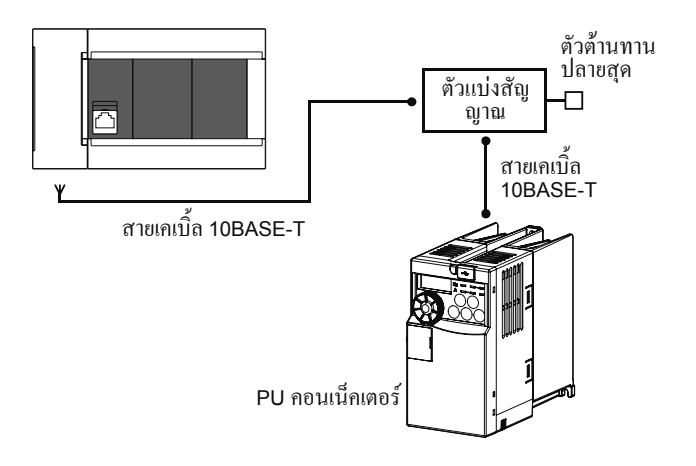

### จุดสำคัญ

- เนื่องจากไม่สามารถต่อเชื่อมตัวต้านทานส่วนปลายที่ฝั่งอินเวอร์เตอร์ได้ กรุณาใช้ตัวแบ่งสัญญาณ
- ไม่สามารถต่อเชื่อมกับพอร์ทอีเธอร์เน็ตที่ติดตั้งภายในโมดูล CPU ได้

# 5.2.3 การตั้งค่าตัวต้านทานส่วนปลาย

้งอให้ทำการตั้งค่า หรือ ต่อเชื่อมตัวต้านทานส่วนปลายที่อินเวอร์เตอร์ที่ใกลที่สุดจาก PLC FX5

# ฝั่ง PLC FX5

พอร์ท RS-485 ติดตั้งภายใน, FX5-485-BD, FX5-485ADP นั้น มีการติดตั้งตัวต้านทานปลายสุดอยู่ภายในแล้ว กรุณาตั้งก่าที่สวิทช์สับเปลี่ยนตัวด้านทานปลายสุดให้เป็น 110Ω

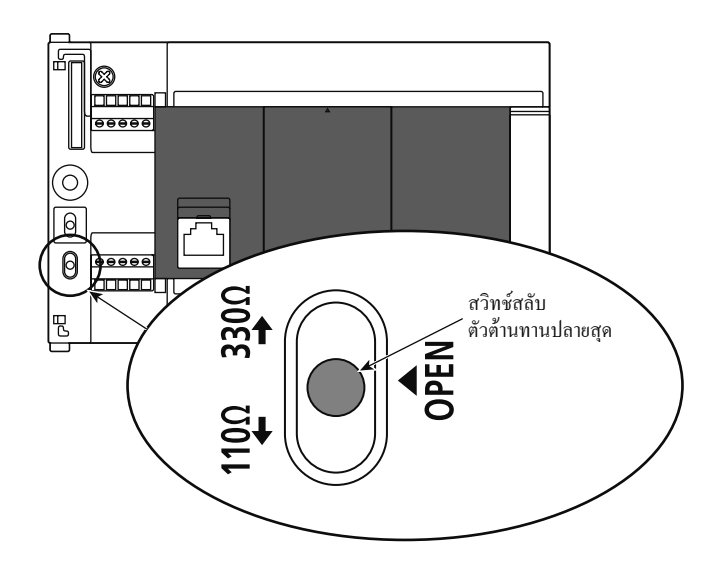

## ฝั่งอินเวอร์เตอร์

อาจเกิดผลกระทบการสะท้อนกลับ ขึ้นอยู่กับความเร็วการส่งต่อ ระยะทางการส่งต่อได้ กรณีที่มีผลกระทบต่อการสื่อสารเนื่องจากการสะท้อนกลับนี้ ขอให้ ติดตั้งตัวต้านทานปลายสุดด้วย

#### • PU คอนเนคเตอร์

้งอให้กุณลูกก้าเตรียมตัวต้านทานปลายสุด 100Ω1/2W ดังด้านล่างนี้ไว้ 1 ชิ้น

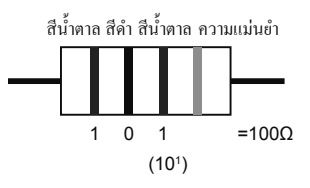

- กรุณาต่อเชื่อมตัวต้านทานปลายสุดเข้าที่ระหว่างพินหมายเลข 3 (RDA) และพินหมายเลข 6 (RDB)
- ที่เทอร์มินอล PU นั้น เนื่องจากไม่สามารถติดตั้งตัวด้านทานปลายสุดได้ ขอให้ใช้ตัวแบ่งสัญญาณ
- ตัวต้านทานปลายสุดนั้น ขอให้ต่อเชื่อมเข้าที่อินเวอร์เตอร์ตัวที่ใกลจาก PLC มากที่สุดตัวเดียวเท่านั้น

## 5.2.4 แผนภูมิการต่อเชื่อมเคเบิล

### PU คอนเนคเตอร์

### ซีรีส์ E700

### กรณีต่อเชื่อมกับอินเวอร์เตอร์ 1 เครื่อง (แบบ 4 สาย)

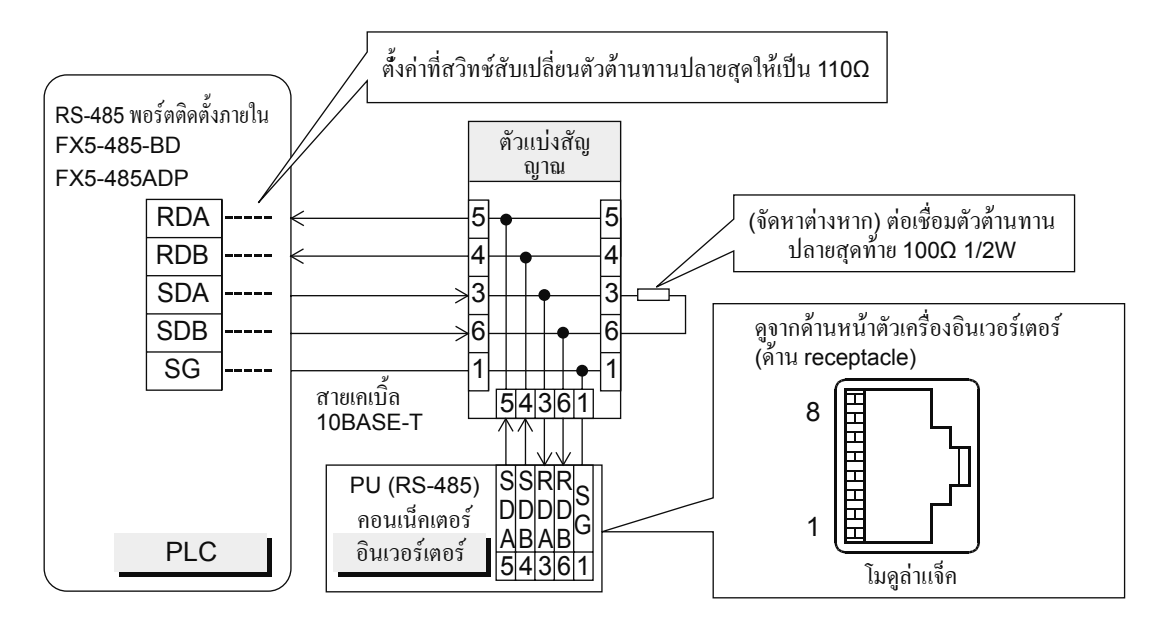

### กรณีต่อเชื่อมอินเวอร์เตอร์หลายเครื่อง (สูงสุด 16 เครื่อง) (แบบ 4 สาย)

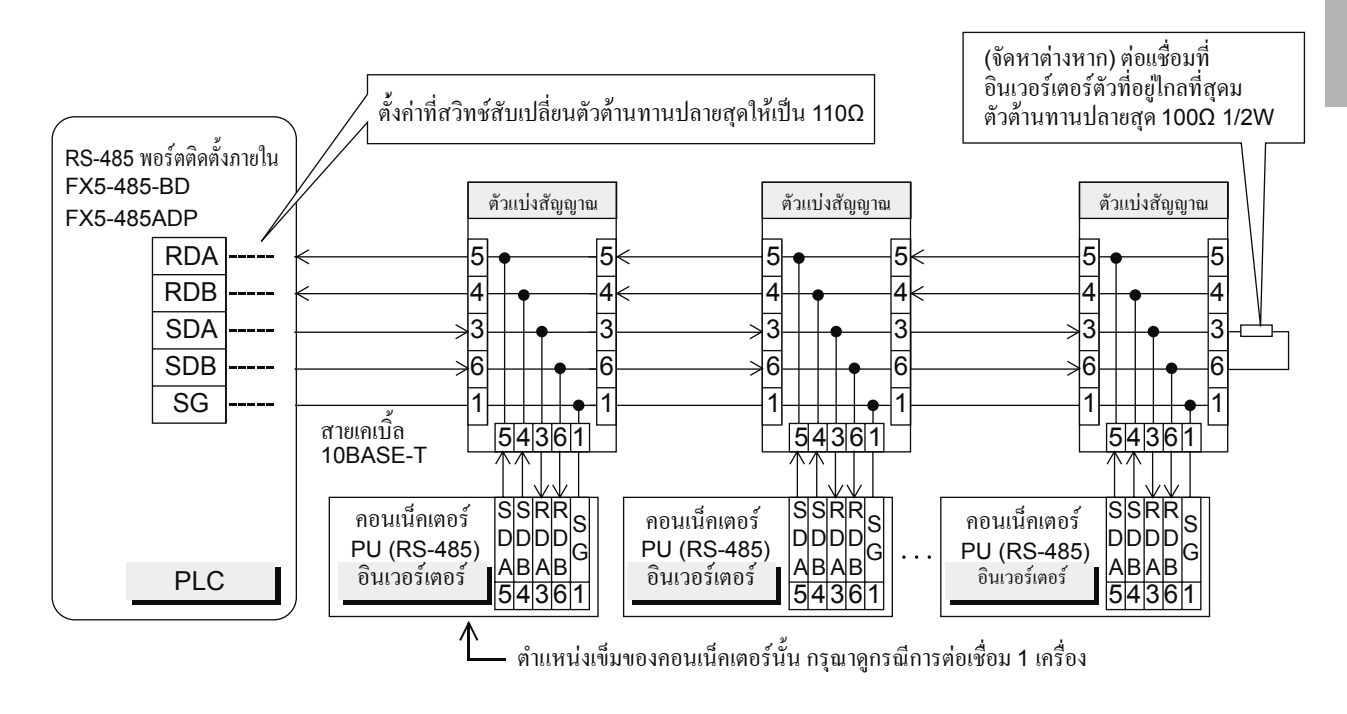

5

กรณีต่อเชื่อมอินเวอร์เตอร์ 1 เครื่อง (แบบ 2 เส้น, เฉพาะซรีส์ E700 เท่านั้น)

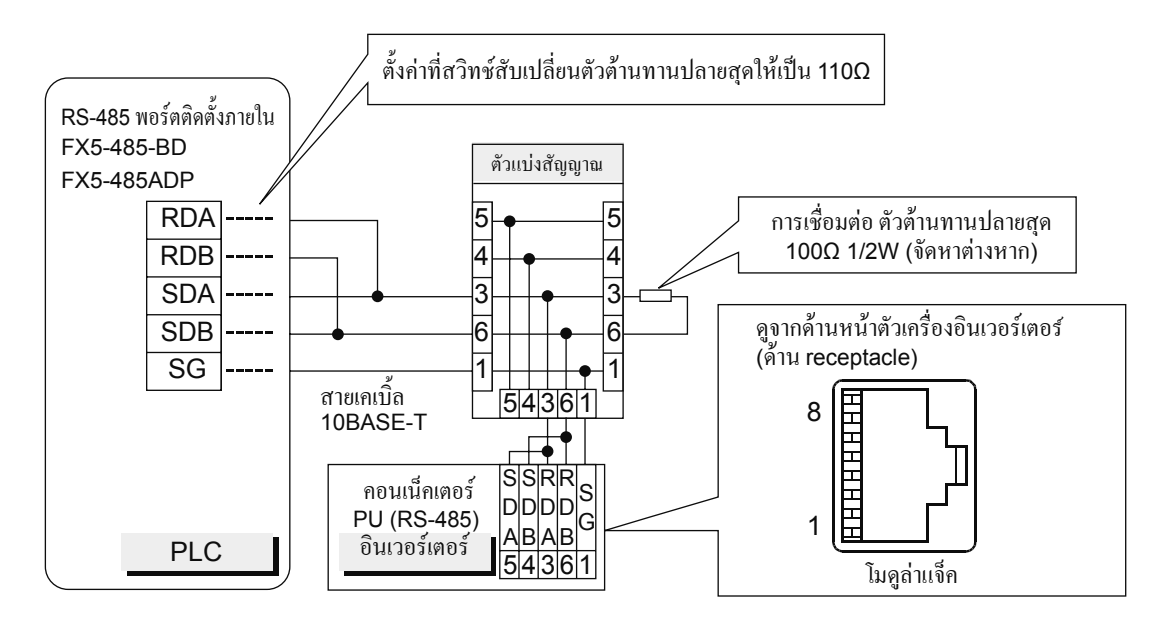

กรณีต่อเชื่อมอินเวอร์เตอร์หลายเครื่อง (สูงสุด 16 เครื่อง) (แบบ 2 เส้น, เฉพาะซีรีส์ E700 เท่านั้น)

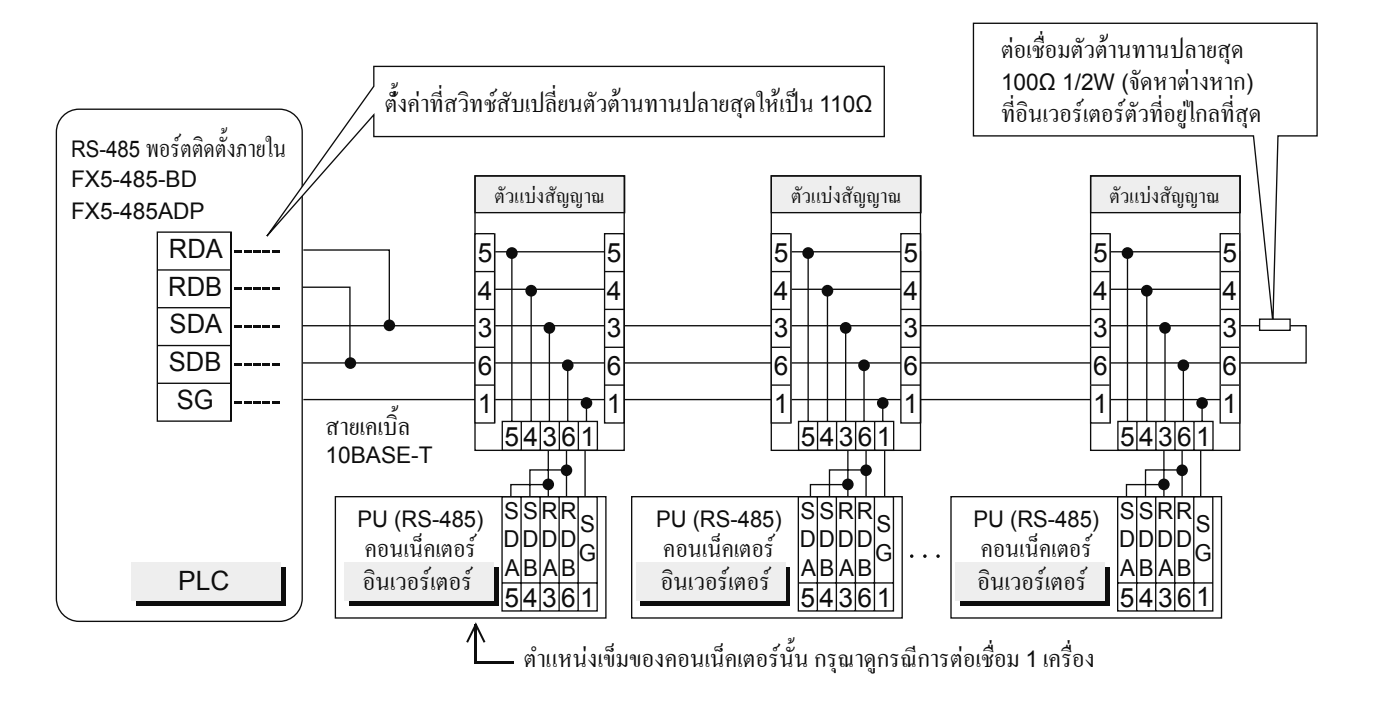

# 5.2.5 การตั้งค่าการสื่อสารฝั่งอินเวอร์เตอร์

ก่อนจะต่อเชื่อมไปยัง PLC นั้น ขอให้ตั้งค่าพารามิเตอร์เกี่ยวกับการสื่อสารโดยใช้ PU (โมดูลพารามิเตอร์) ของอินเวอร์เตอร์ตั้งค่าเอาไว้ก่อน หลังจากปรับปรุง พารามิเตอร์ต่างๆ แล้ว ขอให้ทำการรีเซ็ทอินเวอร์เตอร์เสมอ

# รายละเอียดการตั้งค่าการสื่อสาร (หัวข้อที่จำเป็น)

พารามิเตอร์ที่จำเป็นต้องตั้งก่าเสมอมีคังต่อไปนี้

| หมายเลขพารามิเตอร์ | หัวข้อพารามิเตอร์               | ค่าปรับตั้ง | รายละเอียดการตั้งก่า                                  |
|--------------------|---------------------------------|-------------|-------------------------------------------------------|
| Pr.117             | หมายเลขสถานีสื่อสาร PU          | 0 - 31      | ต่อเชื่อมได้สูงสุด 16 เครื่อง                         |
| Pr.118             | ความเร็วการสื่อสาร PU           | 48          | 4800bps                                               |
|                    |                                 | 96          | 9600bps                                               |
|                    |                                 | 192         | 19200bps                                              |
|                    |                                 | 384         | 38400bps                                              |
| Pr.119             | สต็อปบิทการสื่อสาร PU           | 10          | ความยาวข้อมูล: 7bit                                   |
|                    |                                 |             | สต้อปบิท: 1bit                                        |
| Pr.120             | การตรวจสอบ parity การสื่อสาร PU | 2           | Parity คู่                                            |
| Pr.123             | การตั้งค่าเวลารอการสื่อสาร PU   | 9999        | ตั้งค่าโดยข้อมูลการสื่อสาร                            |
| Pr.124             | เลือก CR/LF สื่อสาร PU          | 1           | CR: มี / LF: ไม่มี                                    |
| Pr.79              | เลือกโหมดการเดินเครื่อง         | 0           | เมื่อเปิดเกรื่อง จะเป็น EXT โหมด                      |
| Pr.549             | เลือกโปรโตคอล                   | 0           | โปรโตคอลอินเวอร์เตอร์มิตซูบิชิ (เชื่อมต่อกอมพิวเตอร์) |
| Pr.340             | เลือกโหมคเริ่มต้นการสื่อสาร     | 1 หรือ 10   | 1: NET โหมด                                           |
|                    |                                 |             | 10: NET โหมด (สามารถเปลี่ยนจาก PU โหมด เป็น           |
|                    |                                 |             | NET โหมดได้จากแผงควบคุมการทำงาน)                      |

# 5.2.6 การตั้งค่าการสื่อสารที่ฝั่ง PLC FX5

การตั้งก่าการสื่อสารของการทำงานนี้ จะตั้งก่าพารามิเตอร์จาก GX Works3 GX Works3 คือซอฟต์แวร์เขียนโปรแกรมของ PLC รายละเอียดเกี่ยวกับ GX Works3 นั้น ขอให้ดูจากกู่มือการใช้งาน GX Works3

การตั้งก่าพารามิเตอร์จะแตกต่างกันไปตามโมดูลที่ใช้งาน การควบคุมแต่ละโมดูลมีคังต่อไปนี้

### พอร์ท RS485 ติดตั้งภายใน (CH1)

หน้าต่าง Navigation, พารามิเตอร์, FX5UCPU, โมดูลพารามิเตอร์, พอร์ทอนุกรม 485

#### แสดงหน้าจอ

้เมื่อเลือก [Inverter Communication] แบบโปรโตคอล จะมีหน้าจอค้านล่างนี้แสดงขึ้นมา

### การตั้งค่าพื้นฐาน

| Item                          | Setting                          |
|-------------------------------|----------------------------------|
| 😑 Communication Protocol Type | Set communication protocol type. |
| Communication Protocol Type   | Inverter Communication           |
| 📮 Advanced Settings           | Set detailed setting.            |
| Data Length                   | 7bit                             |
| Parity Bit                    | Even                             |
| Stop Bit                      | 1bit                             |
| Baud Rate                     | 9,600bps                         |

### การตั้งค่าเฉพาะตัว

| Item                    | Setting                    |
|-------------------------|----------------------------|
| 😑 Response Waiting Time | Set response waiting time. |
| Response Waiting Time   | 100 ms                     |

### การตั้งค่า SM/SD

| Item                         | Setting                                       |
|------------------------------|-----------------------------------------------|
| Latch Setting                | Set the latch of SM/SD device.                |
| Advanced Settings            | Do Not Latch                                  |
| Response Waiting Time        | Do Not Latch                                  |
| 😑 FX3 Series Compatibility 👘 | The SM/SD device of FX3 series compatibility. |
| SM/SD for Compatible         | Disable                                       |

# 5.3 การควบคุมปุ่มปรับอะนาล็อก

# 5.3.1 ทำการตั้งค่าความถี่โดยใช้อะนาล็อก (อินพุทแรงดันไฟฟ้า/อินพุทกระแสไฟฟ้า)

จำเป็นต้องมีกำสั่งความถี่และกำสั่ง start ให้แก่อินเวอร์เตอร์ จะเป็นการกำหนดความเร็วการหมุนมอเตอร์โดยกำสั่งความถี่ (ความถี่การตั้งก่า) และ มอเตอร์จะหมุนเมื่อกำสั่ง start เป็น ON

#### จุดสำคัญ

- คำสั่ง start กระทำที่แผงควบคุมการทำงาน ((RUN))
- คำสั่งความถี่นั้น ทำได้ที่โวลุ่ม (อุปกรณ์ตั้งค่าความถี่) (อินพุทแรงดันไฟฟ้า) หรือ การอินพุท 4 20mA (อินพุทกระแสไฟฟ้า)
- Pr.79 เลือกโหมดการทำงาน = ตั้งค่าที่ "4" (EXT หรือ PU โหมด 2)

[ตัวอย่างการต่อสายอินพุทแรงคันไฟฟ้า] [ตัวอย่างการต่อสายอินพุทกระแสไฟฟ้า] ้(ที่เครื่องตั้งค่าความถี่นั้น จะมีการจ่ายแรงคัน 5V มาจากอินเวอร์เตอร์ ้(ให้แบ่ง Pr.178 - Pr.184 ตัวใดตัวห<sup>ู้</sup>นึ่งให้เป็นสัญญาณ AU) (เทอร์มินอล 10)) อินเวอร์เตอร์ อินเวอร์เตอร์ แผงควบคุมการทำงาน ' สัญญาณ AU (เทอร์มินอล RH) 🛛 แผงควบคุมการทำงาน 10 2 5 สัญญาณ AU เครื่องตั้ง ความถี่ SD 4 (+) เอ้าท์พุทของมาตรปรับตั้ง > 5 (-) (DC4 - 20mA)

### ตัวอย่างการควบคุม

ทำงานที่ 60Hz

|          | การควบคุม                                                                                                    |
|----------|----------------------------------------------------------------------------------------------------|
| 1        | หน้าจอตอนที่มี power supply                                                                                                    |
| /        | แสดงการตรวจสอบ                                                                                                    |
|          | การแบ่งสัญญาณ AU (กรณีอินพุทกระแสไฟฟ้า) (กรณีที่อินพุทแรงดันไฟฟ้า ให้ไปที่ขั้นตอนที่ 3)                                                       |
| 2        | ตั้งก่า Pr.160 ให้เป็น "0" ให้พารามิเตอร์เสริมใช้งานได้ ให้ตั้งก่า Pr.178 - Pr.184 ตัวใดตัวหนึ่งให้เป็น "4" และแบ่งสัญญาณ AU (กรั้งนี้เราตั้ง |
|          | RH(Pr.182)ให้เป็นAU(4)) เปิดสัญญาณ AU ให้เป็น ON                                                                                              |
|          | การตั้งค่าโหมดการตั้งค่าอย่างง่าย                                                                                                    |
| 3        | กดที่ (PU)<br>(EXT) และ (MODE) พร้อมกันล้างไว้ 0.5 วินาที จะกลายเป็น " <b>7 9</b> " และการแสดงผล [PRM] จะกระพริบ                              |
|          | เลือกโหมดการทำงาน                                                                                                    |
| 4        | หมุน 🛞 ให้ตรงกับ 79 - 4 ไฟแสดงผล [PU] และ [PRM] จะกระพริบ                                                                                     |
|          | ตั้งค่าโหมดการทำงาน                                                                                                    |
| 5        | กดที่ (SET) เพื่อตั้งก่า (ตั้งก่า Pr.79 ให้เป็น "4")                                                                                          |
|          | " <b>79 - ฯ"</b> และ " <b>79"</b> จะกระพริบสลับกัน ไฟแสดง [PU] และ [EXT] จะติดขึ้น                                                            |
|          | เริ่มต้น                                                                                                    |
| 6        | กด (RUN) อยู่ในสภาวะที่ไม่มีคำสั่งความถี่ การแสดงผล [RUN] จะกระพริบถี่ ๆ                                                                      |
|          |                                                                                                    |
|          | รงพาง ม เมธง ง→พาง แมธง งหาง ทา<br>กรรมีถึงแพพแรงลังปัฟฟ้านั้น ขอให้ล่อยอาหางบโวล่น /เครื่องตั้งอ่าอวางเอื่นไปทางขวาอย่างด้วย จนเสด           |
| 7        | กรณีที่อินพทอระแสไฟฟ้า ขอให้ป้อนที่ 20m4                                                                                                    |
| <b>'</b> | ก่านแก่ผมุกการและหน้า ของกษณา 2005                                                                                                    |
|          | การแสดงผล IRUNI จะติดขึ้นเมื่อหมนุปรกติและจะกระพริบช้าๆ เมื่อหมนกลับด้าน                                                                      |
|          | การลดความเร็ว                                                                                                    |
|          | กรณีอินพุทแรงดันไฟฟ้านั้น ขอให้ค่อยๆ หมุนโวลุ่ม (เครื่องตั้งค่าความถิ่) ไปทางซ้ายอย่างช้าๆ จนสุด                                              |
| 8        | กรณีที่อินพุทกระแสไฟฟ้า ขอให้ป้อนที่ 4mA                                                                                                    |
|          | ค่าความถี่ที่ส่วนแสดงผล จะลดลงตาม Pr.8 deceleration time และแสดงผล " <i>C.C C</i> " (0.00Hz) และมอเตอร์จะหยุดทำงาน การแสดงผล [RUN]            |
|          | จะกระพริบถี่ ๆ                                                                                                    |
| 0        | หยุด                                                                                                    |
| 9        | กด (สัยรัส) การแสดงผล [RUN] จะดับลง                                                                                                    |

### จุดสำคัญ

- ความถี่เมื่อหมุนโวอู่มอินพุทแรงดันไฟฟ้า (เครื่องตั้งค่าความถี่) ไปทางขวาสุด (ค่าสูงสุดของโวอู่ม) เท่ากับ 60Hz ซึ่งเป็นค่า default (เปลี่ยนแปลงด้วย Pr.125)
- กรณีที่อินพุท DC10V เข้าที่เทอร์มินอล 2 ขอให้ตั้งค่า Pr.73 การเลือกอินพุทอะนาล์อก = "0" ค่า default คือ "1 (อินพุท 0 5V)"
- ความถี่เมื่ออินพุท 20mA ด้วยการอินพุทกระแสไฟฟ้า คือ 60Hz ซึ่งเป็นค่า default

# ลองแก้ไขโจทย์เกี่ยวกับอินเวอร์เตอร์กันเถอะ

บทที่ 6

# การฝึกซ้อม

ลองตรวจสอบเนื้อหาที่ได้อบรมผ่านมาแล้วกันเถอะ บทนี้ จะทำการแก้ไขโจทย์ตามเนื้อหาที่ได้เรียนรู้กันมาแล้ว

# ้ฝึกซ้อม 1 การควบคุมสายพานถำเลียง

้งอให้ทำการตั้งก่าพารามิเตอร์ต่างๆ ที่เกี่ยวข้อง โดยปรับให้เหมาะสมกับกุณสมบัติในการกวบกุมสายพานลำเลียง

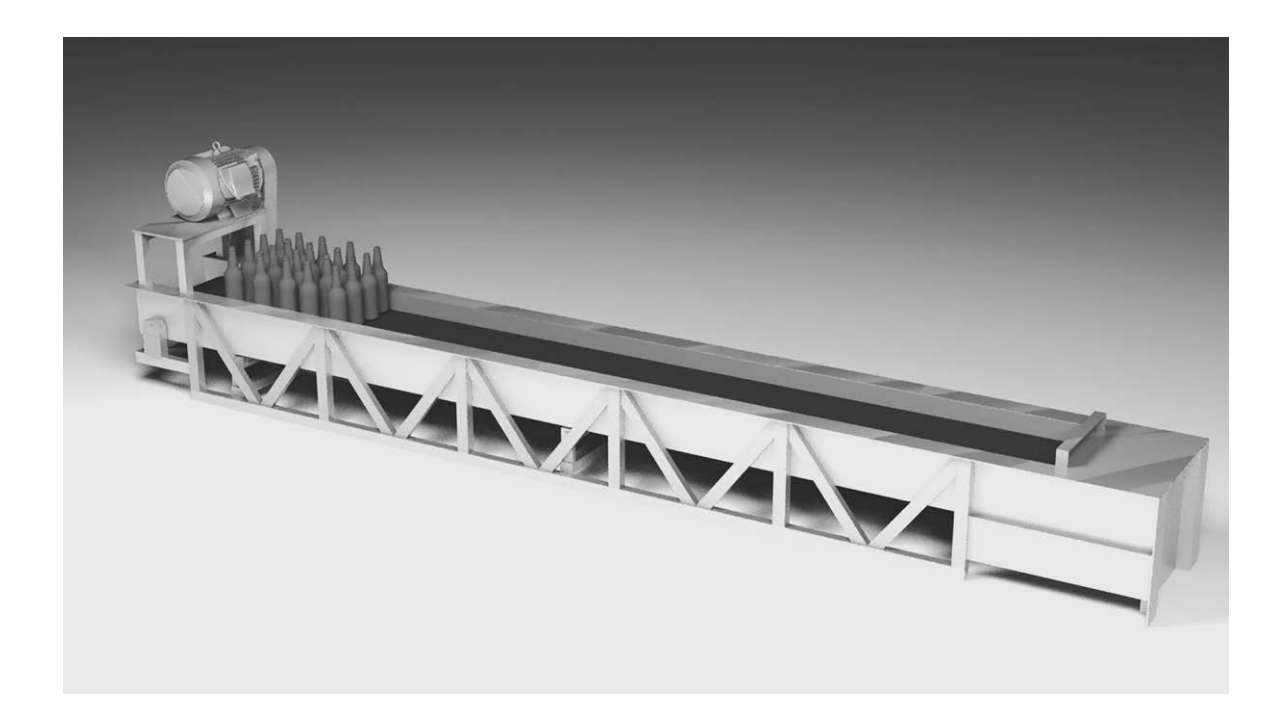

### **คุณสมบัติการควบคุ**ม

- Start และ stop สายพานลำเลียงช้าๆ โดยไม่ให้ขวดล้ม ตั้งค่าการ start และ stop ทั้งคู่เป็น 10 วินาที
- 2. ความถี่มาตรฐานของมอเตอร์คือ 60Hz
- 3. Maximum Frequency และ Minimum Frequency ของมอเตอร์ ให้เป็นก่า default ไว้ตามเดิม

# ้ฝึกซ้อม 2 เขียนพารามิเตอร์โดยใช้ FR Configurator

ลองใช้งาน FR Configurator ให้เหมาะสมกับคุณสมบัติดังต่อไปนี้

| 🔟 FR Config               | jurator SW3               |            |       |               |                                        |                                         |              |                  |      |             |               |               |               |             |        | - 0    | × |
|---------------------------|---------------------------|------------|-------|---------------|----------------------------------------|-----------------------------------------|--------------|------------------|------|-------------|---------------|---------------|---------------|-------------|--------|--------|---|
| <u>F</u> ile <u>V</u> iew | <u>T</u> ool <u>H</u> elp |            |       |               |                                        |                                         |              |                  |      |             |               |               |               |             |        |        |   |
|                           |                           | •          | -     | ~             | -                                      | <u></u>                                 |              | Q,               | ?    |             |               |               |               |             |        |        |   |
| New                       | Open                      | Save       | Print | Graph         | h I/O Mon.                             | Batch Mon.                              | Pr. List     | Diag.            | Help |             |               |               |               |             |        |        |   |
| Navigation                |                           |            |       | Parameter Li  | st                                     |                                         |              |                  |      |             |               |               |               |             |        |        |   |
| DU                        | 1                         | 1          | - I   | All de        | Par                                    | Parameter Clear                         | 1            | Batch Bead       |      | Batch Write | Ver           | ification     | Br            | ad          |        | Write  |   |
| PU                        | <u>E</u> XI               | <u>N</u> E |       |               |                                        | 1 4 4 1 1 4 4 1 4 1 4 1 4               |              |                  |      | 0.000111110 |               |               |               |             |        |        |   |
|                           |                           |            | NET   | All Parameter | r List                                 |                                         |              |                  |      |             |               | ALL Lies      | E dit ladi    | aidual Liet | 1      | Search |   |
|                           |                           | REV F      | WD    | 1             |                                        |                                         |              |                  |      |             |               | ALL LIST      | Editind       |             |        | Jearch | _ |
|                           |                           |            |       | No.           |                                        | Name                                    |              | Setting Rang     | je   | Unit        | Initial Value | Current Value | Setting Value |             | Commer | nt     | 1 |
|                           | FLINE ONI                 | LINE       |       | 0             | Torque boost                           |                                         | 0 to 305     | *                |      | 0.1%        | 6             |               |               |             |        |        |   |
| Selected St .:            | 00St. FR-E710             | √-0.1K     |       | 1             | Maximum frequer                        | ncy                                     | 0 to 120     | JHz              |      | 0.01Hz      | 120           |               |               |             |        |        |   |
| System S                  | etting                    |            |       | 2             | Minimum frequen                        | icy                                     | U to 120     | JHz              |      | 0.01Hz      | 0             |               |               |             |        |        |   |
| 🕮 📲 00St                  | FR-E710W-0.1              | K          |       | 3             | Base frequency                         |                                         | 0 to 400     | JHz              |      | 0.01Hz      | 60            |               |               |             |        |        |   |
| 📓 01St.                   |                           |            |       | 4             | Multi-speed settir                     | ng (high speed)                         | U to 400     | JHz              |      | 0.01Hz      | 60            |               |               |             |        |        |   |
| 02St.                     |                           |            |       | 5             | Multi-speed settir                     | ng (middle speed)                       | 0 to 400     | JHz              |      | 0.01Hz      | 30            |               |               |             |        |        |   |
| U3St.                     |                           |            |       | 6             | Multi-speed settir                     | ng (low speed)                          | U to 400     | JHZ              |      | 0.01Hz      | 10            |               |               |             |        |        |   |
| 04St                      |                           |            |       | /             | Acceleration time                      | •                                       | U to 361     | JU/36Us          |      | 0.1s        | 5             |               |               |             |        |        |   |
| 1220 E                    |                           |            |       | 8             | Deceleration time                      |                                         | U to 360     | JU/360s          |      | 0.1s        | 5             |               |               |             |        |        |   |
| 07St.                     |                           |            |       | 9             | Electronic therma                      | al U/L relay                            | U to 500     | JA,              |      | 0.01A       | 0.68          |               |               |             |        |        |   |
| 📱 08St.                   |                           |            |       | 10            | DC injection brak                      | e operation frequen                     | cy  0 to 120 | JHZ              |      | U.UTH2      | 3             |               |               |             |        |        |   |
| 🚆 09St.                   |                           |            |       | 10            | DC injection brak                      | te operation time                       | 0 to 108     | 5                |      | U.IS        | 0.5           |               |               |             |        |        |   |
| - 10St.                   |                           |            |       | 12            | DU injection brak                      | e operation voltage                     | U to 30      | 4                |      | 0.1%        | ь             |               |               |             |        |        |   |
| 115t                      |                           |            |       | 13            | Starting frequend                      | ж<br>                                   | 0 10 601     | 12               |      | 0.01H2      | 0.5           |               |               |             |        |        |   |
| 125t                      |                           |            |       | 14            | Load pattern sele                      | ection                                  | 0 to 3       | 91 I             |      | 0.0111-     | 0             |               |               |             |        |        |   |
| 14St                      |                           |            |       | 10            | Jog requency                           | Ada a star stars time.                  | 0 to 400     | JF12<br>20/2000- |      | 0.011       | 0.5           |               |               |             |        |        |   |
| - 🖬 15St                  |                           |            |       | 17            | Jug acceleration.                      | /ueceleration time                      | 0.0.360      | 30/3608          |      | 0.15        | 0.5           |               |               |             |        |        | - |
|                           |                           |            |       | 10            | Minio input select                     | uon                                     | 120          | 100LI-           |      | 0.0111-     | 100           |               |               |             |        |        |   |
|                           |                           |            |       | 10            | High speed maxi                        | mummequency                             | 120104       |                  |      | 0.0112      | 120           |               |               |             |        |        | - |
| - 18St                    |                           |            |       | 13            | base requency                          | voitage                                 | 1 1 400      | JUV,0000,3333    |      | 0.1V        | 3333          |               |               |             |        |        |   |
| 19St.                     |                           |            |       | 20            | frequency                              | seletation reference                    | 1 (0 40(     | JH2              |      | 0.01H2      | 60            |               |               |             |        |        |   |
| 205t.<br>21St.            |                           |            |       | 21            | Acceleration/dec<br>increments         | celeration time                         | 0,1          |                  |      | 1           | 0             |               |               |             |        |        |   |
| 2250                      |                           |            |       | 22            | Stall prevention of                    | operation level                         | 0 to 200     | 0%               |      | 0.1%        | 150           |               |               |             |        |        |   |
| 24St                      |                           |            |       | 23            | Stall prevention of<br>compensation fa | operation level<br>ctor at double speed | 0 to 200     | 1%,9999          |      | 0.1%        | 9999          |               |               |             |        |        |   |
| 2651                      |                           |            |       | 24            | Multi-speed settir                     | ng (speed 4)                            | 0 to 400     | 0Hz,9999         |      | 0.01Hz      | 9999          |               |               |             |        |        |   |
| - 27St                    |                           |            |       | 25            | Multi-speed settir                     | ng (speed 5)                            | 0 to 400     | 0Hz,9999         |      | 0.01Hz      | 9999          |               |               |             |        |        |   |
| 📱 28St.                   |                           |            |       | 26            | Multi-speed settir                     | ng (speed 6)                            | 0 to 400     | 0Hz,9999         |      | 0.01Hz      | 9999          |               |               |             |        |        |   |
| 📓 29St.                   |                           |            |       | 27            | Multi-speed settir                     | ng (speed 7)                            | 0 to 400     | 0Hz,9999         |      | 0.01Hz      | 9999          |               |               |             |        |        |   |
| 30St.                     |                           |            |       | 29            | Acceleration/dec<br>selection          | celeration pattern                      | 0,1,2        |                  |      | 1           | 0             |               |               |             |        |        |   |
|                           |                           |            |       | 30            | Regenerative fur                       | nction selection                        | 0,1,2        |                  |      | 1           | 0             |               |               |             |        |        |   |
|                           |                           |            |       | 31            | Frequency jump                         | 1A                                      | 0 to 400     | JHz,9999         |      | 0.01Hz      | 9999          |               |               |             |        |        |   |
|                           |                           |            |       | 32            | Frequency jump                         | 18                                      | 0 to 400     | JHz,9999         |      | 0.01Hz      | 9999          |               |               |             |        |        |   |
|                           |                           |            |       | 33            | Frequency jump                         | 2A<br>2D                                | U to 400     | JH2,9999         |      | 0.01Hz      | 9999          |               |               |             |        |        |   |
|                           |                           |            |       | 34            | Frequency jump :                       | 28                                      | U to 400     | JHZ,9999         |      | 0.01Hz      | 3333          |               |               |             |        |        |   |
|                           |                           |            |       | 35            | Frequency jump                         | 38                                      | U to 400     | JH2,9999         |      | 0.01Hz      | 9999          |               |               |             |        |        | 1 |
|                           |                           |            |       | 36            | Frequency jump                         | 38                                      | U to 400     | JH2,9999         |      | 0.01Hz      | 9999          |               |               |             |        |        |   |
|                           |                           |            |       | 37            | Speed display                          |                                         | 0,0.01 6     | 0 3338           |      | 0.001       | 0             |               |               |             |        |        |   |
|                           |                           |            |       | 40            | HUN Key rotation                       | n direction selection                   | 0,1          |                  |      | 1           | 10            |               |               |             |        |        |   |
|                           | [                         |            |       | 41            | Up-to-frequency                        | sensitivity                             | 0 to 100     | 1/6              |      | 0.1%        | 10            | 1             |               |             |        |        | - |

## คุณสมบัติการควบคุม

- 1. เรียกอ่านรายการพารามิเตอร์โดยการใช้การ [Batch Read]
- 2. ทำการถ้างพารามิเตอร์ทั้งหมด
- 3. เปลี่ยน Maximum Frequency ของมอเตอร์ให้เป็น 100Hz และ Minimum Frequency ให้เป็น 20Hz แล้วตั้งค่าโดยใช้ [Batch Write]

# ้ฝึกซ้อม 3 ทดสอบความเข้าใจ

### คำถาม 1

ขั้นตอนการเปลี่ยนพารามิเตอร์ [Pr.8] จากค่า default 5 ไปเป็น 10 โดยใช้โหมดการตั้งค่าพารามิเตอร์ กรุณาเลือกขั้นตอนที่ถูกต้องจาก ( ก ) ( ซ ) \* บางขั้นตอนอาจถูกต้องถึง 2 ครั้งก็ได้

(1) จาก โหมด EXT โดยกด ( ข ) จำนวน ( ก ) เพื่อสลับเป็น PU โหมด

- (2) กด (ง) จำนวน (ค) ให้เป็นโหมดการตั้งค่าพารามิเตอร์
- (3) [P.0] จะแสดงขึ้นที่หน้าจอ
- (4) หมุน ( จ ) แล้วเลือกพารามิเตอร์ [Pr.8]
- (5) กด ( ฉ ) แสดงผลค่าปรับตั้งปัจจุบันของ [Pr.8] ซึ่งคือ [5]
- (6) หมุน (ช) เพื่อเปลี่ยน [5] ให้เป็น [10]
- (7) กดที่ ( ซ ) เพื่อกำหนดค่าปรับตั้งให้เป็น [10]
- (8) [F] และ [10] จะกระพริบ เป็นการเสร็จสิ้นการเปลี่ยนแปลงพารามิเตอร์

| ก ( | ), ฃ ( | ), ค ( | ), 4 ( | ), จ ( | ) |
|-----|--------|--------|--------|--------|---|
| น ( | ), ช ( | ), ሤ ( | )      |        |   |

ปุ่ม RUN · ปุ่ม STOP/RESET · ปุ่ม MODE · ปุ่ม SET · ปุ่ม PU/EXT · ปุ่ม M Dial · 1 ครั้ง · 2 ครั้ง · 3 ครั้ง

### ຄຳຄານ **2**

กรุณาเลือกคู่การแสดงผลความผิดพลาดที่ถูกต้อง

A. ข้อความผิดพลาด B. การเตือน C. อลาร์ม เตือน D. อลาร์มทริป

- ิก. ถึงจะมีการแสดงผลที่แผงควบคุมการทำงานก็ตาม แต่ก็จะไม่หยุดการ output และอาจเกิดความเสียหายรุนแรงหากไม่จัดการแก้ไข
- ข. จะมีการหยุดการ output ของอินเวอร์เตอร์จากการทำงานของฟังก์ชั่นปกป้องและจะส่งสัญญาณความผิดพลาดออกมา
- ก. แสดงข้อกวามการทำงานผิดพลาด หรือ การตั้งก่าผิดพลาดจาก แผงกวบกุมการทำงาน หรือ โมดูลพารามิเตอร์ (FR-PU04/FR-PU07) อินเวอร์เตอร์จะ ไม่ปัด output
- ง. อินเวอร์เตอร์จะไม่ปีค output สามารถให้มีการ output อลาร์มเตือนโคยการกำหนคที่พารามิเตอร์ได้

(A และ ), (B และ ), (C และ ), (D และ )

## ຄຳຄານ **3**

กรุณาเลือกการควบคุมที่แผงควบคุมการทำงานที่ใช้ในการทำงานต่อไปนี้

| • | เลือกค่าการตั้งค่าความถิ่และการตั้งค่าต่าง ๆ                                          | ) |
|---|---------------------------------------------------------------------------------------|---|
| • | กำหนดก่ากวามถี่และการตั้งก่าต่างๆ                                                     | ) |
| • | เริ่มต้นการเดินเกรื่องมอเตอร์                                                         | ) |
| • | หยุคการเดินเกรื่องมอเตอร์                                                             | ) |
| • | สลับโหมดการปรับตั้ง                                                                   | ) |
| • | สลับ EXT/PU โหมด"                                                                     | ) |
| • | สลับการแสดงการตรวจสอบ (ความถี่เอ้าท์พุท / กระแสไฟฟ้าเอ้าท์พุท / แรงดันไฟฟ้าเอ้าท์พุท) | ) |
|   |                                                                                       |   |

| ก. ປຸ່ນ RUN    | ข. ปุ่ม STOP/RESET | ค. ปุ่ม MODE | ง. ปุ่ม SET | จ. ปุ่ม PU/EXT |
|----------------|--------------------|--------------|-------------|----------------|
| ฉ. ปุ่ม M Dial | ช. ปุ่ม SET        |              |             |                |

### คำถาม 4

กรุณาตอบค่าตัวเลขอินพุทของ Pr.3 [base frequency] และ Pr.19 [แรงดันไฟฟ้าความถี่ต่ำ] ที่เหมาะสมกับคุณสมบัติด้านล่างนี้ เพื่อการทำงานของเครื่อง อินเวอร์เตอร์ในสภาพที่เหมาะสมที่สุด

<คุณสมบัติ>

- ชนิคของมอเตอร์: มอเตอร์ไฮสปีค
- Base frequency ของมอเตอร์: 50Hz
- แรงดันไฟฟ้าความถี่ต่ำ ของมอเตอร์: 200V

| [Pr.3: base frequency]: (         | ) Hz |
|-----------------------------------|------|
| [Pr.19: แรงดันไฟฟ้าความถี่ต่ำ]: ( | ) V  |

## คำตอบ

#### คำถาม **1**

```
ก ( ปุ่ม PU/EXT ), ข ( 1 ครั้ง ), ค ( ปุ่ม MODE ), ง ( 1 ครั้ง ),
จ ( ปุ่ม M dial ), ฉ ( ปุ่ม SET ), ช ( ปุ่ม M dial ), ซ ( ปุ่ม SET )
```

#### คำถาม **2**

#### คำถาม **3**

| • | เลือกความถี่และค่าปรับตั้งต่างๆ                                                   | ฉ | ) |
|---|-----------------------------------------------------------------------------------|---|---|
| • | ้กำหนดความถิ่และการตั้งก่าต่างๆ                                                   | r | ) |
| • | เริ่มต้นการเดินเครื่องมอเตอร์                                                     | ก | ) |
| • | หยุดการเดินเครื่องมอเตอร์                                                         | ข | ) |
| • | สลับโหมดการตั้งก่า                                                                | ค | ) |
| • | สลับโหมดการทำ งาน EXT/PU                                                          | จ | ) |
| • | สลับการแสดงการตรวจสอบ (ความถี่เอ้าท์พุท/กระแสไฟฟ้าเอ้าท์พุท/แรงคันไฟฟ้าเอ้าท์พุท) | 3 | ) |

#### คำถาม **4**

| [Pr.3: base frequency]: (         | 50 | ) Hz |     |
|-----------------------------------|----|------|-----|
| [Pr.19: แรงดันไฟฟ้าความถี่ต่ำ]: ( |    | 200  | ) V |

# ภาคผนวก 1 รายการพารามิเตอร์ (FR-E700)

พารามิเตอร์จะต่างกันไปตามแต่ละรุ่น สื่อการสอนนี้ จะระบุรายการพารามิเตอร์ของรุ่น FR-E700 กรณีที่รุ่นที่ใช้งาน ต่างกัน ขอให้ศึกษาจากลู่มือของแต่ละรุ่นเสมอ

| พารามิเตอร์ | ชื่อเรียก                                                                                                    | ระยะการตั้งค่า                 | ค่า default                |    | พารามิเตอร์                  | ชื่อเรียก                                            | ระยะการตั้งค่า                                          | ค่า default         |
|-------------|----------------------------------------------------------------------------------------------------|--------------------------------|----------------------------|----|------------------------------|------------------------------------------------------|---------------------------------------------------------|---------------------|
| 0           | Torque boost                                                                                                    | 0 - 30%                        | 6/4/3/2% *1                |    | 00                           | เลือกรูปแบบการเพิ่มลด                                |                                                         | <u>_</u>            |
| 1           | Maximum Frequency                                                                                                    | 0 - 120Hz                      | 120Hz                      |    | 29                           | ความเร็ว                                             | 0, 1, 2                                                 | 0                   |
| 2           |                                                                                                    | 0 - 120HZ                      | 0HZ                        |    |                              | เลือออวามสามารออารสร้าง                              |                                                         |                     |
| 4           | กำหนด 3 ความเร็ว (ไฮสปีค)                                                                                                    | 0 - 400Hz                      | 60Hz                       |    | 30                           | แอบการ เมื่อ เมารถการ การ<br>พลังงานขึ้นใหม่         | 0, 1, 2                                                 | 0                   |
| 5           | กำหนด 3 ความเร็ว                                                                                                    | 0 - 400Hz                      | 30Hz                       |    | 31                           | ความถี่ jump 1A                                      | 0 - 400Hz, 9999                                         | 9999                |
|             | (มีเดียมสปีด)<br>• - ร                                                                                                    |                                |                            |    | 32                           | ຄວາมถี่ jump 1B                                      | 0 - 400Hz, 9999                                         | 9999                |
| 6           | กาหนด 3 ความเรว<br>(โลว์สปีด)                                                                                                    | 0 - 400Hz                      | 10Hz                       |    | 33                           | ความถี่ jump 2A                                      | 0 - 400Hz, 9999                                         | 9999                |
| 7<br>8      | Acceleration time Deceleration time                                                                                                    | 0 - 3600/360s<br>0 - 3600/360s | 5/10/15s *2<br>5/10/15s *2 |    | 34                           | ความถี่ jump 2B                                      | 0 - 400Hz, 9999                                         | 9999                |
|             | <b>T</b> he second second sec | 0 5004                         | rated current              |    | 35                           | ความถี่ jump 3A                                      | 0 - 400Hz, 9999                                         | 9999                |
| 9           | Thermal switch                                                                                                    | 0 - 500A                       | ของอินเวอร์เตอร์           |    | 36                           | ຄວາມຄື່ jump 3B                                      | 0 - 400Hz, 9999                                         | 9999                |
| 10          | ความถี่การทำงานเบรก                                                                                                    | 0 - 120Hz                      | 3Hz                        |    | 37                           | แสดงความเร็วการหมุน                                  | 0, 0.01 - 9998                                          | 0                   |
|             | กระแสตรง                                                                                                    |                                |                            |    | 40                           | เลือกทิศทางหมุนปุ่ม RUN                              | 0, 1                                                    | 0                   |
| 11          | ระยะเวลาการทำงานเบรก                                                                                                    | 0 - 10s                        | 0.5s                       |    | 41                           | ช่วงการทำงานเข้าถึงความถื่                           | 0 - 100%                                                | 10%                 |
|             | กระแสตรง<br>และอันไฟฟ้าอาจะชำงานและอ                                                                                                    |                                |                            |    | 42                           | การตรวจพบความถี่เอ้าท์พุท                            | 0 - 400Hz                                               | 6Hz                 |
| 12          | แรงคนเพพาการคายเบรก<br>กระแสตรง<br>                                                                                                    | 0 - 30%                        | 6/4/2% *3                  |    | 43                           | การตรวจพบความถี่เอ้าท์พุท<br>เมื่อหมุนทวน            | 0 - 400Hz, 9999                                         | 9999                |
| 13          | ความถิ start                                                                                                    | 0 - 60Hz                       | 0.5Hz                      |    | 44                           | Acceleration /                                       | 0 - 3600/360s                                           | 5/10/15s *2         |
| 14          | เถือกไหลดที่ไข้งาน<br>ส่                                                                                                    | 0 - 3                          | 0                          |    |                              | Deceleration time 11 2                               | 0 - 3600/360s,                                          |                     |
| 15          | ความถี JOG<br>Acceleration /                                                                                                    | 0 - 400Hz                      | 5Hz                        |    | 45                           | deceleration time গ 2                                | 9999                                                    | 9999                |
| 16          | Deceleration time JOG                                                                                                    | 0 - 3600/360s                  | 0.5s                       |    | 46                           | Torque boost ที่ 2                                   | 0 - 30%, 9999                                           | 9999                |
| 17          | เลือกอินพุท MRS                                                                                                    | 0, 2, 4                        | 0                          |    | 47                           | V/F ที่ 2 (base fequency)                            | 0 - 400Hz, 9999                                         | 9999                |
| 18          | Maximum Frequency<br>ไฮสปิด                                                                                                    | 120 - 400Hz                    | 120Hz                      |    | 48                           | กระแสไฟการทำงานป้องกัน<br>การหยคนิ่ง ที่ 2           | 0 - 200%, 9999                                          | 9999                |
| 19          | แรงคันไฟฟ้าความถี่ต่ำ                                                                                                    | 0 - 1000V, 8888,<br>9999       | 9999                       |    | 51                           | ้<br>Thermal switch ที่ 2                            | 0 - 500A, 9999                                          | 9999                |
| 20          | ความถิ่มาตรฐานการเพิ่มลด<br>ความเร็ว                                                                                                    | 1 - 400Hz                      | 60Hz                       |    | 52                           | เลือกข้อมูลแสดงผลหลัก<br>DU/PU                       | 0, 5, 7 - 12, 14, 20,<br>23 - 25, 52 - 57,<br>61 62 100 | 0                   |
| 21          | หน่วย Acceleration /<br>Deceleration time                                                                                                    | 0, 1                           | 0                          |    | 54                           | เลือกฟังก์ชั่นของ<br>เพอร์มินออ FM                   | 1 - 3, 5, 7 - 12,<br>14, 21, 24, 52,                    | 1                   |
| 22          | ระดับการทำงานการป้องกัน<br>การหยุดกลางอัน                                                                                                    | 0 - 200%                       | 150%                       |    | 55                           | เก่องมนอถ FIVI<br>บาตรฐาบสำราจดาาบถื่                | 53, 61, 62<br>0 - 400Hz                                 | 60Hz                |
|             | สัมประสิทธิ์ชดเชยระดับ                                                                                                    |                                |                            |    | 56                           | ก่าพื้นฐานมอนิเตอร์                                  | 0 - 5004                                                | rated current       |
| 23          | การทำงานป้องกันการหยุด<br>กลางคันเมื่อเร่งความเร็ว                                                                                                    | 0 - 200%, 9999                 | 9999                       |    | 50                           | กระแสไฟฟ้า                                           | 0 - 300A                                                | ายงยน<br>เวอร์เตอร์ |
| 24          | ตั้งก่ากวามเร็วหลายระดับ<br>(4 สรีไล)                                                                                                    | 0 - 400Hz, 9999                | 9999                       |    | 57                           | เวลาfree run ก่อนการ<br>re-start (หลังไฟดับ)         | 0, 0.1 - 5s, 9999                                       | 9999                |
|             | (+ ы ЦҮІ)                                                                                                    |                                |                            |    | 58                           | เวลาเริ่มต้นป้อนไฟ re-start                          | 0 - 60s                                                 | 1s                  |
| 25          | ตังค่าความเร็วหลายระดับ<br>(ความเร็ว 5 สปีด)                                                                                                    | 0 - 400Hz, 9999                | 9999                       |    | 59                           | เลือกความสามารถระยะไกล<br>เลือกควบคุมประหยัด         | 0, 1, 2, 3                                              | 0                   |
| 26          | ตั้งค่าความเร็วหลายระดับ                                                                                                    | 0 - 400Hz. 9999                | 9999                       |    | 60                           | พลังงาน                                              | 0, 9                                                    | 0000                |
|             | (ความเร็ว 6 สปีค)                                                                                                    |                                | -                          | 01 | ทวะแสเพพาอางอง<br>เขอ ส่ เ ส | 0 - 500A,9999                                        | 9999                                                    |                     |
| 27          | ตั้งค่าความเร็วหลายระดับ<br>(วาวนเร็ว <b>7</b> อ <sup>ศ</sup> า- )                                                                                                    | 0 - 400Hz, 9999                | 9999                       |    | 62                           | คาอางองเม่อเร่งความเร็ว<br>ค่าอ้างอิงเมื่อลดความเร็ว | 0 - 200%, 9999                                          | 8888<br>8888        |
|             | (ความเรว 7 สปด)                                                                                                    |                                |                            | L  |                              |                                                      |                                                         |                     |

| พารามิเตอร์ | ชื่อเรียก                                       | ระยะการตั้งค่า                                             | ค่า default |
|-------------|-------------------------------------------------|------------------------------------------------------------|-------------|
| 65          | เลือกการ retry                                  | 0 - 5                                                      | 0           |
| 66          | ความถี่เริ่มลดการทำงาน<br>ป้องกันการหยุดนิ่ง    | 0 - 400Hz                                                  | 60Hz        |
| 67          | จำนวนครั้งการ retry เมื่อ<br>เกิดการเตือน       | 0 - 10,<br>101 - 110                                       | 0           |
| 68          | เวลารอการ retry                                 | 0.1 - 360s                                                 | 1s          |
| 69          | ลบการแสดงผลจำนวนครั้ง<br>ที่ retry              | 0                                                          | 0           |
| 70          | อัตราใช้เบรกกำเนิดพลังงาน<br>กลับพิเศษ          | 0 - 30%                                                    | 0%          |
| 71          | มอเตอร์ที่ใช้                                   | 0, 1, 3 - 6, 13 - 16,<br>23, 24, 40, 43, 44,<br>50, 53, 54 | 0           |
| 72          | เลือกความถี่ PWM                                | 0 - 15                                                     | 1           |
| 73          | เลือกอินพุทอะนาล็อก                             | 0, 1, 10, 11                                               | 1           |
| 74          | ค่าคงที่เวลาการกรองอินพุท                       | 0 - 8                                                      | 1           |
| 75          | เลือกรีเซ็ท / ตรวจจับ PU<br>หลุด / เลือกหยุด PU | 0 - 3, 14 - 17                                             | 14          |
| 77          | เลือกบันทึกพารามิเตอร์                          | 0, 1, 2                                                    | 0           |
| 78          | เลือกการป้องกันการหมุน<br>ทวน                   | 0, 1, 2                                                    | 0           |
| 79          | เลือกโหมดการเดินเครื่อง                         | 0, 1, 2, 3, 4, 6, 7                                        | 0           |
| 80          | ขนาคมอเตอร์                                     | 0.1 - 15kW, 9999                                           | 9999        |
| 81          | จำนวนขั้วมอเตอร์                                | 2, 4, 6, 8, 10, 9999                                       | 9999        |
| 82          | กระแสไฟกระชากมอเตอร์                            | 0 - 500A (0 - ****),<br>9999 *1                            | 9999        |
| 83          | แรงคันไฟฟ้ามาตรฐานของ<br>มอเตอร์                | 0 - 1000V                                                  | 200/400V *4 |
| 84          | ความถี่มาตรฐานของ<br>มอเตอร์                    | 10 - 120Hz                                                 | 60Hz        |
| 89          | Gain ควบคุมความเร็ว (เวก<br>เตอร์ฟลักซ์ขั้นสูง) | 0 - 200%, 9999                                             | 9999        |
| 90          | ค่าคงที่มอเตอร์ (R1)                            | 0 - 50Ω (0 - ****),<br>9999 *1                             | 9999        |
| 91          | ค่าคงที่มอเตอร์ (R2)                            | 0 - 50Ω (0 - ****),<br>9999 * <sup>5</sup>                 | 9999        |
| 92          | ก่ากงที่มอเตอร์ (L1)                            | 0 - 1000mH<br>(0 - 50Ω, 0 - ****),<br>9999 * <sup>5</sup>  | 9999        |

| พารามิเตอร์ | ชื่อเรียก                                                  | ระยะการตั้งค่า                                           | ค่า default |
|-------------|------------------------------------------------------------|----------------------------------------------------------|-------------|
| 93          | ก่ากงที่มอเตอร์ (L2)                                       | 0 - 1000mH<br>(0 - 50Ω, 0 - ****),<br>9999 *⁵            | 9999        |
| 94          | ก่ากงที่มอเตอร์ (X)                                        | 0 - 100%<br>(0 - 500Ω, 0 - ****),<br>9999 * <sup>5</sup> | 9999        |
| 96          | การตั้งค่า auto tuning /<br>สถานะ                          | 0, 1, 11, 21                                             | 0           |
| 117         | หมายเลขสถานีสื่อสาร PU                                     | 0 - 31<br>(0 - 247)                                      | 0           |
| 118         | ความเร็วการสื่อสาร PU                                      | 48, 96, 192, 384                                         | 192         |
| 119         | สต็อปบิทการสื่อสาร PU                                      | 0, 1, 10, 11                                             | 1           |
| 120         | การตรวจสอบ parity การ<br>สื่อสาร PU                        | 0, 1, 2                                                  | 2           |
| 121         | จำนวนครั้งการลองใหม่การ<br>สื่อสาร PU                      | 0 - 10, 9999                                             | 1           |
| 122         | รอบเวลาการเช็คการสื่อสาร<br>PU                             | 0, 0.1 - 999.8s,<br>9999                                 | 0           |
| 123         | การตั้งก่าเวลารอการสื่อสาร<br>PU                           | 0 - 150ms, 9999                                          | 9999        |
| 124         | เลือก CR/LF สื่อสาร PU                                     | 0, 1, 2                                                  | 1           |
| 125         | ความถี่ gain การตั้งค่า<br>ความถี่เทอร์มินอล 2             | 0 - 400Hz                                                | 60Hz        |
| 126         | กวามถี่ gain การตั้งค่า<br>กวามถี่เทอร์มินอล 4             | 0 - 400Hz                                                | 60Hz        |
| 127         | ความถี่สับเปลี่ยนอัตโนมัติ<br>การควบคุม PID                | 0 - 400Hz, 9999                                          | 9999        |
| 128         | เลือกการทำงาน PID                                          | 0, 20, 21, 40 - 43,<br>50, 51, 60, 61                    | 0           |
| 129         | ช่วงสัดส่วน PID                                            | 0.1 - 1000%, 9999                                        | 100%        |
| 130         | ระยะเวลาเลขจำนวน<br>เต็ม PID                               | 0.1 - 3600s, 9999                                        | 1s          |
| 131         | ขีดจำกัดบนของ PID                                          | 0 - 100%, 9999                                           | 9999        |
| 132         | ขีดจำกัดล่างของ PID                                        | 0 - 100%, 9999                                           | 9999        |
| 133         | ค่าเป้าหมายการทำงาน PID                                    | 0 - 100%, 9999                                           | 9999        |
| 134         | ระยะเวลาเศษของ PID                                         | 0.01 - 10.00s<br>9999                                    | 9999        |
| 145         | สลับภาษาแสดงผล PU                                          | 0 - 7                                                    | 0           |
| 146 *6      | สลับโวลุ่มภายใน                                            | 0, 1                                                     | 1           |
| 147         | กวามถี่การสลับ<br>acceleration time /<br>deceleration time | 0 - 400Hz, 9999                                          | 9999        |
| 150         | ระดับการตรวจจับกระแสไฟ<br>ฟ้าเอ้าท์พุท                     | 0 - 200%                                                 | 150%        |

| พารามิเตอร์ | ชื่อเรียก                                            | ระยะการตั้งค่า                                         | ค่า default |
|-------------|------------------------------------------------------|--------------------------------------------------------|-------------|
| 151         | ระยะเวลาขยายสัญญาณ<br>ตรวจจับกระแสไฟฟ้า<br>เอ้าท์พุท | 0 - 10s                                                | 0s          |
| 152         | ระดับการตรวจจับกระแส<br>ไฟฟ้าสูนย์                   | 0 - 200%                                               | 5%          |
| 153         | ระยะเวลาการตรวจจับ<br>กระแสไฟฟ้าศูนย์                | 0 - 1s                                                 | 0.5s        |
| 156         | เลือกการทำงานป้องกันการ<br>หยุดนิ่ง                  | 0 - 31, 100, 101                                       | 0           |
| 157         | ตั้งเวลาเอ้าท์พุทสัญญาณ OL                           | 0 - 25s, 9999                                          | 0s          |
| 160         | เลือกการเรียกอ่านกลุ่ม<br>ผู้ใช้งาน                  | 0, 1, 9999                                             | 0           |
| 161         | เลือกการตั้งค่าความถี่ / การ<br>ทำงานกีย์ล๊อค        | 0, 1, 10, 11                                           | 0           |
| 162         | เลือกการทำงาน re-start<br>หลังหยุดชะงัก              | 0, 1, 10, 11                                           | 1           |
| 165         | ระดับการทำงานป้องกันการ<br>หยุดนิ่ง re-start         | 0 - 200%                                               | 150%        |
| 168         |                                                      | มีเยอิต อะอเวอเวลี้เอ่า                                | •           |
| 169         | M 13 19764 0 3 0 1 1 3 1 161741 1 76101              | ណ្ហូតទៅ ពរដ្ឋជា លេខាទាំកកា ព<br>ភ្លាស់តាំង ពេក ទោកកា ព |             |
| 170         | ล้างมาตรวัดกำลังไฟสะสม                               | 0, 10, 9999                                            | 9999        |
| 171         | ล้างมาตรวัดเวลาการทำงาน                              | 0, 9999                                                | 9999        |
| 172         | แสคงผลจำนวนขึ้นทะเบียน<br>กลุ่มผู้ใช้ / ลบทั้งหมด    | 9999, (0 - 16)                                         | 0           |
| 173         | จึ้นทะเบียนกลุ่มผู้ใช้                               | 0 - 999, 9999                                          | 9999        |
| 174         | ลบกลุ่มผู้ใช้                                        | 0 - 999, 9999                                          | 9999        |
| 178         | เลือกฟังก์ชั่นของ<br>เทอร์มินอล STF                  |                                                        | 60          |
| 179         | เลือกฟังก์ชั่นของ<br>เทอร์มินอล STR                  |                                                        | 61          |
| 180         | เลือกฟังก์ชั่นของ<br>เทอร์มินอล RL                   | 0 - 5, 7, 8, 10, 12,<br>14 - 16, 18, 24, 25,           | 0           |
| 181         | เลือกฟังก์ชั่นของ<br>เทอร์มินอล RM                   | 60 (Pr.178),<br>61 (Pr.179),                           | 1           |
| 182         | เลือกฟังก์ชั่นของ<br>เทอร์มินอล RH                   | 62, 65 - 67,<br>9999                                   | 2           |
| 183         | เลือกฟังก์ชั่นของ<br>เทอร์มินอล MRS                  |                                                        | 24          |
| 184         | เลือกฟังก์ชั่นของ<br>เทอร์มินอล RES                  |                                                        | 62          |

| พารามิเตอร์ | ชื่อเรียก                                      | ระยะการตั้งค่า                                                                                                    | ค่า default |
|-------------|------------------------------------------------|----------------------------------------------------------------------------------------------------|-------------|
| 190         | เลือกฟังก์ชั่นของ<br>เทอร์มินอล RUN            | 0, 1, 3, 4, 7, 8,<br>11 - 16, 20, 25,<br>26, 46, 47, 64, 90,                                                                                       | 0           |
| 191         | เลือกฟังก์ชั่นของ FU                           | 91, 93 (Pr.190,<br>Pr.191), 95, 96,<br>98, 99, 100, 101,<br>103, 104, 107,<br>108, 111 - 116,<br>120, 125, 126,<br>146, 147, 164,<br>190, 191, 193 | 4           |
| 192         | เลือกฟังก์ชั่นของ ABC                          | (Pr.190, Pr.191),<br>195, 196, 198,<br>199, 9999                                                                                                   | 99          |
| 232         | ตั้งค่าความเร็วหลายระดับ<br>(ความเร็ว 8 สปีค)  | 0 - 400Hz, 9999                                                                                                    | 9999        |
| 233         | ตั้งก่ากวามเร็วหลายระดับ<br>(กวามเร็ว 9 สปีด)  | 0 - 400Hz, 9999                                                                                                    | 9999        |
| 234         | ตั้งค่าความเร็วหลายระดับ<br>(ความเร็ว 10 สปีค) | 0 - 400Hz, 9999                                                                                                    | 9999        |
| 235         | ตั้งก่ากวามเร็วหลายระดับ<br>(กวามเร็ว 11 สปีค) | 0 - 400Hz, 9999                                                                                                    | 9999        |
| 236         | ตั้งค่าความเร็วหลายระดับ<br>(ความเร็ว 12 สปีด) | 0 - 400Hz, 9999                                                                                                    | 9999        |
| 237         | ตั้งค่าความเร็วหลายระดับ<br>(ความเร็ว 13 สปีด) | 0 - 400Hz, 9999                                                                                                    | 9999        |
| 238         | ตั้งก่ากวามเร็วหลายระดับ<br>(กวามเร็ว 14 สปีด) | 0 - 400Hz, 9999                                                                                                    | 9999        |
| 239         | ตั้งค่าความเร็วหลายระดับ<br>(ความเร็ว 15 สปีค) | 0 - 400Hz, 9999                                                                                                    | 9999        |
| 240         | เลือกการทำงาน Soft-PWM                         | 0, 1                                                                                                    | 1           |
| 241         | สลับหน่วยแสดงผลอินพุท<br>อะนาล็อก              | 0, 1                                                                                                    | 0           |
| 244         | เลือกการทำงานพัดลม<br>ระบายกวามร้อน            | 0, 1                                                                                                    | 1           |
| 245         | การไถลมาตรฐาน                                  | 0 - 50%, 9999                                                                                                    | 9999        |
| 246         | ค่าคงที่เมื่อปรับแต่งการไถล                    | 0.01 - 10s                                                                                                    | 0.5s        |
| 247         | เลือกการปรับแต่งการไถล<br>ย่่านเอ้าท์พุทคงที่  | 0, 9999                                                                                                    | 9999        |
| 249         | มีการตรวจจับสายคิน<br>เมื่อ start หรือไม่      | 0, 1                                                                                                    | 0           |

| พารามิเตอร์ | ชื่อเรียก                                                    | ระยะการตั้งค่า                           | ค่า default |
|-------------|--------------------------------------------------------------|------------------------------------------|-------------|
| 250         | เลือกหยุด                                                    | 0 - 100s,<br>1000 - 1100s,<br>8888, 9999 | 9999        |
| 251         | เลือกรักษาเฟสเปิดเอ้าท์พุท                                   | 0, 1                                     | 1           |
| 255         | แสดงผลสถานะการเตือน<br>ร้ายแรง                               | (0 - 15)                                 | 0           |
| 256         | แสดงผลอายุวงจรควบคุม<br>กระแสไฟกระชาก                        | (0 - 100%)                               | 100%        |
| 257         | แสดงผลอายุกอนเดนเซอร์<br>วงจรกวบกุม                          | (0 - 100%)                               | 100%        |
| 258         | แสคงผลอายุคอนเคนเซอร์<br>วงจรหลัก                            | (0 - 100%)                               | 100%        |
| 259         | วัดอายุคอนเดนเซอร์วงจร<br>หลัก                               | 0, 1 (2, 3, 8, 9)                        | 0           |
| 261         | เลือกหยุคไฟฟ้าคับ                                            | 0, 1, 2                                  | 0           |
| 267         | เลือกอินพุทเทอร์มินอล 4                                      | 0, 1, 2                                  | 0           |
| 268         | เลือกหลักทศนิยมการตรวจ<br>สอบ                                | 0, 1, 9999                               | 9999        |
| 269         | พารามิเตอร์สำหรับตั้งค่าโดย                                  | ผู้ผลิต กรุณาอย่าตั้งค่า                 | ~           |
| 270         | เลือกควบคมตำแหน่งสัมผัส                                      | 0, 1                                     | 0           |
| 275         | จำนวนเท่าของความเร็ว<br>ต่ำกระแสไฟกระชากขณะ<br>ตำแหน่งสัมผัส | 0 - 300%, 9999                           | 9999        |
| 276         | ความถี่ PWM carrier ขณะ<br>ตำแหน่งสัมผัส                     | 0 - 9, 9999                              | 9999        |
| 277         | สลับกระแสไฟฟ้าการหยุด<br>นิ่ง                                | 0, 1                                     | 0           |
| 278         | ความถี่การคลายเบรก                                           | 0 - 30Hz                                 | 3Hz         |
| 279         | กระแสไฟการคลายเบรก                                           | 0 - 200%                                 | 130%        |
| 280         | เวลาตรวจจับกระแสไฟการ<br>คลายเบรก                            | 0 - 2s                                   | 0.3s        |
| 281         | เวลาการทำงานเบรกเมือ<br>start                                | 0 - 5s                                   | 0.3s        |
| 282         | ความถี่การทำงานเบรก                                          | 0 - 30Hz                                 | 6Hz         |
| 283         | เวลาการทำงานเบรกเมื่อ<br>หยุด                                | 0 - 5s                                   | 0.3s        |
| 286         | Droop gain                                                   | 0 - 100%                                 | 0%          |
| 287         | ค่าคงที่เมื่อกรอก droop                                      | 0 - 1s                                   | 0.3s        |
| 292         | เพิ่มลดความเร็วอัตโนมัติ                                     | 0, 1, 7, 8, 11                           | 0           |
| 293         | โหมดเลือกการทำงานแต่ละ<br>การเพิ่มลดความเร็ว                 | 0 - 2                                    | 0           |
| 295         | ตั้งค่าปริมาณเปลี่ยนแปลง<br>ความถี่                          | 0, 0.01, 0.1,<br>1, 10                   | 0           |
| 296         | เลือกป้องกันรหัสผ่าน                                         | 0 - 6, 99, 100 -<br>106, 199, 9999       | 9999        |
| 297         | บันทึก/ยกเลิกรหัสผ่าน                                        | (0 - 5),<br>1000 - 9998, 9999            | 9999        |
| 298         | Gain ค้นหาความถึ่                                            | 0 - 32767, 9999                          | 9999        |
| 299         | เลือกการตรวจจับทิศทาง<br>หมุนเมื่อ re-start                  | 0, 1, 9999                               | 0           |
| 338         | สิทธิการสั่งเดินเครื่อง<br>สื่อสาร                           | 0, 1                                     | 0           |

| พารามิเตอร์ | ชื่อเรียก                                                          | ระยะการตั้งค่า      | ค่า default                           |
|-------------|--------------------------------------------------------------------|---------------------|---------------------------------------|
| 339         | สิทธิการสั่งความเร็วสื่อสาร                                        | 0, 1, 2             | 0                                     |
| 340         | เลือกโหมคเริ่มต้นการ<br>สื่อสาร                                    | 0, 1, 10            | 0                                     |
| 342         | เลือกเขียน EEPROM<br>สื่อสาร                                       | 0, 1                | 0                                     |
| 343         | จำนวนนับความผิดพลาด<br>การสื่อสาร                                  | -                   | 0                                     |
| 450         | มอเตอร์ที่ใช้งาน ที่ 2                                             | 0, 1, 9999          | 9999                                  |
| 495         | เลือกเอ้าท์พุททางไกล                                               | 0, 1, 10, 11        | 0                                     |
| 496         | รายละเอียดเอ้าท์พุททาง<br>ใกล 1                                    | 0 - 4095            | 0                                     |
| 497         | รายละเอียดเอ้าท์พุททาง<br>ไกล 2                                    | 0 - 4095            | 0                                     |
| 502         | เลือกโหมดการหยุดเมื่อ<br>สื่อสารผิดพลาด                            | 0, 1, 2, 3          | 0                                     |
| 503         | ตั้งเวลาการซ่อมบำรุง                                               | 0 (1 - 9998)        | 0                                     |
| 504         | เวลาการตั้งค่าการเอ้าท์พุท<br>การเตือนตั้งเวลาซ่อมบำรุง            | 0 - 9998, 9999      | 9999                                  |
| 547         | หมายเลขสถานีสื่อสาร USB                                            | 0 - 31              | 0                                     |
| 548         | รอบเวลาการเช็คการสื่อสาร<br>USB                                    | 0 - 999.8s,<br>9999 | 9999                                  |
| 549         | เลือกโปรโตคอล                                                      | 0, 1                | 0                                     |
| 550         | เลือกสิทธิการใช้งานโหมด<br>NET                                     | 0, 2, 9999          | 9999                                  |
| 551         | เลือกสิทธิการใช้งานโหมด<br>PU                                      | 2 - 4, 9999         | 9999                                  |
| 555         | เวลาเฉลี่ยกระแสไฟฟ้า                                               | 0.1 - 1.0s          | 1s                                    |
| 556         | ระยะเวลาอำพรางเอ้าท์พุท<br>ข้อมูล                                  | 0 - 20s             | 0s                                    |
| 557         | กระแสไฟฟ้าอ้างอิงเอ้าท์พุท<br>สัญญาณตรวจสอบค่าเฉลี่ย<br>กระแสไฟฟ้า | 0 - 500A            | rated current<br>ของอิน<br>เวอร์เตอร์ |
| 563         | จำนวนครั้งการยกยอดเวลา<br>การปล่อยไฟฟ้า                            | (0 - 65535)         | 0                                     |
| 564         | จำนวนครั้งการยกยอดเวลา<br>การทำงาน                                 | (0 - 65535)         | 0                                     |
| 571         | ระยะเวลารอเมื่อ start                                              | 0 - 10s, 9999       | 9999                                  |
| 611         | ระยะ acceleration time<br>เมื่อ re-start                           | 0 - 3600s, 9999     | 9999                                  |
| 653         | การควบคุมความเร็่วราบ<br>ເรีຍบ                                     | 0 - 200%            | 0                                     |
| 665         | Gain ความถี่การชะลอการ<br>กำเนิดพลังงาน                            | 0 - 200%            | 100                                   |
| 800         | เลือกวิชีการควบคุม                                                 | 20, 30              | 20                                    |
| 859         | กระแสไฟ torque                                                     | U - 500A            | 9999                                  |
| 872 *8      | เลือกการป้องกันเฟสเปิด<br>อินพุท                                   | 0, 1                | 1                                     |
| 882         | เลือกการทำงานชะลอการ<br>กำเนิดพลังงาน                              | 0, 1, 2             | 0                                     |

| พารามิเตอร์        | ชื่อเรียก                                                         | ระยะการตั้งค่า   | ค่า default          |
|--------------------|-------------------------------------------------------------------|------------------|----------------------|
| 883                | ระดับการทำงานชะลอการ<br>กำเนิดพลังงาน                             | 300 - 800V       | DC400V/<br>DC780V *4 |
| 885                | ค่าจำกัดความถี่การปรับแต่ง<br>ชะลอการกำเนิดพลังงาน                | 0 - 10Hz<br>9999 | 6Hz                  |
| 886                | Gain แรงคันไฟฟ้าการชะลอ<br>การกำเนิดพลังงาน                       | 0 - 200%         | 100%                 |
| 888                | พารามิเตอร์อิสระ 1                                                | 0 - 9999         | 9999                 |
| 889                | พารามิเตอร์อิสระ 2                                                | 0 - 9999         | 9999                 |
| (900) *7           | สอบเทียบเทอร์มินอล FM                                             | -                | -                    |
| C2                 | ความถี่เบี่ยงเบนการตั้งค่า                                        | 0 - 400Hz        | 0Hz                  |
| (902) *7           | ความถีเทอร์มินอล 2                                                |                  |                      |
| C3                 | ความเบี่ยงเบนการตั้งค่า<br>ความอื่นขอร์บินออ 2                    | 0 - 300%         | 0%                   |
| 125                | กามแพบามนบถุร                                                     |                  |                      |
| (903) *7           | ความถี่เทอร์มินอล 2                                               | 0 - 400Hz        | 60Hz                 |
| C4<br>(903) *7     | Gain การตั้งค่าความถี่<br>เทอร์มินอล 2                            | 0 - 300%         | 100%                 |
| C5<br>(904) *7     | ความถี่เบี่ยงเบนการตั้งค่า<br>ความถี่เทอร์มินอล 4                 | 0 - 400Hz        | 0Hz                  |
| C6<br>(904) *7     | ความเบี่ยงเบนการตั้งค่า<br>ความถี่เทอร์มินอล 4                    | 0 - 300%         | 20%                  |
| 126<br>(905) *7    | ความถี่ gain การตั้งค่า<br>ความถี่เทอร์มินอล 4                    | 0 - 400Hz        | 60Hz                 |
| C7<br>(905) *7     | Gain การตั้งค่าความถี่เทอร์<br>มินอล 4                            | 0 - 300%         | 100%                 |
| C22<br>(922) *6 *7 | กวามถี่เบี่ยงเบนแรงคัน<br>ไฟฟ้าการตั้งก่ากวามถี่<br>(โวลุ่มภายใน) | 0 - 400Hz        | 0                    |
| C23<br>(922) *6 *7 | ความเบี่ยงเบนแรงดันไฟฟ้า<br>การตั้งก่าความถี่ (โวถุ่ม<br>ภายใน)   | 0 - 300%         | 0                    |
| C24<br>(923) *6 *7 | ความถี่ gain แรงคันไฟฟ้า<br>การตั้งค่าความถี่<br>(โวถุ่มภายใน)    | 0 - 400Hz        | 60Hz                 |
| C25<br>(923) *6 *7 | Gain แรงคันไฟฟ้าการตั้งก่า<br>ความถี่ (โวลุ่มภายใน)               | 0 - 300%         | 100%                 |
| 990                | การควบคุมเสียงกริ่งเตือน<br>PU                                    | 0, 1             | 1                    |
| 991                | การปรับตั้งความคมชัด PU                                           | 0 - 63           | 58                   |
| Pr.CL              | ล้างพารามิเตอร์                                                   | 0, 1             | 0                    |
| ALLC               | ล้างพารามิเตอร์ทั้งหมด                                            | 0, 1             | 0                    |
| Er.CL              | ล้างประวัติการแจ้งเตือน                                           | 0, 1             | 0                    |
| Pr.CH              | รายการเปลี่ยนแปลงค่า<br>default                                   |                  |                      |

\*1 แตกต่างกันตามขนาด 6%: ไม่เกิน 0.75K, 4%: 1.5K - 3.7K, 3%: 5.5K, 7.5K,

2%: 11K, 15K ★2 แตกต่างกันตามขนาด

5s: ไม่เกิน 3.7K, 10s: 5.5K, 7.5K, 15s: 11K, 15K

- ★3 แตกต่างกันตามขนาด
  6%: 0.1K, 0.2K, 4%: 0.4K 7.5K, 2%: 11K, 15K
- \*4 แตกต่างกันตามระดับของแรงดันไฟฟ้า (ระดับ 100V, 200V / ระดับ 400V)
- ★5 แตกต่างกันตามค่าการปรับตั้งใน Pr.71
- ★6 ใช้ปรับตั้งกรณีที่ต่อเชื่อมเคเบิ้ลเข้ากับแผงควบคุม (PA02) สำหรับ FREQROL-E500 series เพื่อสอบเทียบโวลุ่มติดตั้งภายในแผง กวบคุมการทำงาน
- \*7 ใน ( ) คือ หมายเลขพารามิเตอร์เมื่อใช้แผงกวบกุมการทำงาน (PA02) หรือ โมดูลพารามิเตอร์ (FR-PU04/FR-PU07) สำหรับ FREQROL-E500 series
- \*8 ตั้งก่าได้เฉพาะรุ่นที่มีสเปกแหล่งไฟรับเข้าเป็นแบบ 3 เฟส เท่านั้น

## ภาคผนวก 2 รายการความผิดปรกติ (FR-E700)

การแสดงผลความผิดปรกติจะต่างกันไปตามแต่ละรุ่น สื่อการสอนนี้ จะระบุรายการแสดงผลความผิดปรกติของรุ่น FR-E700 กรณีที่ไม่ตรงกับรุ่นที่ใช้งานอยู่ กรุณายืนยันจากคู่มือของแต่ละรุ่น

| ชื่อเรียก        | าความสามารถ                           | รายละเอียด                                                                                                    | การแก้ไข                                                                                                    | การแสดงผล |
|------------------|---------------------------------------|----------------------------------------------------------------------------------------------------|----------------------------------------------------------------------------------------------------|-----------|
| Error<br>message | ล็อคแผงควบคุมการ<br>ทำงาน             | ใช้งานระหว่างแผงควบคุมการทำงานถือคอยู่                                                                                                    | กด (MODE) ก้างนาน 2s                                                                                                    | HÛLJ      |
|                  | ระหว่างการตั้งค่า<br>รหัสผ่าน         | เรียกอ่าน/เขียนพารามิเตอร์ที่มีการจำกัดไว้โดยรหัส<br>ผ่าน                                                                                                    | ป้อนรหัสผ่านเข้าที่ Pr.297 ลงทะเบียน/ยกเลิกรหัส<br>ผ่าน ยกเลิกรหัสผ่านเสียก่อนแล้วจึงใช้งาน                                                                                                    | LŨ[ď      |
|                  | กวามผิดพลาดใน<br>การขับขั้งการบันทึก  | <ul> <li>มีความพยายามที่จะเขียนพารามิเตอร์ ระหว่างที่มี<br/>การห้ามเขียนพารามิเตอร์อยู่</li> <li>ขอบเขตการตั้งก่าการกระโดดข้ามความถี่ ซ้ำกัน</li> <li>PU กับ อินเวอร์เตอร์ ไม่สามารถสื่อสารได้อย่าง<br/>ถูกต้อง</li> </ul> | <ul> <li>ตรวจขึ้นขันค่าตั้งค่าการเลือกเขียนพารามิเตอร์</li> <li>ที่ Pr.77</li> <li>ตรวจขึ้นขันก่าตั้งก่าของ Pr.31 - Pr.36</li> <li>(การกระโดดข้ามความถี่)</li> <li>ตรวจขึ้นขันการต่อเชื่อม PU กับ อินเวอร์เตอร์</li> </ul>                                                                                                    | Er I      |
|                  | การเขียนระหว่าง<br>เดินเครื่องผิดพลาด | มีการเขียนพารามิเตอร์ระหว่างเดินเครื่อง โดยที่ Pr.77<br>เลือกการเขียนพารามิเตอร์ ≠"2" ระหว่างการเดินเครื่อง<br>โดยที่ STF (STR) เป็น ON                                                                                    | <ul> <li>ทำการตั้งก่า Pr.77 เลือกการเขียนพารามิเตอร์ ="2"</li> <li>หยุดการเดินเครื่องก่อน แล้วจึงตั้งก่าพารามิเตอร์</li> </ul>                                                                                                    | Erd       |
|                  | สอบเทียบผิดพลาด                       | ก่าสอบเทียบ Bias และ Gain ของอะนาล็อกอินพุท<br>ใกล้เคียงกันมากเกินไป                                                                                                    | <ul> <li>ตรวจยืนยันค่าตั้งค่าของพารามิเตอร์การสอบเทียบ</li> <li>C3, C4, C6, C7 (ความสามารถการสอบเทียบ)</li> </ul>                                                                                                    | 8r3       |
|                  | ระบุโหมดผิดพลาด                       | <ul> <li>พยายามตั้งก่าพารามิเตอร์โดยที่ Pr.77 เลือกการ<br/>เขียนพารามิเตอร์ ≠"2" และอยู่ในโหมดการทำงาน<br/>EXT, NET</li> <li>ทำการเขียนพารามิเตอร์ในสภาพที่ไม่มีสิทธิในการ<br/>สั่งจากแผงกวบคุมการทำงาน</li> </ul>         | <ul> <li>ให้เปลี่ยนโหมดการทำงานเป็น PU โหมด ก่อน<br/>แล้วจึงตั้งก่า Pr.77 เลือกการเขียนพารามิเตอร์ ="2"</li> <li>ถอด FR Configurator (ที่เสียบ USB), พารามิเตอร์<br/>โมดูล (FR-PU04/FR-PU07) ออก แล้วตั้งก่า<br/>Pr. 551 เลือกสิทธิใช้งาน PU โหมด ="9999<br/>(ก่า default)"</li> <li>ทำการตั้งก่า Pr. 551 เลือกสิทธิใช้งาน PU โหมด<br/>="4"</li> </ul> | Er4       |
|                  | ระหว่างการรีเซ็ท<br>อินเวอร์เตอร์     | กำสั่งวีเซ็ท (สัญญาณ RES) เป็น ON แล้ว<br>(เอาท์พุททริปอินเวอร์เตอร์)                                                                                                    | ปิดคำสั่งรีเซ็ทเป็น OFF                                                                                                    | Err.      |

| ชื่อเรียก       | าความสามารถ                                               | รายละเอียด                                                                                                    | การแก้ไข                                                                                                    | การแสดงผล  |
|-----------------|-----------------------------------------------------------|----------------------------------------------------------------------------------------------------|----------------------------------------------------------------------------------------------------|------------|
| สัญญาณ<br>เดือน | ป้องกันการหยุดนิ่ง<br>(กระแสไฟเกิน)                       | การป้องกันการหขุดนิ่งจากกระแสไฟเกินทำงาน                                                                      | <ul> <li>ให้ทำการเพิ่มลด Pr.0 torque boost ทีละ 1%<br/>แล้วตรวจสอบสภาพมอเตอร์ขณะนั้น</li> <li>ยึค acceleration time / deceleration time<br/>ให้นานขึ้น</li> <li>ลดโหลดให้เบาลง ลองการควบคุมเวคเตอร์ฟลัก<br/>ขั้นสูง เวคเตอร์ฟลักอเนกประสงค์ดู</li> <li>ตรวจดูว่าอุปกรณ์รอบด้านมีปัญหาหรือไม่</li> <li>ปรับ Pr.13 ความถี่เริ่มต้น ลองเปลี่ยนการตั้งค่า<br/>Pr.14 การเลือกโหลดที่เหมาะสม</li> <li>กระแสไฟที่การป้องกันการหยุดนิ่งจะทำงานนั้น<br/>สามารถตั้งค่าได้ที่ Pr.22 ระดับการทำงานกัน<br/>ป้องกันการหยุดนิ่ง (อาจทำให้ acceleration time<br/>/ deceleration time เปลี่ยนแปลงได้)</li> <li>เพิ่มระดับการทำงาน ป้องกันการหยุดนิ่ง หรือ<br/>ทำให้การป้องกันการ หยุดนิ่งไม่ทำงานโดยทำที่<br/>Pr.156 เลือกการทำงาน ป้องกันการหยุดนิ่ง<br/>(ทั้งนี้ สำหรับการเดินเครื่องต่อเมื่อ OL ทำงาน<br/>ก็สามารถตั้งค่าได้ที่ Pr.156<br/>การเลือกการทำงานป้องกันการหยุดนิ่ง)</li> </ul> | <u>OL</u>  |
|                 | ป้องกันการหยุคนิ่ง<br>(แรงคันไฟฟ้าเกิน)                   | การป้องกันการหยุดนิ่งจากแรงดันไฟฟ้าเกินทำงาน<br>(จะเอ้าท์พุทระหว่างการทำงานชะลอการกำเนิด<br>พลังงานด้วย)      | ยึด deceleration time ให้นานขึ้น                                                                                                    | οί         |
|                 | สัญญาณเตือนก่อน<br>เห็นเหตุการณ์ เบรก<br>วนกลับพลังงาน *2 | อัตราการใช้งานเบรกวนกลับพลังงาน เท่ากับหรือ<br>มากกว่า 85% ของ Pr.70 อัตราการใช้งานเบรกวน<br>กลับพลังงานพิเศษ | <ul> <li>ยึด deceleration time ให้นานขึ้น</li> <li>ยืนยันการตั้งค่าของ Pr.30 เลือกความสามารถการ<br/>วนกลับพลังงาน, Pr.70 อัตราการใช้งานเบรกวน<br/>กลับพลังงานพิเศษ</li> </ul>                                                                                                    | rb         |
|                 | Thermal switch<br>pre-alarm <sup>*1</sup>                 | ก่าสะสมของ thermal switch เท่ากับหรือ<br>มากกว่า 85% ของก่าตั้งก่าของ Pr.9 thermal switch                     | <ul> <li>ลดปริมาณโหลด ความถี่การทำงานให้น้อยลง</li> <li>แก้ค่าตั้งค่าของ Pr.9 thermal switch ให้เหมาะสม</li> </ul>                                                                                                    | <i>ក</i> អ |
|                 | หยุด PU                                                   | กดที่ (STOP)<br>RESET ของแผงควบคุมการทำงานระหว่างโหมด<br>EXT                                                  | ปิคสัญญาณเริ่มค้นเป็น OFF, ยกเลิกโดย (PU<br>EXT)                                                                                                    | PS         |
|                 | เอ้าท์พุทสัญญาณ<br>ซ่อมบำรุง *2                           | ระยะเวลาเปิดเครื่องสะสม เกินก่าที่ตั้งก่าตัวงับเวลา<br>เอ้าท์พุทการซ่อมบำรุง                                  | สามารถลบสัญญาณใค้โคยเขียนก่า Pr.503 ตัวจับเวลา<br>ช่อมบำรุง ให้เป็น "0"                                                                                                    | nr         |
|                 | แรงคันไฟฟ้าที่ขาด                                         | แหล่งจ่ายพลังงานหลัก มีสภาพแรงคันไฟฟ้าตก                                                                      | ปรับแต่งอุปกรณ์แหล่งจ่ายพลังงาน แหล่งจ่าย<br>พลังงานต่างๆ                                                                                                    | Uu         |
| อลาร์มเตือน     | พัคลม fault                                               | พัดลมหล่อเย็นหยุดการทำงานในขณะที่จะต้องทำงาน<br>หรือ รอบหมุนตกลง                                              | กาดได้ว่าพัดลมอาจจะเสีย กรุณาติดต่อร้านก้าที่<br>จำหน่าย หรือสำนักงานฝ่ายขายของบริษัทฯ                                                                                                    | Fn         |

| ชื่อเรียเ  | าความสามารถ                                                                      | รายละเอียด                                              | การแก้ไข                                                                                                    | การแสดงผล |
|------------|----------------------------------------------------------------------------------|---------------------------------------------------------|----------------------------------------------------------------------------------------------------|-----------|
|            | ตัดกระแสไฟเกิน<br>ระหว่างเร่งความเร็ว                                            | เกิดกระแสไฟเกินระหว่างการเร่งความเร็ว                   | <ul> <li>ยึด acceleration time ให้นานขึ้น (ในการใช้งาน<br/>ขึ้นและลง ให้ปรับ acceleration time<br/>การลงให้สั้นลง)</li> <li>ขณะ start กรณีที่ "E.OC1" จะต้องติดสว่างขึ้น ให้<br/>ลอง start โดยถอดมอเตอร์ออกก่อน 1 ครั้ง หาก<br/>ทำเช่นนั้นแล้ว กรณีที่ "E.OC1" ดิดสว่างขึ้น เป็น<br/>ไปใด้ว่าตัวเครื่องอินเวอร์เตอร์อาจจะเสีย กรุณา<br/>ติดต่อร้านค้าที่จำหน่ายหรือ สำนักงานฝ่ายขาย<br/>ของบริษัทฯ</li> <li>ตรวจสอบการเดินสายว่ามีการลัดวงจรเอ้าท์พุท-<br/>สายดินหรือไม่</li> <li>กรณีที่ base frequency ของมอเตอร์กือ 50Hz<br/>ให้ตั้งก่า Pr.3 ความถี่ต่ำ ไว้ที่ 50Hz</li> <li>ลดการตั้งก่าระดับการทำงานป้องกันการหยุดนิ่ง<br/>ลง</li> <li>เปลี่ยนการตั้งก่าการที่กำหนดการทำงานของการ<br/>ป้องกันการหยุดนิ่ง การทำงานงำกัดกระแสไฟ<br/>ตอบสนองระดับสูง (Pr.156)</li> <li>กรณีที่ความถี่การกำเนิดพลังงานขึ้นใหม่สูง ให้ตั้ง<br/>ก่า Pr.19 แรงดันไฟฟ้าความถี่ต่ำไปที่แรงดันไฟฟ้า<br/>ต่ำ (เช่น แรงดันไฟฟ้ามาตรฐานของมอเตอร์)</li> </ul> | E.DC 1    |
| ອລາร์มทริป | ตัดกระแสไฟฟ้าเกิน<br>ระหว่างความเร็ว<br>คงที่                                    | เกิดกระแสไฟเกินระหว่างความเร็วคงที่                     | <ul> <li>ขจัดการเปลี่ยนแปลงโหลดที่รวดเร็ว</li> <li>ตรวจการเดินสายไฟ ไม่ให้มีการลัดวงจร<br/>เอ้าท์พุท-สายดิน</li> <li>ลดการตั้งก่าระดับการทำงานป้องกันการหยุดนิ่ง<br/>ลง</li> <li>เปลี่ยนการตั้งก่าการที่กำหนดการทำงานของการ<br/>ป้องกันการหยุดนิ่ง การทำงานจำกัดกระแสไฟ<br/>ตอบสนองระดับสูง (Pr.156)</li> </ul>                                                                                                    | 5.0C.2    |
|            | ตัดกระแสไฟฟ้าเกิน<br>ระหว่างลดความเร็ว<br>หรือขณะหยุดอยู่                        | เกิดกระแสไฟฟ้าเกินระหว่างลดความเร็ว หรือขณะ<br>หยุดอยู่ | <ul> <li>ยึด deceleration time ให้นานขึ้น</li> <li>ตรวจการเดินสายไฟ ไม่ให้มีการถัดวงจร<br/>เอ้าท์พุท-สายดิน</li> <li>ตรวจดูว่า engine brake ของมอเตอร์ทำงานเร็ว<br/>เกินไปหรือไม่</li> <li>ถดการตั้งก่าระดับการทำงานป้องกันการหยุดนิ่ง<br/>ถง</li> <li>เปลี่ยนการตั้งก่าการที่กำหนดการทำงานของการ<br/>ป้องกันการหยุดนิ่ง การทำงานจำกัดกระแสไฟ<br/>ตอบสนองระดับสูง (Pr.156)</li> </ul>                                                                                                    | E.DC 3    |
|            | ตัดแรงดันไฟฟ้า<br>เกินในการกำเนิด<br>พลังงานขึ้นใหม่<br>ระหว่างเพิ่ม<br>ความเร็ว | เกิดแรงดันไฟฟ้าเกินระหว่างเร่งความเร็ว                  | <ul> <li>ย่น acceleration time ให้สั้นลง</li> <li>ใช้การทำงานชะลอการกำเนิดพลังงานใหม่<br/>(Pr.882, Pr.883, Pr.885, Pr.886)</li> <li>ตั้งก่า Pr.22 ระดับการทำงานป้องกันการหยุดนิ่ง<br/>ให้เหมาะสม</li> </ul>                                                                                                    | E.Ou I    |

| ชื่อเรียกความสามารถ |                                                                                              | รายละเอียด                                                                                                    | การแก้ไข                                                                                                    | การแสดงผล |
|---------------------|----------------------------------------------------------------------------------------------|----------------------------------------------------------------------------------------------------|----------------------------------------------------------------------------------------------------|-----------|
| อลาร์มทริป          | ตัดแรงดันไฟฟ้า<br>เกินในการกำเนิด<br>พลังงานขึ้นใหม่<br>ระหว่างกวามเร็ว<br>กงที่             | เกิดแรงดันไฟฟ้าเกินระหว่างความเร็วคงที่                                                                                                    | <ul> <li>ขจัดการเปลี่ยนแปลงโหลดที่รวดเร็ว</li> <li>ใช้การทำงานชะลอการกำเนิดพลังงานใหม่<br/>(Pr.882, Pr.883, Pr.885, Pr.886)</li> <li>ใช้ เครื่องต้านทานเบรก หรือ ชุดโมดูลเบรก หรือ<br/>คอนเวอร์เตอร์ร่วมการกำเนิดพลังงานของแหล่ง<br/>ง่ายพลังงาน (FR-CV) ตามความจำเป็น</li> <li>ตั้งค่า Pr.22 ระดับการทำงานป้องกันการหยุดนิ่ง<br/>ให้เหมาะสม</li> </ul>                                                         | E.0u2     |
|                     | ตัดแรงดันไฟฟ้า<br>เกินในการกำเนิด<br>พลังงานขึ้นใหม่<br>ระหว่างลดความเร็ว<br>หรือขณะหยุดอยู่ | เกิดแรงดันไฟฟ้าเกินระหว่างลดความเร็ว หรือขณะ<br>หยุดอยู่                                                                                                    | <ul> <li>ยึด deceleration time ให้นานขึ้น         <ul> <li>(เปลี่ย deceleration time ให้หมาะสมกับโมเมนต์<br/>ความเฉื่อยของโหลด)</li> <li>ลดความถี่การเบรกลง</li> <li>ใช้การทำงานชะลอการกำเนิดพลังงานใหม่<br/>(Pr.882, Pr.883, Pr.885, Pr.886)</li> <li>ใช้ เครื่องต้านทานเบรก หรือ ชุดโมดูลเบรก หรือ<br/>คอนเวอร์เตอร์ร่วมการกำเนิดพลังงานของแหล่ง<br/>จ่ายพลังงาน (FR-CV) ตามความจำเป็น</li> </ul> </li> </ul> | E.O J 3   |
|                     | ตัดโหลดเกินของ<br>อินเวอร์เตอร์<br>(thermal switch) <sup>*1</sup>                            | Thermal switch สำหรับป้องกันอุปกรณ์อินเวอร์เตอร์<br>ทำงาน                                                                                                    | <ul> <li>ยึค Acceleration / Deceleration time ให้นานขึ้น</li> <li>ปรับค่าการตั้งค่าของ Pr.0 การเพิ่มแรงบิค</li> <li>ปรับตั้ง Pr.14 การตั้งค่าการเลือกโหลดที่ใช้งานให้<br/>เหมาะกับโหลดของเครื่องที่แท้จริง</li> <li>ลดโหลดให้เบาลง</li> <li>แก้ไขให้อุณหภูมิรอบด้านอยู่ภายในสเปล</li> </ul>                                                                                                    | εΓΗΓ      |
|                     | ตัดโหลดของ<br>มอเตอร์<br>(thermal switch) <sup>*1</sup>                                      | Thermal switch สำหรับป้องกันมอเตอร์ทำงาน                                                                                                    | <ul> <li>ถดโหลดให้เบาลง</li> <li>กรฉีมอเตอร์แรงบิดคงที่นั้น ให้ตั้งก่า Pr.71 การตั้ง</li> <li>ก่ามอเตอร์ที่ใช้งาน ให้เป็น มอเตอร์แรงบิดคงที่</li> <li>ตั้งก่าการทำงานป้องกันการหยุดนิ่งให้เหมาะสม</li> </ul>                                                                                                    | E.F. អព   |
|                     | การให้ความร้อนตัว<br>ระบายความร้อน                                                           | ด้วระบายความร้อนมีความร้อนเกิน                                                                                                    | <ul> <li>แก้ไขให้อุณหภูมิรอบค้านอยู่ภายในสเปค</li> <li>ทำความสะอาดตัวระบายความร้อน</li> <li>เปลี่ยนตัวรหล่อเย็นใหม่</li> </ul>                                                                                                    | 8.F1 n    |
|                     | อินพุทเฟสไม่ครบ * <sup>3</sup>                                                               | ด้านอินพุทของอินเวอร์เตอร์ มี 1 ใน 3 เฟสไม่ครบ<br>อยู่ หรือ อาจทำงานได้ได้ในกรณีที่อินพุทแหล่งจ่าย<br>พลังงาน 3 เฟส เกิดแรงคันไฟฟ้าระหว่างกันที่ไม่สม<br>ดุลย์ | <ul> <li>ทำการเดินสายไฟให้ถูกต้อง</li> <li>ช่อมจุดที่เกิดสายไฟขาด</li> <li>ตรวจการตั้งก่า Pr.872 การเลือกป้องกันอินพุท<br/>เฟสไม่ครบ</li> <li>กรณีที่ความไม่สมดุลย์ของแรงดันไฟฟ้าอินพุท 3<br/>เฟส มีมากให้ตั้งก่า Pr.872 เลือกการป้องกัน<br/>อินพุทเฟสไม่ครบ ="0" (ไม่ป้องกันเฟสอินพุทเปิด)</li> </ul>                                                                                                    | EJLF      |
|                     | หยุดเนื่องจากการ<br>ป้องกันการหยุดนิ่ง                                                       | จากการลดความเร็วเนื่องจากโหลดมอเตอร์เกินมาก<br>ทำให้ความถี่เอ้าท์พุทตกลงมาถึง 1Hz                                                                              | ลคโหลคให้เบาลง (ตรวจค่าที่ตั้งไว้ของ Pr.22 ระดับ<br>การทำงานป้องกันการหยุดนิ่ง)                                                                                                    | E.OL F    |

| ชื่อเรียกความสามารถ |                                                            | รายละเอียด                                                                                                    | การแก้ไข                                                                                                    | การแสดงผล |
|---------------------|------------------------------------------------------------|----------------------------------------------------------------------------------------------------|----------------------------------------------------------------------------------------------------|-----------|
| ອລາร์มทริป          | ตรวจพบความผิด<br>ปรกติทรานซิสเตอร์<br>เบรก                 | เกิดความผิดปรกติกับวงจรเบรก เช่น ทรานซิสเตอร์<br>ของเบรกเสีย (กรุณาตัดแหล่งจ่ายพลังงานของ<br>อินเวอร์เตอร์โดยเร็ว)                                                                               | เปลี่ยนอินเวอร์เตอร์                                                                                                    | Е. БЕ     |
|                     | กระแสไฟฟ้าเกินที่<br>สายดินด้านเอ้าท์พุท<br>เมื่อ start *2 | เกิดการถัควงจรลงสายดินที่ด้านเอ้าท์พุทของ<br>อินเวอร์เตอร์ (ตรวจพบเฉพาะเมื่อ start)                                                                                                    | แก้ไขจุดที่ลัดวงจรลงสายดิน                                                                                                    | E. GF     |
|                     | ເອ້າท໌พุทเฟสไม่<br>ครบ * <sup>3</sup>                      | ระหว่างอินเวอร์เตอร์ทำงาน เกิดเฟส 1 ใน 3 เฟส<br>(U, V, W) ทางด้านเอ้าท์พุทของอินเวอร์เตอร์ (ด้าน<br>โหลด) เปิด                                                                                   | <ul> <li>ทำการเดินสายไฟให้ถูกต้อง</li> <li>กรณีที่ใช้มอเตอร์ที่ขนาดเล็กกว่าขนาดของ</li> <li>อินเวอร์เตอร์ ให้ปรับขนาดของอินเวอร์เตอร์กับ</li> <li>มอเตอร์ให้ตรงกัน</li> </ul>                                                                                                    | E. L.F    |
|                     | Thermal ภายนอก<br>ทำงาน <sup>*2</sup>                      | Thermal ภายนอกที่ต่อเชื่อมอยู่กับสัญญาณ OH<br>ทำงาน                                                                                                    | <ul> <li>ถดโหลด ความถี่การเดินเครื่องลง</li> <li>ถึงจะทำให้หน้าสัมผัสของรีเลย์กลับตำแหน่ง</li> <li>เริ่มต้นโดยอัตโนมัติแล้วก็ตาม หากไม่ทำการรีเซ็ท</li> <li>อินเวอร์เตอร์ก็จะยังไม่ทำงาน</li> </ul>                                                                                                    | E.0HF     |
|                     | อุปกรณ์เสริม<br>ผิดปรกติ                                   | มีการติดตั้งอุปกรณ์เสริมการสื่อสาร ทั้งที่ Pr.296<br>เลือกการป้องกันรหัสผ่าน กำหนดไว้เป็น ="0, 100"                                                                                              | <ul> <li>กรณีที่มีการป้องกันรหัสผ่านขณะที่มีการติด</li> <li>อุปกรณ์เสริมการสื่อสาร ให้ตั้งก่า Pr.296 เลือกการ</li> <li>ป้องกันรหัสผ่าน ≠"0, 100"</li> <li>กรณีที่การแก้ไขด้านบนแล้วยังไม่ดีขึ้น กรุณา</li> <li>ติดต่อร้านก้าที่จำหน่าย หรือสำนักงานฝ่ายขาย</li> <li>ของทางบริษัทฯ</li> </ul>                                                                                                    | E.0PF     |
|                     | อุปกรณ์เสริมสื่อสาร<br>ผิดปรกติ                            | เกิดความผิดปรกติสายสัญญาณสื่อสาร ในส่วนของ<br>อุปกรณ์เสริมการสื่อสาร                                                                                                    | <ul> <li>ตรวจการตั้งก่าการทำงานของอุปกรณ์เสริมต่างๆ</li> <li>ยืนยันการต่อเชื่อมของอุปกรณ์เสริมที่ติดตั้งภายใน<br/>ให้ดี</li> <li>ตรวจสอบการต่อเชื่อมสายเกเบิลสื่อสาร</li> <li>ค่อเชื่อมตัวต้านทานปลายสุดให้ถูกต้อง</li> </ul>                                                                                                    | E.0P I    |
|                     | อุปกรณ์เสริมผิด<br>ปรกติ                                   | เกิดปัญหา เช่น การสัมผัสที่ส่วนคอนเนคเตอร์<br>ระหว่างตัวเครื่องอินเวอร์เตอร์กับอุปกรณ์เสริมที่ติด<br>ตั้งภายในไม่ดี หรือมีการเปลี่ยนสวิทช์สำหรับตั้งก่าผู้<br>ผลิตของอุปกรณ์เสริมที่ดิดตั้งภายใน | <ul> <li>ยืนยันการต่อเชื่อมของอุปกรณ์เสริมที่ติดตั้งภายใน<br/>ให้ดี</li> <li>กรณีที่มีอุปกรณ์ที่ก่อกลื่นรบกวนอย่างมากอยู่<br/>บริเวณรอบอินเวอร์เตอร์ ให้แก้ไขกลื่นรบกวน<br/>กรณีที่ถึงแม้แก้ไขตามด้านบนแล้วยังไม่ดีขึ้น<br/>กรุณาติดต่อร้านค้าที่จำหน่าย หรือสำนักงานฝ่าย<br/>ขายของทางบริษัทฯ</li> <li>จัดการให้สวิทช์สำหรับตั้งก่าผู้ผลิตของอุปกรณ์<br/>เสริมที่ติดตั้งภายใน ให้กลับเป็นเหมือนตอนแรก<br/>(กรุณาดูกู่มือการใช้งานอุปกรณ์เสริมแต่ละอย่าง)</li> </ul> | E. 1      |
|                     | อุปกรณ์บันทึก<br>พารามิเตอร์ผิด<br>ปรกติ                   | การทำงานของอุปกรณ์ที่บันทึกพารามิเตอร์อยู่ เกิด<br>ผิดปรกดิ (แผงวงจรกวบกุม)                                                                                                    | <ul> <li>กรุณาติดต่อร้านค้าที่จำหน่าย หรือสำนักงานฝ่าย<br/>งายของบริษัทฯ</li> <li>กรณีที่มีการเขียนพารามิเตอร์ถิ่มาก เช่นโดยการ<br/>ใช้การสื่อสาร ให้ตั้งค่า Pr.342 เลือกการเขียน<br/>EEPROM สื่อสาร เป็น "1" ให้เป็นการเขียนที่<br/>RAM ทว่าเนื่องจากเป็นการเขียนลงใน RAM<br/>ดังนั้นเมื่อมีการตัดแหล่งจ่ายพลังงานเป็น OFF<br/>ก็จะกลับคืนสู่สภาพก่อนที่จะมีการเขียนใน RAM<br/>อีกครั้ง</li> </ul>                                                                  | E. PE     |

| ชื่อเรียกความสามารถ |                                     | รายละเอียด                                                                                                    | การแก้ไข                                                                                                    | การแสดงผล                      |
|---------------------|-------------------------------------|----------------------------------------------------------------------------------------------------|----------------------------------------------------------------------------------------------------|--------------------------------|
| อลาร์มทริป          | แผงวงจรภายใน<br>ผิดปรกติ            | แผงวงจรควบคุมกับแผงวงจรหลักที่ใช้ร่วมกันไม่ถูก<br>ต้อง                                                                                                    | กรุณาติดต่อร้านค้าที่จำหน่าย หรือสำนักงานฝ่ายขาย<br>ของบริษัทฯ<br>(การเปลี่ยนชิ้นส่วนนั้น กรุณาติดต่อยัง บริษัท มิตซูบิ<br>ชิซิสเต็มเซอร์วิส จำกัด ที่ใกล้กุณ)                                                                                                    | 539,3                          |
|                     | PU หลุด                             | <ul> <li>เกิดการสื่อสารระหว่างกันของ PU และตัวเกรื่อง<br/>ผิดปรกติ</li> <li>ช่วงการสื่อสารโดยการสื่อสาร RS-485 ด้วย PU<br/>คอนเนกเตอร์เกินจากระยะเวลาที่รับได้</li> <li>เกิดความผิดพลาดการสื่อสาร มากกว่าจำนวนครั้ง<br/>การ retry</li> </ul> | <ul> <li>จัดการต่อเชื่อมสายเคเบิลของโมดูลพารามิเตอร์<br/>ให้ดี</li> <li>ตรวจสอบข้อมูลการสื่อสาร การตั้งก่าการสื่อสาร</li> <li>เพิ่มก่าการตั้งก่าของ Pr.122 ช่วงเวลาการเช็กการ<br/>สื่อสาร PU ให้นานขึ้น หรือตั้งก่าเป็น "9999"<br/>(ไม่มีการเช็กการสื่อสาร)</li> </ul>                                                    | E.PUE                          |
|                     | เกินจำนวนครั้งการ<br>ลองใหม่ *2     | ไม่สามารถกลับมาเดินเครื่องอีกได้ ภายในจำนวนครั้ง<br>การ retry ที่ตั้งค่าไว้                                                                                                    | จัดการแก้ไขสาเหตุของความผิดพลาคที่เกิดขึ้นก่อน<br>หน้าที่จะมีแสดง Error นี้                                                                                                    | E.r E.f                        |
|                     | CPU ผิดปรกติ                        | เกิดกวามผิดปรกติที่ CPU และวงจรรอบด้ำน                                                                                                    | <ul> <li>กรณีที่มีอุปกรณ์ที่กำเนิคคลื่นรบกวนอย่างมาก<br/>รอบค้านอินเวอร์เตอร์ ให้จัคการแก้ไขคลื่นรบกวน<br/>นั้น</li> <li>ตรวจสอบการต่อเชื่อมระหว่างเทอร์มินอลของ<br/>PC-SD (E6/E7)</li> <li>กรณีที่ถึงแม้แก้ไขตามค้านบนแล้วยังไม่ดีขึ้น<br/>กรุณาติดต่อร้านค้าที่จำหน่าย หรือสำนักงานฝ่าย<br/>ขายของทางบริษัทฯ</li> </ul> | E. S<br>E. 6<br>E.CPU<br>E.CPU |
|                     | ถำดับการเบรก<br>ผิดปรกติ *2         | เกิด PLC ผิดปรกติเมื่อมีการใช้งาน PLC Brake<br>Function (Pr.278 - Pr.283)                                                                                                    | <ul> <li>ตรวจพารามิเตอร์ที่ตั้งค่าและเดินสายไฟให้ถูก<br/>ด้อง</li> </ul>                                                                                                    | Е.ЛЬЧ ~<br>Е.ЛЬП               |
|                     | วงจรควบคุมกระแส<br>ไฟกระชากผิดปรกติ | ตัวด้านทานของวงจรควบคุมกระแสไฟกระชาก เกิด<br>ความร้อนเกิน                                                                                                    | ทำให้เป็นวงจรที่ไม่เกิดการ ON/OFF ของแหล่งจ่าย<br>พลังงานวนซ้ำไปมาถี่ๆ<br>กรฉีที่ถึงแม้แก้ไขตามค้านบนแล้วยังไม่ดีขึ้น กรุณา<br>ติดต่อร้านก้าที่จำหน่าย หรือสำนักงานฝ่ายขายของ<br>ทางบริษัทฯ                                                                                                    | ел он                          |
|                     | อินพุทอะนาลีอก<br>ผิดปรกติ          | มีการอินพุทแรงดันไฟฟ้า (กระแสไฟฟ้า) ที่<br>เทอร์มินอล 4 ในสถานะที่ การตั้งก่าของ Pr.267<br>การเลือกอินพุทเทอร์มินอล 4 และ<br>การตั้งก่าสวิทช์สลับอินพุทแรงดันไฟฟ้า/<br>กระแสไฟฟ้า ไม่เหมือนกัน                                               | ส่งกำสั่งความถิ่โดยอินพุทกระแสไฟฟ้า หรือตั้งค่า<br>Pr.267 เลือกอินพุทเทอร์มินอล 4 และสวิทช์สลับ<br>อินพุทแรงคันไฟฟ้า/กระแสไฟฟ้า ให้เป็น อินพุทแรง<br>คันไฟฟ้า                                                                                                    | E.RT E                         |
|                     | การสื่อสาร USB<br>ผิดปรกติ          | เกิดการขาดช่วงตามระยะเวลาที่มีการตั้งก่าไว้ใน<br>Pr.548 ช่วงเวลาการเช็กการสื่อสาร USB                                                                                                    | <ul> <li>ตรวจสอบก่าที่ตั้งไว้ใน Pr.548 ช่วงเวลาการเช็ก<br/>การสื่อสาร USB</li> <li>ตรวจสอบสายเกเบิ้ลสื่อสาร USB</li> <li>เพิ่มก่าที่ตั้งก่าของ Pr.548 ช่วงเวลาการเช็กการ<br/>สื่อสาร USB ให้มากขึ้น หรือเปลี่ยนเป็น 9999</li> </ul>                                                                                       | E.US&                          |
|                     | วงจรภายใน<br>ผิดปรกติ               | เมื่อเกิดวงจรภายในผิดปรกติ                                                                                                    | กรุณาติดต่อร้านค้าที่จำหน่าย หรือสำนักงานฝ <sup>่</sup> ายขาย<br>ของบริษัทฯ                                                                                                    | E. 13                          |

\*1 เมื่อรีเซ็ทอินเวอร์เตอร์ ข้อมูลคำนวณสะสมภายใน thermal switch จะมีการ intitialize ใหม่

\*2 กรณีที่อยู่ในสภาพฟอร์แมทแล้ว การทำงานป้องกัน จะไม่ทำงาน

\*3 จะทำงานเฉพาะรุ่นสเปคอินพุทแหล่งจ่ายพลังงาน 3 เฟส เท่านั้น

ภาคผนวก

# ภาคผนวก 3 การประกอบเครื่องจริงสำหรับทดลองใช้

STS ตอนที่ 2 จะอธิบายเกี่ยวกับคุณสมบัติของเครื่องจริงสำหรับทคลองใช้ ในบทอินเวอร์เตอร์ และ วิธีการต่อเชื่อม

## <u>โครงสร้างของเครื่อง</u>

| อินเวอร์เตอร์ มิตซูบิชิอิเลกทริก FR-E720S-0.1K (200VAC เฟสเดียว) | GOT มิตซูบิชิอิเลกทริก GT2708-STBA (AC100 - 240V)   |
|------------------------------------------------------------------|-----------------------------------------------------|
| มาตรวัดกวามถี่ มิตซูบิชิอิเลกทริก YM-206NRI                      | No-fuse breaker มิตซูบิชิอิเลกทริก NF30-FA (2P 10A) |
| Magnetic contactor มิตซูบิชิอิเลกทริก S-T10-1a (200VAC)          | Emergency stop                                      |
| ปุ่มปรับอะนาลีอก                                                 | มอเตอร์ มิตซูบิชิอิเลกทริก SF-JR 0.1kW 4 แกน        |

## แผนภูมิการต่อสายเครื่องจริงสำหรับทดลองใช้

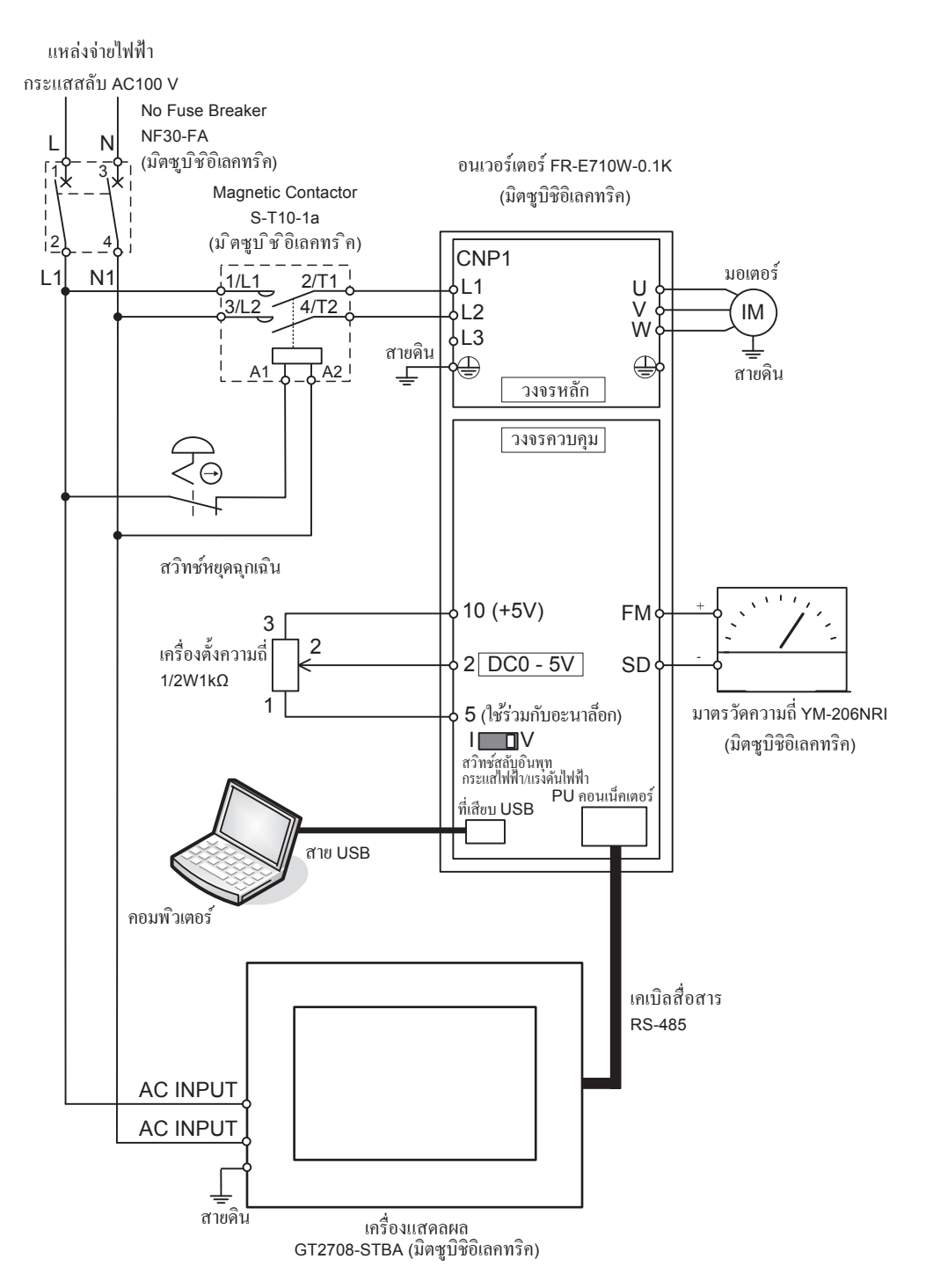

## ขั้นตอนการต่อเชื่อมเครื่องจริงสำหรับทดลองใช้

- 1. เดินสายไฟแห่งจ่ายพลังงาน (200VAC) เข้าที่ฝั่งแรกอง No-fuse breaker.
- 2. เดินสายจากด้านฝั่งที่สองทของ No fuse breaker ไปยัง ฝั่งแรกของ magnetic contactor
- 3. เดินสายระหว่าง magnetic contactor กับ emergency stop
- 4. เดินสายขั้วฝั่งที่สองของ magnetic contactor กับขั้วต่อแหล่งจ่ายไฟขาเข้าของอินเวอร์เตอร์
- 5. ต่อสายเทอร์มินอลเอ้าท์พุททของอินเวอร์เตอร์ U,V,W เข้ากับมอเตอร์
- 6. เดินสายจากปุ่มปรับอะนาล็อกที่ใช้สำหรับตั้งความถี่เข้าที่เทอร์มินอลอินพุทอะนาล็อกของอินเวอร์เตอร์
- 7. เดินสายจากเทอร์มินอลเอ้าท์พุทอะนาล็อกของอินเวอร์เตอร์ไปที่ ด้วบอกสถานะ
- 8. ต่อเชื่อมอินเวอร์เตอร์และ GOT ด้วยสายสื่อสาร RS-485

การตั้งก่าสื่อสารของอินเวอร์เตอร์กับ GOT ให้ดู "การต่อเชื่อมอินเวอร์เตอร์กับ GOT" ในคู่มือ 5.1 นี้

## ภาคผนวก 4 แผนภูมิการต่อเชื่อมสายเทอร์มินอล (FR-E700)

แผนภูมิการต่อเชื่อมสายเทอร์มินอล จะต่างกันไปตามแต่ละรุ่นโดยสิ้นเชิง ลู่มือนี้ จะระบุแผนภูมิการต่อเชื่อมสายเทอร์มินอลของอินเวอร์เตอร์ใช้งานทั่วไปของมิตซูบิชิ FR-E700 กรณีที่ไม่ตรงกับรุ่นที่ใช้งานอยู่ กรุณายืนยันจากคู่มือของแต่ละรุ่น

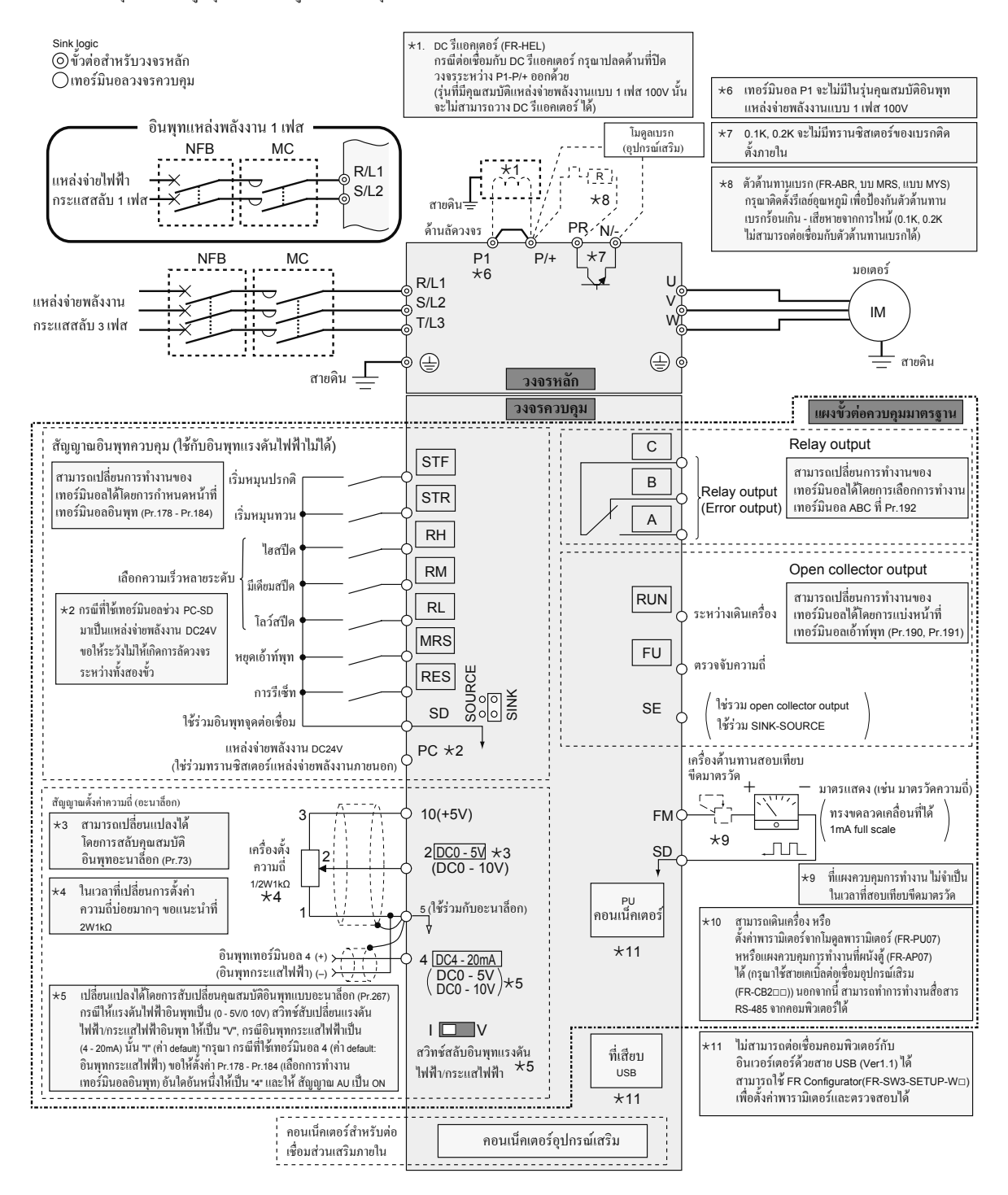

# MEMO

## <u>ประวัติการแก้ไขคู่มือ</u>

| วันที่จัดทำ | เลขรอง | รายละเอียด |
|-------------|--------|------------|
| 3/2016      | Α      | ฉบับแรก    |
|             |        |            |
|             |        |            |
|             |        |            |
|             |        |            |
|             |        |            |
|             |        |            |
|             |        |            |
|             |        |            |
|             |        |            |
|             |        |            |
|             |        |            |
|             |        |            |
|             |        |            |
|             |        |            |
|             |        |            |
|             |        |            |
|             |        |            |
|             |        |            |
|             |        |            |
|             |        |            |
|             |        |            |
|             |        |            |
|             |        |            |
|             |        |            |
|             |        |            |
|             |        |            |
|             |        |            |
|             |        |            |
|             |        |            |
|             |        |            |
|             |        |            |
|             |        |            |
|             |        |            |
|             |        |            |
|             |        |            |
|             |        |            |
|             |        |            |
|             |        |            |
|             |        |            |
|             |        |            |
|             |        |            |
|             |        |            |
|             |        |            |
|             |        |            |

# MITSUBISHI ELECTRIC CORPORATION http://Global.MitsubishiElectric.com HEAD OFFICE: TOKYO BLDG., 2-7-3, MARUNOUCHI, CHIYODA-KU, TOKYO 100-8310, JAPAN

สำนักงานจำหน่ายประจำประเทศไทย บริษัท มิตซูบิชิ อีเล็คทริค แฟคทอรี่ ออโตเมชั่น (ประเทศไทย) จำกัด เลขที่ 896/19 และ 20 อาคารเอสวี ซิตี้ ออฟพิศทาวเวอร์ 1 ชั้น 12 ถนนพระราม 3 แขวงบางโพงพาง เขตยานนาวา กรุงเทพมหานคร 10210 โทร : 02-682-6522-31 แฟกซ์ : 02-682-6020 URL : http://www.MitsubishiElectric.com/fa/th\_th

สร้างเมื่อเดือนมีนาคม 2559